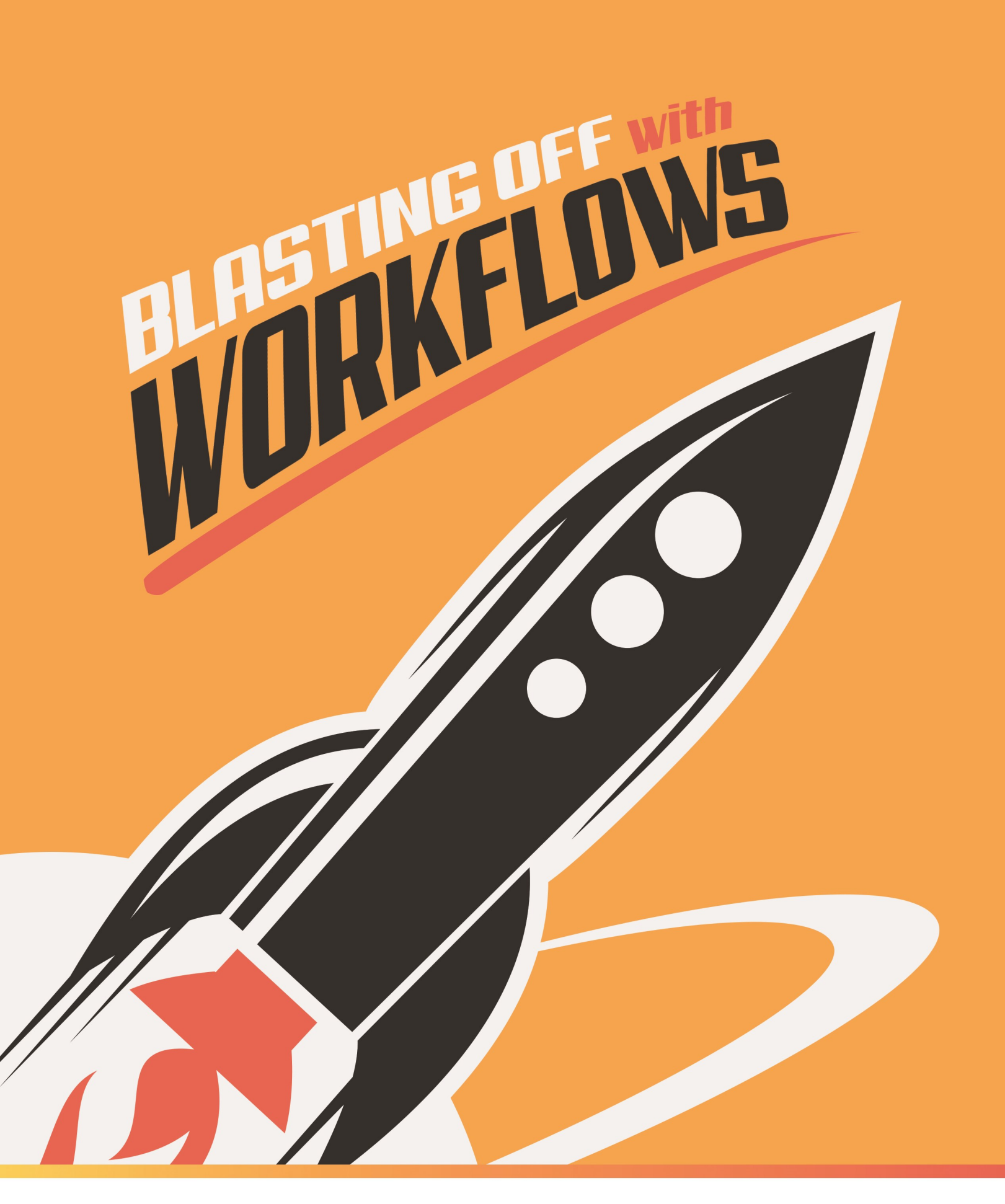

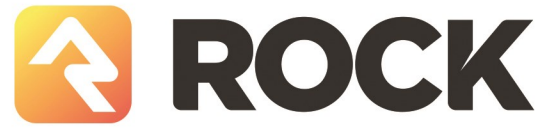

# Welcome

Workflows are all around Rock. Do you want to know what workflows do? They're used for check-in, requests, even to authorize changes to data. You have a choice: embrace workflows or deny the truth. The truth is that without them you are a slave to repetition. Stuck in a virtual prison of repetitive time-wasting activity.

.... dramatic pause... sigh...

Unfortunately, you can't just hear about what workflows can do, you must see them for yourself.

This is your last chance. After this there's no turning back. You can take the blue pill the story ends and it's back to a life of manually clicking through screen after screen. Or you can take the red pill—you'll enter a wonderland and discover the power that automation can bring to your life.

The choice is yours. You must decide.

Confused about all this pill talk? This might help.

# What's The Use?

Workflows. That word can be confusing. So, let's simplify it. Workflows are a series of steps that can be automated. We all know computers are better at repetitive tasks than humans. Rock workflows provide a framework for getting computers to do what they're good at so we can focus on what we humans do best - relationships.

So, what can Rock do? We're glad you asked!

- **Request Systems:** One common use for Rock workflows is to create request systems that can take information from a person and provide automated flow based on their input. An HR Position Request or IT Request are good examples of these functions.
- **Data Changes:** Workflows can be launched in response to data changes in Rock. For instance, you could configure a workflow to be launched whenever a group is added to the system. This workflow could email an administrator, or even prevent that creation if certain information about the group is not provided.
- **Background Tasks:** By using a Rock Job, you can enable a workflow to run on a specified schedule.

When you're done with this manual, we think you'll see how workflows empower you to create powerful application logic without needing to become a programmer. Once you understand the basics, your mind will start racing with all of the ways you can put them to use.

These are just the tip of the iceberg of how workflows can be used within an organization. Our fear is the list above will pigeonhole your thinking of when and how to use workflows. When you're looking to solve an organizational need, be sure to think out-of-the-box when it comes to using workflows.

## A Sample Workflow

Let's take a look at a sample workflow to get an idea of what's possible. In our sample, the fictitious "Rock Solid Church" has implemented a human resources process to help manage new position approvals. With this process in place let's say that Ted Decker wants to get approval to hire a part-time event planner. Let's walk through the workflow that has been defined.

Sample Workflow

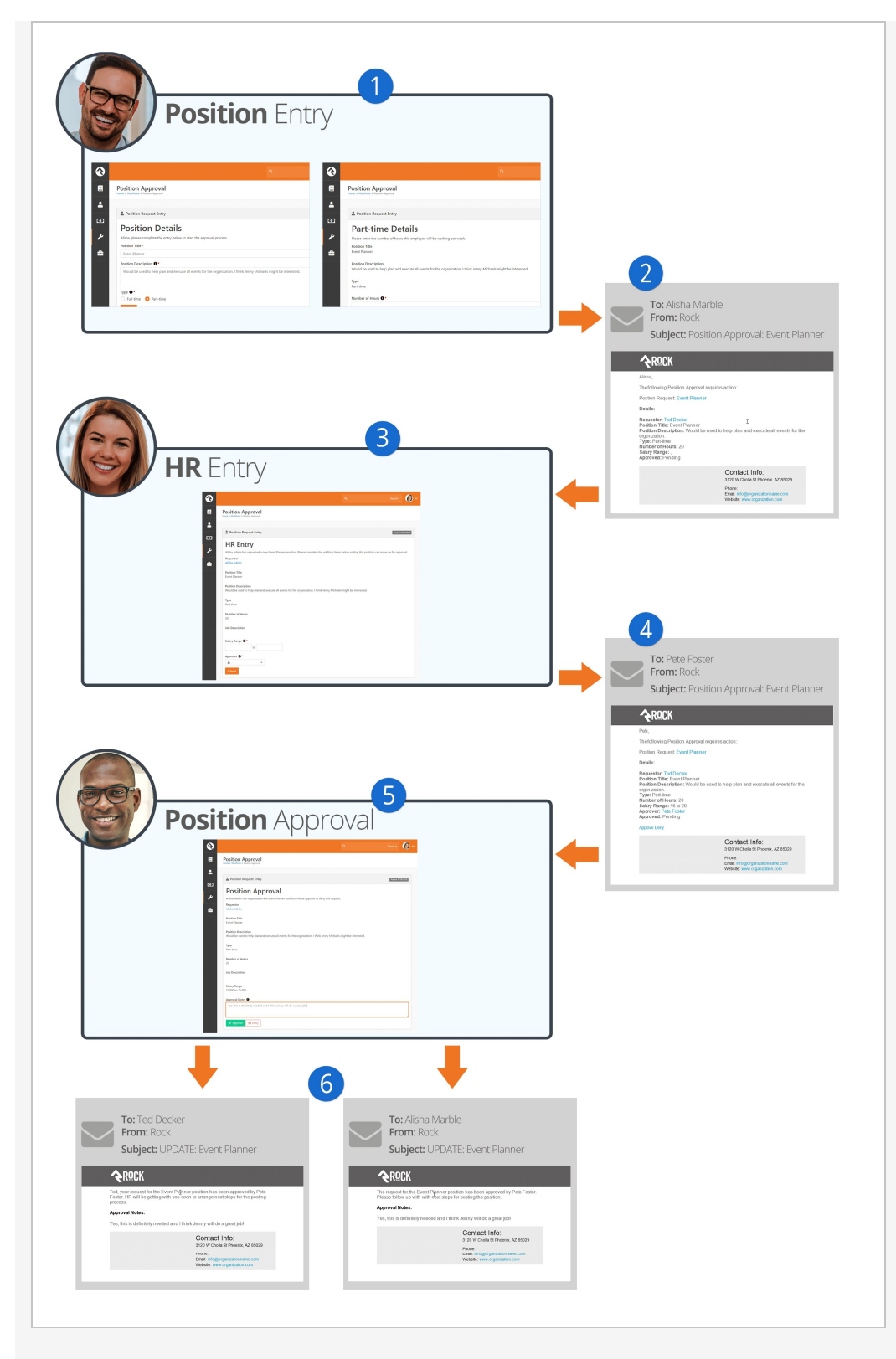

#### 1 Request

Ted starts the process by entering his request into the system. Many of these requests would be started by going to <u>Tools > Workflows</u>, but you can add new workflow pages anywhere you'd like in the navigation. On the first entry screen, Ted selected the option of needing a *Part-Time* position. The workflow took that into consideration and immediately asked him to complete an additional entry screen specifically for part-time submissions

that asks for the number of hours needed for the position.

#### 2 Sent

After all of the entry screens have been completed, the workflow sends an email to the designated human resources worker, in this case Alisha Marble.

#### **B** Additional Info

After clicking a link from the email, Alisha completes an entry form to add additional human resources fields like salary range and who will need to approve the position. Keep in mind this is a simple example. You could automate the selection of the approver if you'd like. In our example Alisha has selected the church's senior pastor Pete Foster.

#### 4 Approve/Deny

The workflow now sends Pete an email regarding the position. From the email, Pete can click to approve or deny the position.

#### 5 Notes

In our example, Pete has chosen to click the link to approve the request using the Rock website. This allows him to add further notes.

#### 6 Emails

With the request approved, emails are sent to both Ted to let him know the good news and Alisha so that she can start the needed human resources paperwork.

This is just a quick example of one workflow. We'll look behind the scenes of this specific workflow later in the chapter Building a Simple Workflow.

# **Components Of A Workflow**

Think of workflows like a big box of Lego® bricks. Each piece has a specific shape that determines how it can be used. To become a *Master Builder*, you must understand the possibilities that lie inside each type of brick. You also need to know how pieces work together. Before we get started with building an actual workflow let's find out a bit more about the blocks we'll be building with.

## Workflow Types vs. Workflows

Let's start with a little vocabulary. *Workflow Types* are the configuration patterns that a specific *Workflow* will use to execute. As an example, you might configure an *HR Position Approval* workflow type that an employee uses to initiate an *IT Director Position Request* workflow.

## Attributes

*Attributes* are the data elements your workflow needs to be able to process. For the *External Inquiry* example workflow type that ships with Rock, we'll need information about the requester (name, email address, phone) as well as the topic, message and campus. Once we have the input from the guest, we'll also need attributes that store the person being assigned to the inquiry as well as any notes that they enter.

Attributes can represent many types of data including text, numbers, images, locations, a person, date and more.

## **Activities**

Activities are groupings of actions that function together to complete a unit of work. How many activities you use in a particular workflow is part science and part art, but in most cases, there is not a right answer. In general, though, think of activities as phases of your workflow. In our *External Inquiry* example there is an activity for the initial entry of the request, and activities for each category of the inquiry (pastoral inquiry, website inquiry, finance inquiry, etc.)

When you configure your workflow, you'll set certain activities to *Activate* at the start of the workflow. These activities can then activate other activities depending on the nature of the input and workflow logic.

While most attributes will be defined for the entire workflow, it is also possible to define attributes that are specific to an activity. This allows for activities to have their own set of data items.

## Actions

Activities are made up of *Actions*. Actions are the smallest unit of work in a workflow. Don't let their size fool you though. Like ants, they may be small, but they can move large objects by working together. Some examples of what actions can do are:

- Send an email.
- Set the value of an attribute.
- Present the person with a form to enter data.
- Run a SQL query.
- Activate a new activity.

## Status

Every instance of a workflow has a *Status*. There's nothing magical about the status. In fact, it's just a text field that's updated by the actions as they process through the workflow. A well-crafted workflow uses the status field to help communicate the stage the workflow is in. For instance, a work request workflow might use statuses like *Pending, Open,* or *Closed*.

# **Configuring A Workflow Type**

Let's take a tour of the workflow configurator located under Admin Tools > General Settings > Workflow Configuration. We'll break the screen down into parts to help simplify our discussion.

# Viewing A Workflow Type

On the *Workflow Configuration* detail screen, you can view important information about your workflow type.

Workflow Configuration

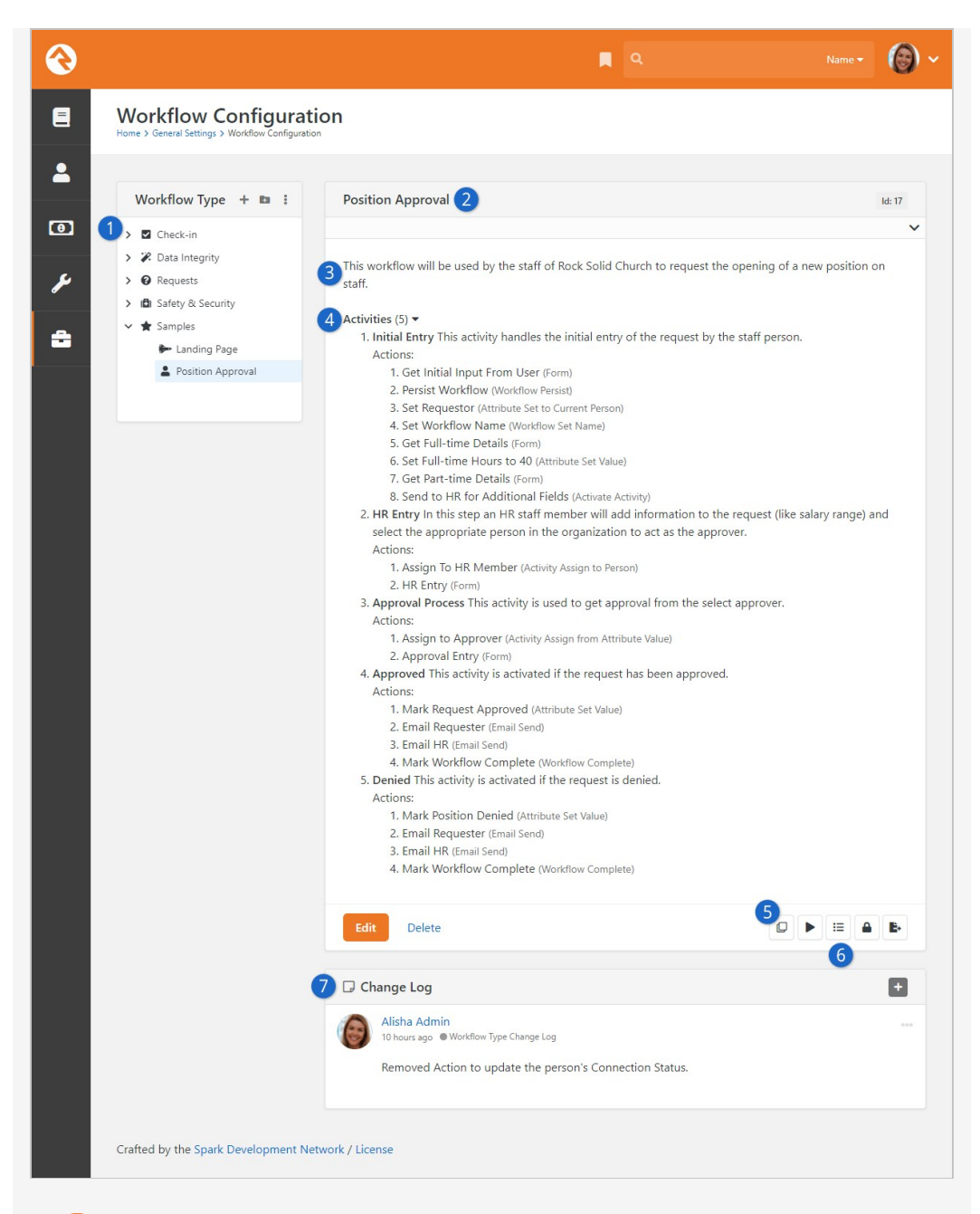

#### 1 Workflow Type Navigation

Shows workflow categories and the workflow types in each category. While you can nest categories, it's best to keep your structure relatively flat.

#### 🕨 Name

The name of the workflow type.

#### 3 Description

The description of the workflow type. You should make this as detailed as possible since it acts as documentation for your workflow type.

#### 4 Activities

This lists each of the activities configured in the workflow type. For each activity it also lists their actions. This section is a form of autodocumentation if you provide clear names and descriptions for your activities and actions.

### 5 Сору

Many workflow types are similar. To help you create new workflow types that are similar to ones you already use, Rock allows you to make a copy of an existing workflow type to use as a starting point for creating a new one.

#### 6 Action Buttons

Here you can launch the workflow, view a list of workflow instances, edit security and export the workflow type. Security will determine who is able to view a workflow as well as manage (via the *Edit* permission) a workflow type.

#### 7 Change Log

Workflow types can change over time and might be worked on by more than one person. Use the *Change Log* to add notes about what was changed by clicking the 🕩 button. Keeping a good change log will help your future self, as well as others, understand what changes have been made and can be very valuable for troubleshooting.

# Editing A Workflow Type

Clicking the Edit button takes you to the edit screen for that workflow type. This screen is made up of several sections, which are explained below.

#### Details

The first section is the *Details* section. Let's take a look at what it includes.

| •                                                                    |                                                                                | ۹                                             | Name 🕶 🚺 |
|----------------------------------------------------------------------|--------------------------------------------------------------------------------|-----------------------------------------------|----------|
| Workflow Configurat<br>Home > General Settings > Workflow Configurat | tion<br><sup>on</sup>                                                          |                                               |          |
| Workflow Type + 🖿 🕴                                                  | Position Approval                                                              |                                               | ld: 17   |
| Check-in  Check-in  Check-in  Check-in  Requests                     | Details                                                                        |                                               | ^        |
| <ul> <li>➤ Image States</li> <li>➤ Landing Page</li> </ul>           | 1 Name *<br>Position Approval                                                  | Active 2                                      |          |
|                                                                      | 4 Description<br>This workflow will be used by the staff<br>position on staff. | of Rock Solid Church to request the opening o | f a new  |
|                                                                      | 5 Work Term *<br>Position Request                                              | Workflow Number Prefix <sup>3</sup> 6         | h        |
|                                                                      | Category *<br>⇐ Samples ▼                                                      | Icon CSS Class 0 8                            |          |
|                                                                      |                                                                                |                                               |          |
|                                                                      | 11 10 m                                                                        |                                               |          |

The name associated with the workflow type.

### Active

Determines if the workflow type is active. This is helpful if you'd like to prevent new workflows from being created but would like to keep the workflow type around to view previous workflow instances.

#### **3** Automatically Persisted

We'll discuss persisted vs. non-persisted workflows in detail below. Just know this is where you set the persistence type.

#### 4 Description

While you may be tempted to skip over the description, we highly recommend that you enter a detailed description of your workflow covering when it should be used and its basic functionality.

#### 5 Work Term

The term you will use to describe an instance of the workflow. For example, an IT work request may use the term *Request* while our inquiry example would use *Inquiry*.

#### 6 Workflow Number Prefix

While every workflow will have a unique system ID, Rock also generates a workflow instance ID for the type. This makes for more logical and consistent IDs. The *Workflow Number prefix* allows you to optionally add an alpha-number prefix to the workflow instance ID. So instead of having an ID of, say, 00001 you can have something like POS0001.

### 7 Category

Workflow types are grouped into categories for organization.

#### 8 Icon CSS Class

You can provide a CSS icon to help distinguish your workflow type from others. By default, Rock supports the Font Awesome icon set. These icons should be in the form *fa fa-[icon name]* as pictured in the example.

Advanced Settings

The next section is the Advanced Settings section.

Workflow Advanced Settings

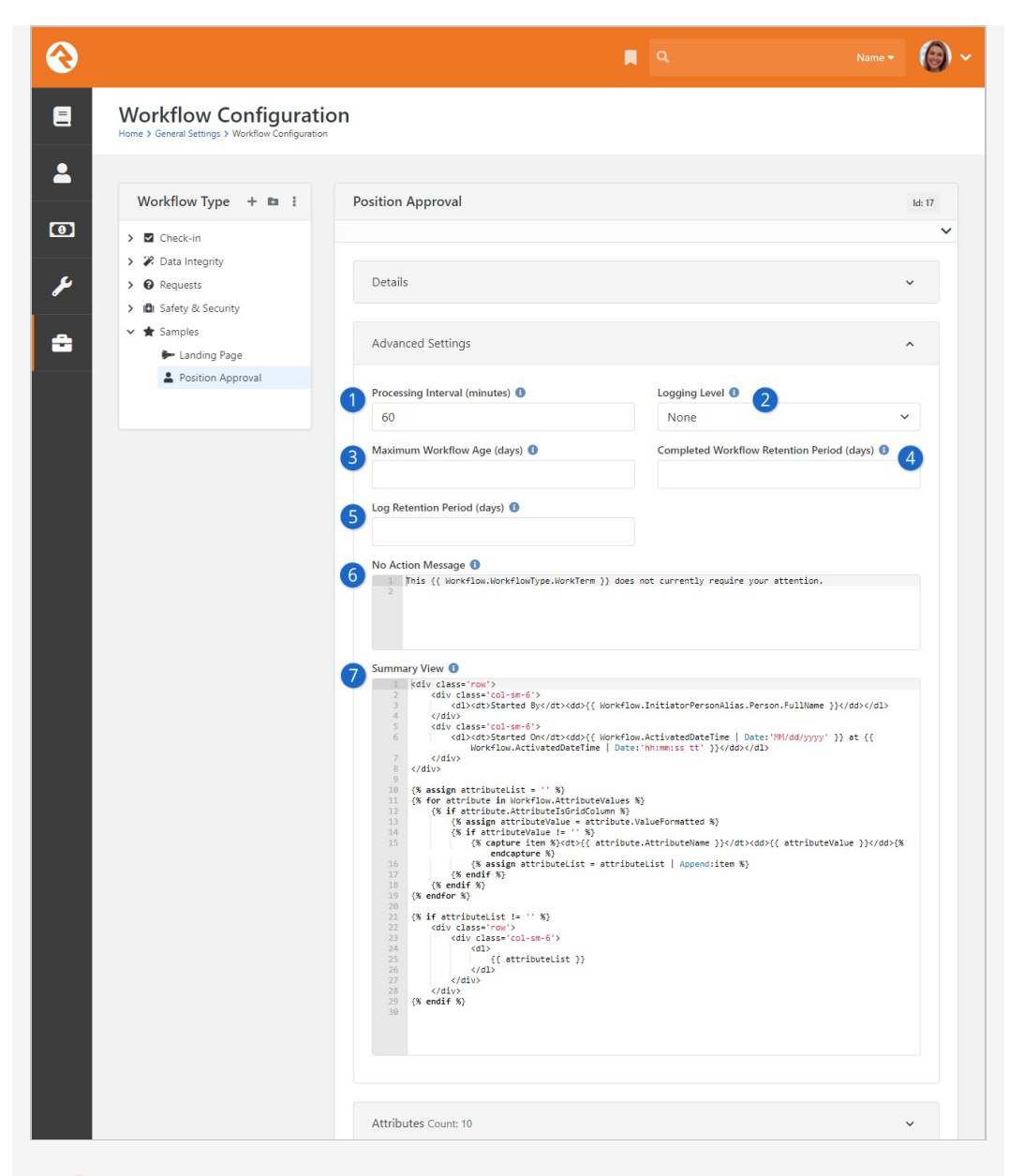

#### Processing Interval

Persisted workflows that are still active are run on a routine basis to see if there are any actions that can be completed. How often your workflow is run depends on this setting. To reduce the overhead on your server, you'll want to set this interval wisely.

#### 2 Logging Level

Logging is used to help debug (find logic errors) in your workflows. You can set the logging level to match the verboseness you need (None is nothing while Action is pretty much everything).

#### 3 Maximum Workflow Age

For a variety of reasons, some workflows can hang around without ever being completed. This setting lets you automatically complete workflows that are older than the number of days provided, based on the date the workflow was created. Especially when used with the *Completed Workflow Retention Period* (see next item below) this can help keep your list of workflows clean and tidy.

#### Completed Workflow Retention Period

This is where you can specify how many days you want to keep a completed workflow before it's deleted. Over time your list of workflows will grow, including some workflows you'll only need for a limited amount of time. By default, workflows are never deleted, so you might find your list getting cluttered. Setting a value here allows you to routinely and automatically clean up your workflows. If you never want the workflow to be removed, leave this field blank.

#### **5** Log Retention Period

This setting only applies if you've provided a *Logging Level* value other than "None". Because logs take up space, and because they're mostly used temporarily for debugging purposes, you probably want to clean them out once they're no longer needed. Logs will be deleted if they are older than the time period you provide here.

#### 6 No Action Message

You can customize the message that's displayed in scenarios where a workflow of this type is active but does not have an active entry form. There's generally no need to make changes here.

#### 🕖 Summary View

This template is used to display the workflow Summary when viewing workflow details. For the most part you shouldn't need to make changes here, but keep in mind that any changes you do make will only apply to the workflow type being edited.

Attributes

Next is the Attributes section.

Workflow Type Attributes

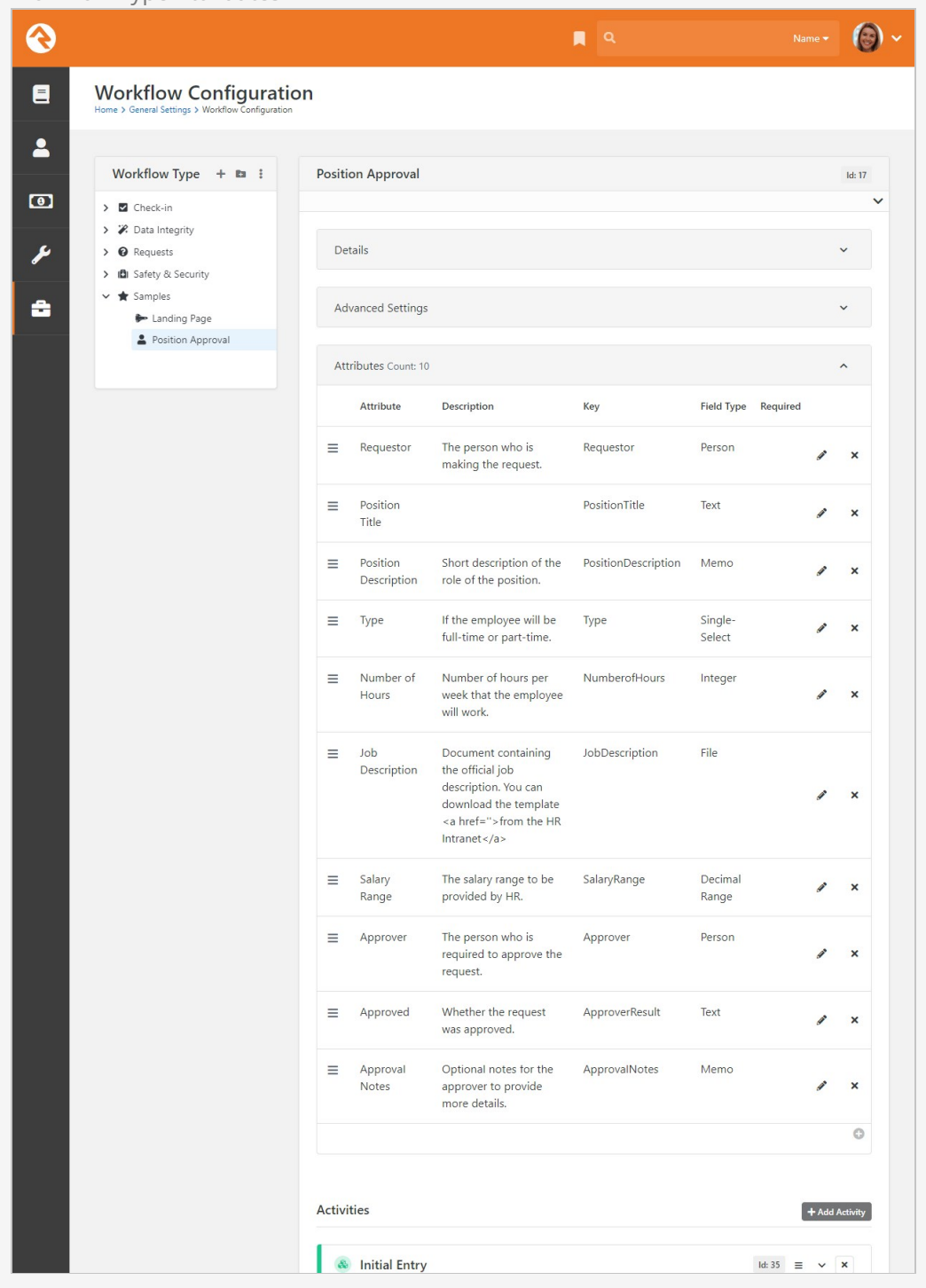

Attributes are the data elements your workflow needs to be able to process. In this section you configure each of these elements and define the types of data they will store (i.e., text, numbers, dates, people, groups, etc.)

While it might be tempting to rush and define your attributes quickly by providing only a name and field type, it's wise to slow down and provide a good description of how the attribute will be used in the workflow. Trust us, you'll thank yourself later. Also, consider if a default value would make sense in your workflow.

#### Save Time

Sometimes adding a good default value for your attribute can save steps in your workflow as you will only need to set the value of an attribute if a change is needed.

Activities/Actions

Finally, there is the *Activities* section.

Workflow Type Activities

| <₿                                                                                                    | ۹.                                                                                                    |        |   |       | <b>@</b> ~ |
|----------------------------------------------------------------------------------------------------|----------------------------------------------------------------------------------------------------|--------|---|-------|------------|
| Workflow Configuratio     Home > General Settings > Workflow Configuration                                                                                                    | n                                                                                                    |        |   |       |            |
| <ul> <li>Workflow Configuration</li> <li>Home &gt; General Settings &gt; Workflow Configuration</li> <li>Workflow Type + Im :</li> <li>Check-in</li> <li>Check-in</li> <li>Check-in</li> <li>Check-in</li> <li>Safety &amp; Security</li> <li>Safety &amp; Security</li> <li>Samples</li> <li>Landing Page</li> <li>Position Approval</li> </ul> | Position Approval                                                                                                    | 14-35  |   | - Add | Id: 17     |
|                                                                                                    | Initial Entry This activity handles the initial entry of the request by the staff person.     HR Entry In this step an HR staff member will add information to the request (like salary range) and select the appropriate person in the organization to act as the approver. | Id: 35 | = | ~     | ×          |
|                                                                                                    | Approval Process<br>This activity is used to get approval from the select approver.                                                                                                    | ld: 37 | = | ~     | ×          |
|                                                                                                    | Approved     This activity is activated if the request has been approved.                                                                                                    | ld: 38 | = | ~     | ×          |
|                                                                                                    | Denied<br>This activity is activated if the request is denied.                                                                                                    | ld: 39 | Ξ | *     | ×          |
|                                                                                                    | Save Cancel                                                                                                    |        |   |       |            |
|                                                                                                    | Change Log                                                                                                    |        |   |       |            |
|                                                                                                    | Alisha Admin<br>10 hours ago @ Workflow Type Change Log<br>Removed Action to update the person's Connection Status.                                                                                                    |        |   |       | ***        |
| Crafted by the Spark Development Netw                                                                                                    | ork / License                                                                                                    |        |   |       |            |

Activities and actions are the meat and potatoes of workflows. They control the flow logic that your workflow will use when it's processed. While we'll be talking about activities and actions in detail later, know that this is where you'll configure them for your workflow types.

### Tip

Be sure to check out the Workflow Control section in the Workflow Actions Documentation for more details.

As you build more complex workflows you might start to get confused about which box is an activity and which is an action. Just remember activities have a group of cubes () next to their titles while actions have a single cube ().

# Workflow Import/Export

Sometimes a workflow you create is worth sharing with those outside of your organization to other community members using Rock! You can do this by using the workflow export option.

Navigate to Admin Tools > Power Tools > Workflow Import/Export ].

# Import/Export Details

Now we all know that workflows can be complex and very specific to your organization. In the event that you have a workflow that isn't so custom, this ability can be a game changer for those in the Rock community. Below is a general overview of the Export/Import page.

#### Some workflows may not export correctly

Complex workflows may have issues being exported! Be sure to always double check your export before sharing it. Feel free to use the Rock Demo site to test it out if you'd like!

Workflow Import/Export

| 衮                                       | 📮 Q.                                                                                                    | Name 🔻 | <b>(</b> ) ~ |
|-----------------------------------------|----------------------------------------------------------------------------------------------------|--------|--------------|
| 8                                       | Workflow Import/Export<br>Hame > Power Tools > Workflow Import/Export                                                                                                    |        |              |
| <ul> <li>آن</li> <li>المراجع</li> </ul> | Please note that due to the complexities of workflows, not all workflow types can successfully be exported and re-imported.  Share Workflow  Workflow Type O*  Workflow Type O*  Sport Preview  Greated Complexities  Greated Complexities  Greated Complexities  Greated Complexities  Greated Complexities  Figure  Figure Figure Figure Fi |        |              |
|                                         | Crafted by the Spark Development Network / License                                                                                                    |        |              |

#### **Workflow Type**

This dropdown will populate with all of the currently available workflows. Navigate through the options to find yours to export.

#### 2 File

If you are the one receiving a workflow, click the upload button to find the .json file to Import.

#### 3 Category

Choose the desired category the imported workflow will load to.

#### 4 Test Only

You can avoid any surprises that might come up during your import by first importing in Test Only mode. This will run through the import process without actually importing the workflow so you can spot issues in advance.

# **Activities**

Now that we have taken a tour of the workflow configuration screen, let's start talking turkey. Activities are groupings of actions that work together to complete a unit of work. If you think of your workflow as a flow chart on paper, activities would be the boxes (generally speaking) while the actions would be the logical steps needed to execute the task.

There really is no right answer regarding how many activities a workflow should have. Like a box of Lego® bricks, you can use different pieces in different ways and still end up with the same output. The best way to get a feel for activities is experience. Before we walk through building a sample workflow though, let's look at some of the basic configuration options for activities.

## Activation

Activities won't run until they are activated by the workflow engine. There are two ways that an activity is activated:

- 1. **Start-up:** You can configure certain activities to be activated when a workflow starts.
- 2. **Action Activation:** If an activity is not activated at start-up, then it must be activated by an action on an activity that was.

Simply defining an activity doesn't guarantee that it will ever be executed. If it is not activated with the start of a workflow and no action ever activates it, it will never run.

## Activities Don't always Run

It's not uncommon for an activity to never run. In many workflows the flow control logic you define might only run certain activities based on the input provided.

# **Configuring Activities**

When you add a new activity to a workflow type, you'll see a new blank activity panel. The configuration options are shown below:

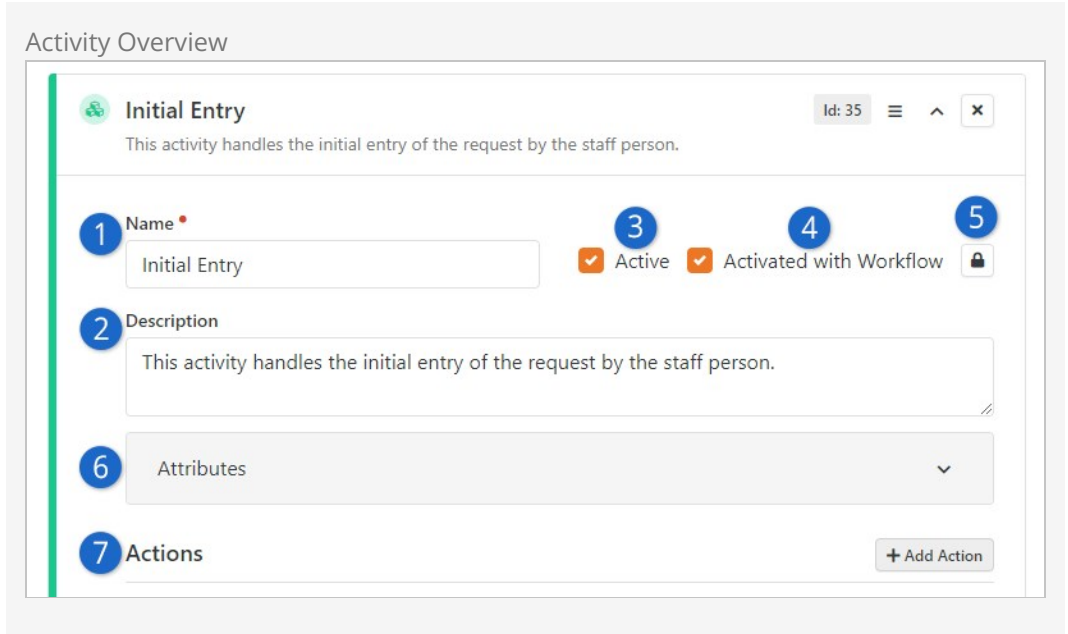

#### Name

Be sure to give your activity a descriptive name. If this was a flow chart on paper, the name would be the text in the box.

#### **2** Description

Don't cheat yourself by providing a short description. It's often helpful to outline both the purpose of the activity and the flow logic that will be needed to execute.

#### 3 Active

This tells the workflow if this activity is active in the configuration. While this isn't used very often, it can be helpful if you need to temporally disable an activity from running.

#### 4 Activated With Workflow

This defines whether the activity will be automatically activated at the beginning of a workflow. If this option is enabled, the activity's icon and border will be shown in green to help you quickly identify it as a startup activity.

#### 5 Security

Security on a workflow activity helps with activities that must interact with a person (mainly through entry forms). More on entry forms can be found below. Note: The security icon for an activity will not appear until after the workflow has been saved.

#### 6 Attributes

Activities can have their own attributes. When they're needed, they're configured here. More on when to use activity attributes is discussed in the next section.

#### 7 Actions

This is where you'll define the actions that make up your activity. The order of the actions is important because they will execute in the order you provide. For more details see the Actions chapter below.

# **Activity Attributes**

Like workflow attributes, activity attributes allow you to store the data needed to execute your workflow. Many workflows can get by with using just workflow attributes. But there will be times when a specific activity is run more than once. If you'd like to keep track of data for each execution, you'll need to define activity attributes. The data in these attributes is only available within the specific activity instance.

As an example, say you had an activity that seeks approval for a purchase order. As a part of the approval, you might want to allow the approver to enter notes about their decision. You'd also like your workflow to allow the approval step to be re-run until an approval is received (for instance the approver may deny it at first, it goes back to the requester who edits it and then re-submits it for approval). If the approval note was stored as a workflow attribute, it would be overwritten each time the approval activity is run. When defined as an activity attribute, each instance of the activity would have its own instance of the note attribute.

```
Accessing Activity Attributes using Lava
```

The proper Lava to use when you're working with activity attributes will start with "Activity" rather than "Workflow" as shown in the examples below:

```
{{ Activity | Attribute:'ApprovalNote' }}
```

{% assign approvalNote = Activity | Attribute:'ApprovalNote' %}

## Assignment

Activities can be assigned to a specific person or group. While security determines who's allowed to view or edit an activity, the assignment describes who is responsible for completing it. Assignment only comes into play for activities that must interact with a person (mainly through entry forms). Assignments help workflows prompt the right people to enter the data that is needed. We'll touch more on assignments in the Working With Entry Forms chapter.

# Actions

As previously mentioned, actions are the worker bees of workflows. They are broken down into categories to make them easier to find. Let's take a look at the basic configuration settings of actions and then look at the actions that come out of the box.

### Action Order Is Important

Be careful to define your actions in the right order because that's the order in which they'll execute.

## **Action Configuration**

While each action type will have configuration settings unique to its purpose, all actions do share some similar configuration settings. Let's look at these common settings. They can be found by clicking on an activity in a workflow configuration.

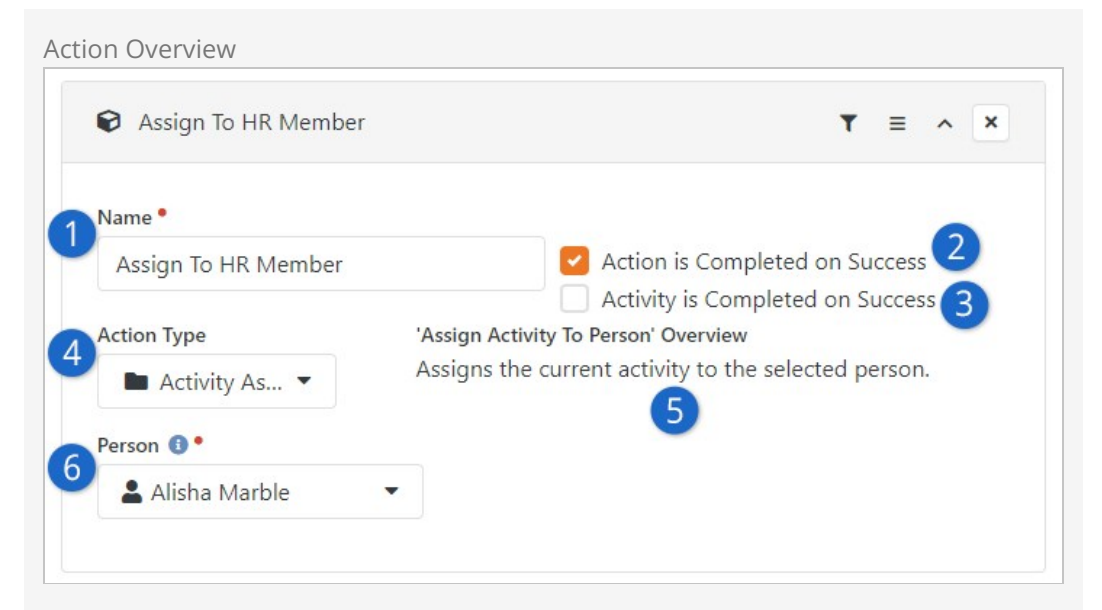

#### Name

The name is used to help describe the task the action is performing within the activity.

#### 2 Action Is Completed On Success

This tells the workflow engine if the action should be marked as completed when it runs successfully. For most actions you'll want to be sure this is set to 'True'. But there may be times when you want an action to be performed every time the workflow is processed.

#### 3 Activity Is Completed On Success

This setting tells the workflow engine to mark the entire activity as complete if the action successfully runs. This has the effect of keeping all following actions from running. If you are familiar with programming logic, this is similar to a *break* statement.

#### 4 Action Type

This is where you configure what type of action you want to perform. There are many different types of actions, each with their own function. We have each type of action documented for you in the Workflow Actions Documentation.

#### 5 Assign Message

The message that is displayed based on the Action Type selected.

#### 6 Person Picker

The person picker is here because of the selected action type. Different fields will appear in this area depending on the type of action that's been chosen.

## **Action Filters**

We learned about ways we can control the flow of actions inside an activity in the previous section. *Action Filters* provide us with another powerful way of controlling the flow logic of a workflow. They allow you to only run an action if the value of an attribute

meets a criterion you define.

| Y Equal To                                                                                                    | v                                                                                                    | or Attribute value                                 |
|----------------------------------------------------------------------------------------------------|----------------------------------------------------------------------------------------------------|----------------------------------------------------|
| quester<br>sition Title<br>sition Description<br>pe<br>umber of Hours<br>b Description<br>lary Range<br>pprover<br>pproved<br>pproved<br>pproval Notes | Action is Completed<br>Activity is Completed<br>Activity To Person' Overview<br>as the current activity to the select | ted on Success<br>eted on Success<br>ected person. |
| proved<br>proval Notes                                                                                                    |                                                                                                    |                                                    |

When an action has a filter configured, the filter icon will display in yellow to help you know that a filter is present.

| Action Filter Notation |     |     |
|------------------------|-----|-----|
| S filtered action      | ▼ = | ~ × |

Although most of the filter match criteria are self-explanatory, the *Regular Expression* is possibly unfamiliar to you. Simply put, a regular expression is a sequence of characters that define a search pattern and using them you can achieve powerful *text* matching. For example, if you wanted to match a prayer request text for the phrases "suicide", "SUICIDE", "kill himself", "kill herself", or "kill myself" you could use a regular expression value of (?i)(suicide|kill (h|m)(\S+)(\s\*)self). You can find a Microsoft Regular Expression Quick Reference online and use a tool like https://www.debuggex.com/ for testing your new creations.

#### Important

Knowing the text value of an attribute is key when setting up filters. For text attributes this is pretty straight forward. For other types of attributes, you need to know more about their internals. For instance, a 'Boolean' attribute's text value would be 'True' or 'False' while a person attribute would be the GUID of the person alias. The full list of different attribute field types can be found here.

Sometimes, a workflow action might not be able to finish its job. This could happen because the "Run If" conditions needed to run the action aren't met. To help your

workflow run smoother in this case, you may consider enabling the *Complete Action If Criteria Unmet* option. When you turn this on for a specific action, Rock will automatically mark the action as "Completed" even if the conditions aren't met. This way, you won't have to worry about unfinished business.

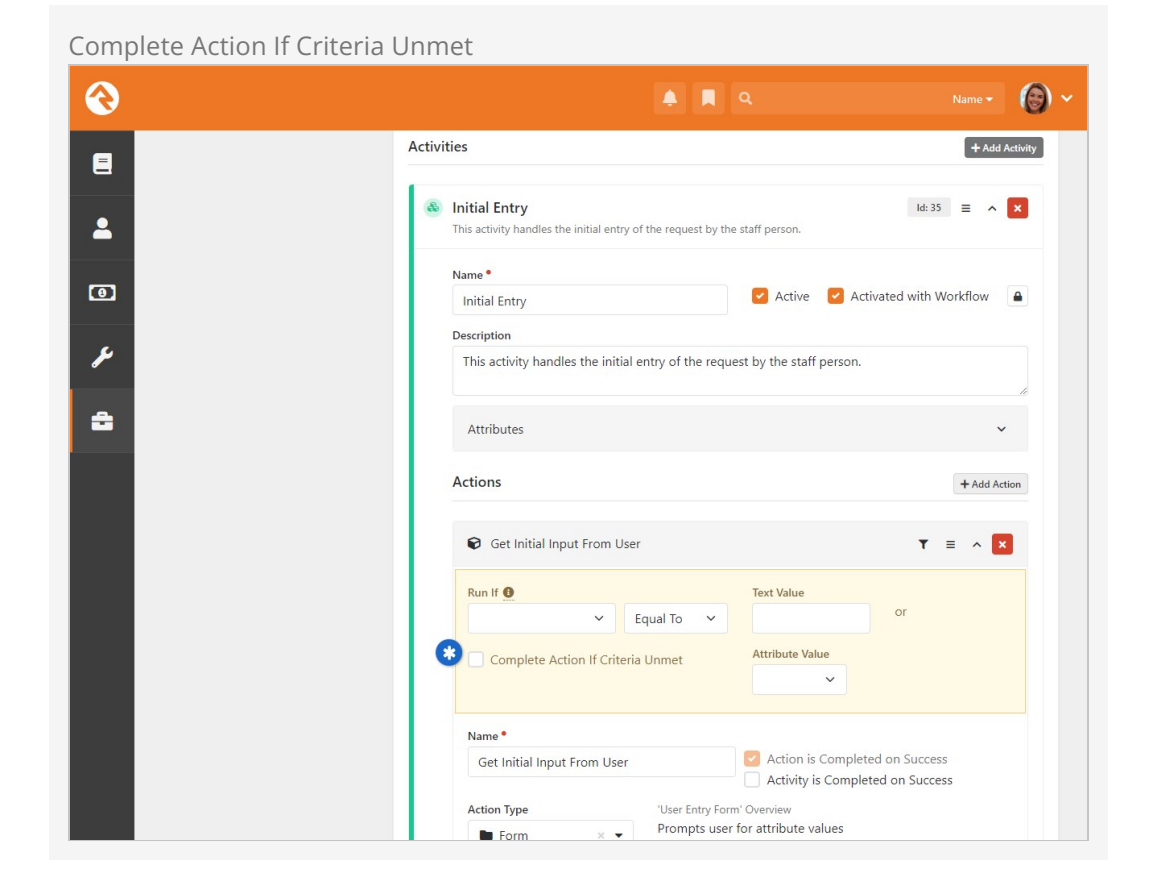

Note, when an action is auto-completed, Rock will keep a record of it in the workflow log. The log will show that the action couldn't be finished but was marked as complete.

# **Default Action Types**

For a listing of Rock's workflow actions, see the Workflow Actions Documentation. There we outline a number of actions that come with Rock, providing tips on when and how to use them. Screenshots of the settings are also provided.

#### A Note About Check-in Actions

Many of Rock's workflow actions are specifically used for check-in workflows. We won't be covering them in this manual since very few people will be using them.

# Launching Workflows

Once you have your workflow types configured, you're ready to start using them. There are several ways you can launch a workflow. Each method is discussed in detail below.

## Workflow Entry Block

Many workflows will start with a person filling out a form. This is certainly the case with workflows like IT requests, facility operations requests, HR approvals, etc. There are a couple of ways you can launch these types of workflows.

Workflow Category Browser

Workflow Category Browser

| €        |                                                    | ۹. | Name 🗸 🔞 🗸 |
|----------|----------------------------------------------------|----|------------|
| 8        | Workflows<br>Home > Workflows                      |    |            |
| <b>•</b> | Workflow Entry                                     |    |            |
| J.       | Requests                                           |    | ^          |
| <b>_</b> | J External Inquiry                                 |    | IE         |
| -        | Facilities Request                                 |    | IE         |
|          | 🖵 IT Support                                       |    | IE         |
|          | 💄 Profile Change Request                           |    | I          |
|          | Safety & Security                                  |    | ~          |
|          | Samples                                            |    | ~          |
|          | Crafted by the Spark Development Network / License |    |            |

Rock ships with a workflow entry page under Tools > Workflows. This page displays a list of workflow categories with the ability to expand the category to view its workflows. Clicking on a workflow will launch it and show its first entry screen. You can configure which categories are displayed by modifying the block's settings. Category and workflow security will also be used to personalize the display to the specific rights of the person viewing the page.

#### Direct Workflow Entry

There may be times when you'd like to place a specific page in the navigation that takes you directly to a workflow entry screen. An example of this is the *Contact Us* page on the external website. This page has been configured with the *Workflow Entry* block. One of the block settings of this block type allows you to define a specific workflow type to launch when the page loads. This is a great way to include links to important workflows into your internal and external sites. The magic of this technique is that the person doesn't even know that they are interacting with a workflow.

| Rock Solid Church           | Home New Here? Resources Connect Give Hello Alisha 🔻                                                                        |
|-----------------------------|----------------------------------------------------------------------------------------------------|
| Contact Us                  |                                                                                                    |
| Home / Connect / Contact Us |                                                                                                    |
| Children                    | How Can We Heln?                                                                                                    |
| Students                    | Complete the form below and we'll forward your inquiry to the appropriate team member. Please allow 2-3 business days for a |
| Adults                      | response. If you need assistance right away, please call to speak with someone.                                             |
| Prayer                      | First Name 😣                                                                                                    |
| Missions                    | 1                                                                                                    |
| Serve                       | Last Name 🥪                                                                                                    |
| Small Groups                | Email Address 😡                                                                                                    |
| Contact Us                  |                                                                                                    |
|                             | Phone (optional)                                                                                                    |
|                             |                                                                                                    |
|                             | Topic 😡 General:General Inquiry                                                                                             |
|                             | Inquiry 💡                                                                                                    |
|                             |                                                                                                    |
|                             |                                                                                                    |
|                             | Campus 😔                                                                                                    |
|                             |                                                                                                    |
|                             | Submit                                                                                                    |
|                             |                                                                                                    |

Workflow Entry Block Settings

Above we noted that you can configure the Workflow Entry block's settings to set a specific workflow to launch when the block is accessed. Let's take a closer look at that setting as well as the other block settings available for Workflow Entry.

Workflow Entry Block Settings

|                                        | <b>Ə Ə</b> | Ð           |
|----------------------------------------|------------|-------------|
| Workflow Entry WorkFlow / Id: 723      |            | ×           |
| Basic Settings Advanced Settings       |            |             |
| Name •                                 |            |             |
| Workflow Entry                         |            |             |
| Workflow Type 🕕                        |            |             |
| ♦: -                                   |            |             |
| Show Summary View 3                    |            |             |
| No                                     |            | ~           |
| Block Title Template 🚯                 |            |             |
| Block Title Icon CSS Class 0           |            |             |
| No                                     |            | ~           |
| Disable Passing WorkflowTypeld 1       |            |             |
| No                                     |            | ~           |
| Log Interaction when Form is Viewed    |            |             |
| No                                     |            | ~           |
| Log Interaction when Form is Completed |            |             |
| No                                     |            | ~           |
|                                        |            |             |
|                                        |            | Save Cancel |

### 1 Name

This is simply the name of the block, which you can customize if you wish.

#### 2 Workflow Type

Here is where you can specify a workflow type for the block. Whenever the block is accessed, the workflow type you select will automatically launch and you'll be brought to an entry form. This is how the *Contact Us* example described above is configured.

#### 3 Show Summary View

Most of the time you'll want to keep this set to "No". Enabling this will display a summary of the workflow, showing who initiated it and when, instead of the messages that typically display after the workflow has been submitted/completed.

#### 4 Block Title Template

You can customize the title of the block using the power of Lava. By default, the *Work Term* configured for the workflow type is displayed.

#### 5 Block Title Icon CSS Class

If you want to display a specific icon at the top of the block you can add it here. Otherwise by default the icon associated with the workflow type will be used.

#### 6 Disable Passing WorkflowId

By default, a Workflowld in the URL can be used to select the workflow that should appear in this block. However, you can disable this, allowing only a workflow GUID to be passed.

#### **7** Disable Passing WorkflowTypeId

This is similar to the above setting, but applies to Workflow Type Id. By default, a WorkflowTypeId in the URL can be used to select the type of

workflow being launched from this block. You can disable this, allowing only a workflow type GUID to be passed.

#### 8 Log Interactions

You can log an interaction when the person first views a workflow form, and when the last form is completed. Logging interactions for both can give you insight into how long a form takes to fill out, or how many people start the form but don't finish.

## **Person Profile Actions**

Person Profile Actions

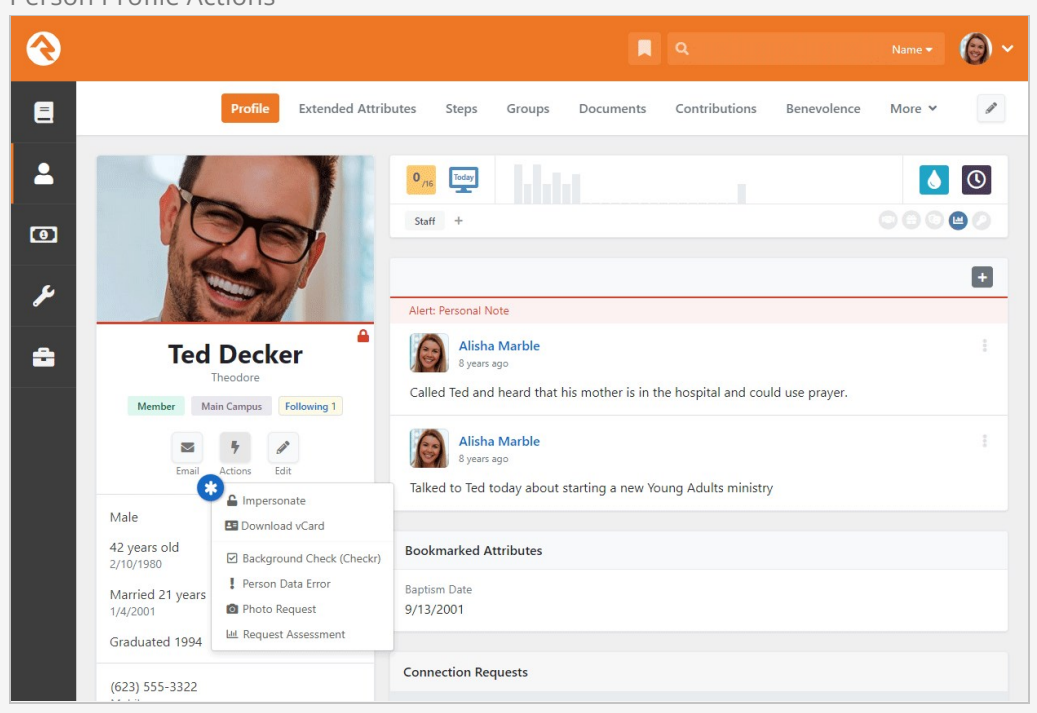

You may have noticed that there is a button on the *Person Profile* page labeled *Actions*. On this menu there is an item entitled *Person Data Error*. Clicking on this menu item launches a workflow that allows the person to report any data integrity issues to the proper team. You can easily add your own workflows to this list.

The first step is to create your new workflow. Be sure one of your first actions uses the *Set Attribute From Entity*. This takes the person whose record is being viewed and places them in a workflow attribute (this attribute should be of type *Person*). Your workflow can then add any processing logic from there.

Once your workflow is defined, you can add the workflow to the action menu. This is done by editing the block settings back on the *Person Profile* page. There you'll see a setting for selecting workflows to add. Workflow security will be considered when building the list so you can make sure that only certain people are able to launch the workflow.

# **Entity Triggers**

Have you ever thought: "Gee, I wish I could do something every time someone saves a person in the database." Well, with Rock you can! Entity triggers can be configured under Admin Tools > General Settings > Workflow Triggers.

Workflow Triggers

|                                                                                                 |   | ۹ م                            |      | 0 |
|-------------------------------------------------------------------------------------------------|---|--------------------------------|------|---|
| Workflow Trigger<br>Home > General Settings > Workflow Trigger > Workflow Trigger               |   |                                |      |   |
| Add Workflow Trigger                                                                            |   |                                |      |   |
| 1 Trigger Type 0<br>Pre-Save O Post-Save Pre-Delete Post-Delete<br>Immediate-Post-Save Post-Add |   | Active 2                       |      |   |
| Entity Type                                                                                     |   | Entity Type Qualifier Column 🚯 |      |   |
| Note                                                                                            | ~ | Id                             |      | ~ |
| Workflow Type 3 *                                                                               |   |                                | 4    |   |
| Profile Change Request                                                                          | ~ | Changing From (1)              | To 🕄 |   |
| Workflow Name                                                                                   |   |                                |      |   |
|                                                                                                 |   | Or value is ()                 |      |   |
|                                                                                                 |   | 23                             |      |   |
|                                                                                                 |   |                                |      |   |
|                                                                                                 |   |                                |      |   |
| Sauce Cancel                                                                                    |   |                                |      |   |
| Cancer                                                                                          |   |                                |      |   |
|                                                                                                 |   |                                |      |   |
|                                                                                                 |   |                                |      |   |
| Crafted by the Spark Development Network / License                                              |   |                                |      |   |

#### 1 Trigger Type

You must select when the trigger will be fired. See notes below on the difference between pre and post events.

#### 2 Active

Determines if the workflow trigger is currently active. This is helpful if you want to temporarily suspend the trigger but don't want to delete it.

#### **3** Entity Type

Select the entity type you'd like to add the trigger to (e.g., Person, Group, etc.)

#### **4** Entity Type Qualifier Column / Value (Optional)

There are times when you will only want to run your trigger in certain situations. For instance, you may want to run a post-save trigger when groups of group type *Serving Team* are saved. In this case you would set the *Qualifier Column* to *GroupTypeld* and the *Qualifier Value* to *23* (the GroupTypeld for Serving Teams). These settings allow you to simplify your workflows for specific use cases.

#### 5 Workflow Type

Select the workflow type you want to launch. Be sure that this workflow saves the passed entity to an attribute so that it has access to the value being saved or deleted.

#### 6 Workflow Name

This setting provides a workflow name for the workflows that are created.

#### Caution: Saving While Saving

Be careful not to set up a triggered workflow that updates the entity that is *actively* being saved (for example, a pre-save or immediate-post-save trigger on a person that fires a workflow to update a property on that person). This can cause a loop that creates an out-of-memory condition which will make your server administrator pretty upset.

There are other related combinations that are also unsupported. Just because you can doesn't mean you should.

#### Pre vs. Post Trigger Events

You might be wondering what the difference is between a pre and post event trigger. There is a difference and it's pretty important that you select the right type.

Pre triggers launch the workflow before the save or delete occurs. The benefit of a pre trigger is that you can keep the save from occurring through the logic of your workflow. If your workflow returns with an error message, the save or delete will be aborted. Except in a few places, there is no means for these error messages to bubble up for someone to see, so keep that in mind when using pre triggers.

One downfall of pre triggers is that if they are initiated by someone working in Rock, that person must wait for the workflow to launch and complete before the save is completed. Because of this, you'll want to be sure that your workflows are simple and quick.

Post triggers, on the other hand, can't keep a save or delete from occurring. By the time they launch, the save or delete has already been done. These triggers are launched but Rock does not wait to hear back from them before moving on. This keeps workflow performance quick.

### You Can Have More Than One

You can have more than one trigger for each entity type. This saves you from having to lodge all your logic in one workflow.

Use Post Triggers Whenever Possible Because of their speed, try to use post triggers whenever possible.

#### Warning: Saved or Not Yet Saved

Even with an immediate-post-save trigger, if you try to fetch the triggered entity from the database in your workflow, there is a possibility that its data has not *yet* been written to the database. If it's critical that you know the exact values of the entity at the moment the workflow runs, you should capture the entity property in question with the *Attribute Set From Entity* action using

{{ Entity.PROPERTYNAME }} or capture the whole object into a text attribute using
 {{ Entity | ToJSON }}. You can then safely refer to the correct value in
 subsequent actions.

#### Save the Entity First

When using the *Attribute Set From Entity* action, you may be tempted to try to do more than it was designed to do. For example, if the entity you are working with is a *Group Member*, you might try to get the group's name using {{ Entity.Group.Name }}. Except the ".Group" property is not guaranteed to be there -- only the .GroupId will be there. In fact, even the {{ Entity }} will be gone after the initial activity.

Therefore, we recommend you always collect your Entity properties in your first few actions, before doing anything else. And second, if you need other related items, you should load them explicitly. So, to get that group name you can use

{{ Entity.GroupId | GroupById | Property: 'Name' }}

## Launch Workflow from Grid

Have you ever wanted to run a workflow for each item on a grid? Perhaps you need to send every person in a data view into an on-boarding process. Or maybe you want to send them an email asking for them to complete a form. If you can write a workflow for it, you can launch it right from a grid.

When you're looking at a grid, all you have to do is click the solution to launch a workflow for each item listed. Let's look at an example using the *Group Viewer* page to launch workflows for the members of a group.

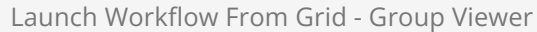

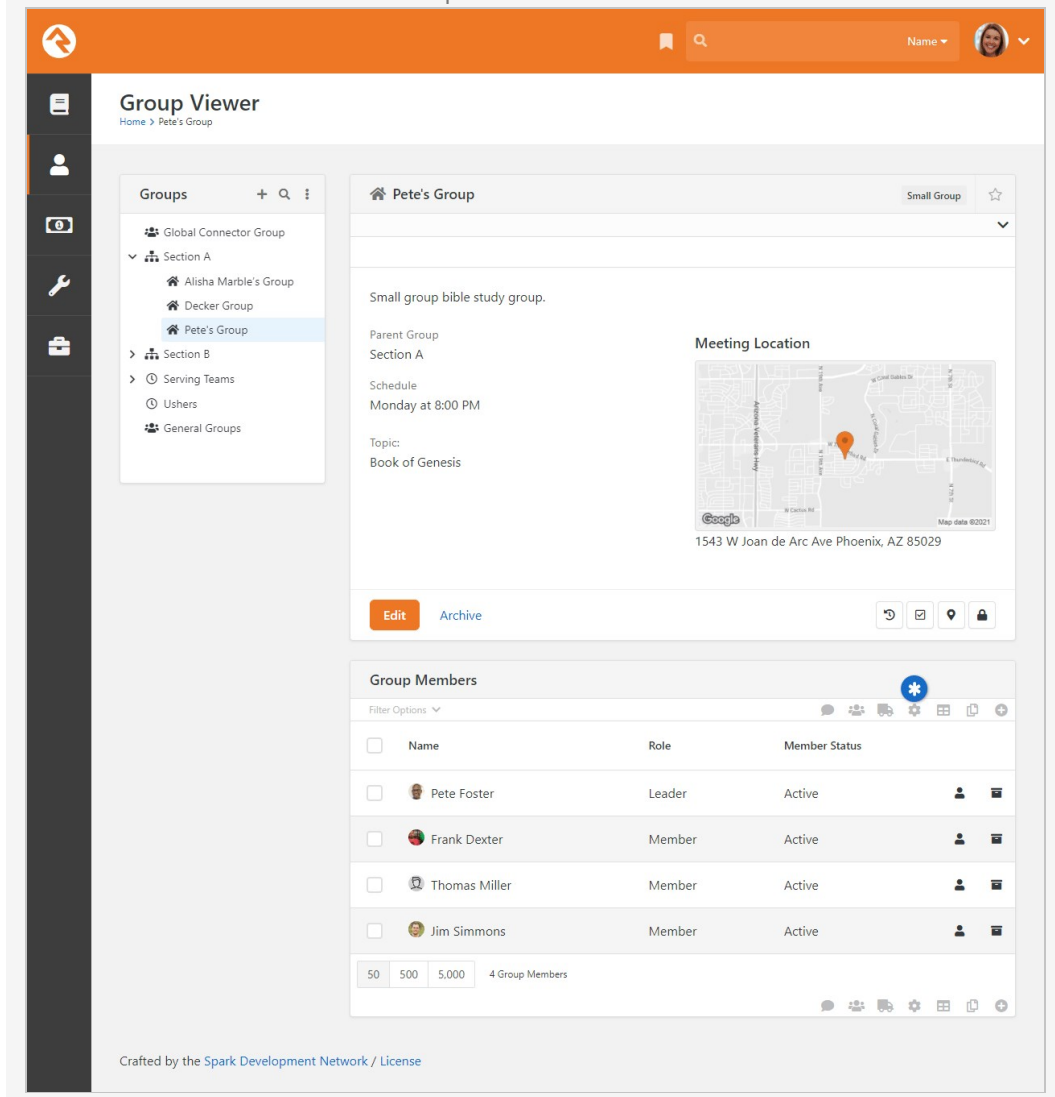

Clicking the 🔹 icon pictured above will take you to the Workflow Launch page pictured below.

| Launch | From Grid - Lau                                | nch Page                       |                                 |                               |     |
|--------|------------------------------------------------|--------------------------------|---------------------------------|-------------------------------|-----|
| €      |                                                |                                | ۹ م                             |                               | 6 - |
| 8      | Workflow Launch                                |                                |                                 |                               |     |
|        | Workflow Launch                                |                                |                                 |                               |     |
| ų      | Group Members<br>Pete Foster<br>(Pete's Group) | Frank Dexter<br>(Pete's Group) | Thomas Miller<br>(Pete's Group) | Jim Simmons<br>(Pete's Group) |     |
| â      | Workflow Type •                                |                                |                                 |                               |     |
|        | Launch                                         |                                |                                 |                               |     |
|        |                                                |                                |                                 |                               |     |
|        |                                                |                                |                                 |                               |     |
|        | Crafted by the Spark Developme                 | nt Network / License           |                                 |                               |     |

When you arrive at the Workflow Launch page you will see that each of the items (in this case, group members) are listed at the top. This lets you check to make sure you have the correct information and the right items.

Beneath the list of items, you'll notice the *Workflow Type* picker. Use this to select the type of workflow to launch, then click the Launch button. Keep in mind that a new workflow will be launched for **each** item listed above the picker. In our group member example, four new workflows will be launched. Also remember that the workflow we're launching in this example is configured to work with group members (as opposed to person records).

### Launch From Grid - Workflow Launch Success Search - $\mathbf{\hat{c}}$ Workflow Launch 2 Workflow Launch 0 Group Members Pete Foster (Pete's Group) Frank Dexter Thomas Miller Jim Simmons ۶ (Pete's Group (Pete's Group) ÷ A new Update Group Members workflow is being launched for each of the Group Members above. Launch Another Workflow Crafted by Spark Development Network / License

You'll notice above that after clicking the Launch button, you can choose to Launch Another Workflow without leaving the page. This makes it easy to quickly launch multiple workflows for the same set of items.

#### **Extending Workflow Launches**

Hopefully you're already seeing tremendous power of launching workflows from grids. Now, let's look at how you can extend this feature even further.

In the above *Group Viewer* example, we launched workflows for group members by clicking the sicon in the grid. This feature is enabled by default for grids in Rock, so you'll see the sin other places and it will work the same way. But you might not want all of your grids to allow workflow launches. Or you might want to force a specific workflow to be launched instead of having a person choose from the picker. You can configure all this, and more, using the options described below.

#### Disable Workflow Launcher

We'll start with the most basic setting. If you want to turn off the launcher for a grid, all you have to do is access the *Custom Grid Options* in the grid's block settings. Expand the *Custom Actions* area and set *Enable Workflow Launcher* to "No".
Enable Workflow Launcher

| Group Mem                                                                                   | ber List Groups / Id                                               | ± 186                                                                                                    | \$                          |
|---------------------------------------------------------------------------------------------|--------------------------------------------------------------------|----------------------------------------------------------------------------------------------------|-----------------------------|
| Basic Settings                                                                              | Advanced Settings                                                  | Custom Grid Options                                                                                                    |                             |
| With great power that will come w                                                           | er comes great responsi<br>ith a performance pena                  | bility! This feature allows you to easily display additional information but be aware for large grids and<br>lty.                                                                                                   | d complex lava              |
| No Yes                                                                                      | 0                                                                  |                                                                                                    |                             |
| Custom Action                                                                               | 5                                                                  |                                                                                                    | ^                           |
| This feature<br>displayed. A                                                                | equires that the grid kn<br>tion buttons are also no               | now the entity type of the items displayed. If this information is not available, then the action buttons<br>ot displayed if the person does not have permission to visit the destination route or the route does n | s will not be<br>not exist. |
| This feature<br>displayed. Ar<br>Enable Workflov<br>No Yes                                  | equires that the grid kr<br>tion buttons are also no<br>Launcher ① | now the entity type of the items displayed. If this information is not available, then the action buttons<br>ot displayed if the person does not have permission to visit the destination route or the route does n | ; will not be<br>iot exist. |
| This feature<br>displayed. A<br>Enable Workflow<br>No Yes<br>Custom Actions                 | equires that the grid kr<br>tion buttons are also no<br>Launcher ① | now the entity type of the items displayed. If this information is not available, then the action buttons<br>ot displayed if the person does not have permission to visit the destination route or the route does n | : will not be<br>ot exist.  |
| This feature<br>displayed. Av<br>Enable Workflow<br>No Yes<br>Custom Actions<br>Add Actions | equires that the grid kr<br>tion buttons are also no<br>Launcher ① | now the entity type of the items displayed. If this information is not available, then the action buttons<br>ot displayed if the person does not have permission to visit the destination route or the route does n | : will not be<br>tot exist. |
| This feature<br>displayed. Av<br>Enable Workflow<br>No Yes<br>Custom Actions<br>Add Actions | equires that the grid kr<br>tion buttons are also no<br>Launcher   | now the entity type of the items displayed. If this information is not available, then the action buttons<br>ot displayed if the person does not have permission to visit the destination route or the route does n | will not be<br>tot exist.   |
| This feature<br>displayed. A<br>No Yes<br>Custom Actions<br>Add Actions                     | equires that the grid kr<br>tion buttons are also no<br>Launcher   | now the entity type of the items displayed. If this information is not available, then the action buttons<br>ot displayed if the person does not have permission to visit the destination route or the route does n | will not be<br>tot exist.   |

This setting only applies to the workflow launcher that ships with Rock, as described in the above section. Custom actions (see below) are not impacted by this setting, even if those actions will launch a workflow.

#### Workflow Launch Block

The workflow launcher takes you to a page with a workflow launch block. This block is the bridge that connects the items in the grid to the workflows you want to launch for those items. Administrators can change the block settings to customize different aspects of the process. Launch From Grid - Block Settings

| inen non and Bioek Settings                 |            |             |
|---------------------------------------------|------------|-------------|
|                                             | <b>e e</b> | 0           |
| Workflow Launch Workflow / 14/ 1017         |            | ×           |
|                                             |            | î.          |
| Basic Settings Advanced Settings            |            |             |
|                                             |            |             |
| Name •                                      |            |             |
| Workflow Launch                             |            |             |
| Workflow Types 🚯                            |            |             |
| ¢: -                                        |            |             |
|                                             |            |             |
| Allow Multiple Workflow Launches 🚯          |            |             |
| Yes                                         |            | ~           |
| Panel Title 🕕 •                             |            |             |
| Workflow Launch                             |            |             |
|                                             |            |             |
| Panel Title Icon CSS Class 🕕 •              |            |             |
| fa fa-cog                                   |            |             |
| Default Number of Items to Show 🕕 •         |            |             |
| 50                                          |            |             |
|                                             |            |             |
|                                             |            |             |
|                                             |            | Save Cancel |
|                                             |            |             |
|                                             |            |             |
|                                             |            |             |
|                                             |            |             |
|                                             |            |             |
| Sted by Spark Development Network / License |            |             |

#### 1 Name

The name of the block can be changed here.

#### 2 Workflow Types

You can specify which workflow types are able to be launched by adding them to this list. The Custom Actions section below describes a different way to restrict the workflow types on this block, so be sure to check that out before using this field.

#### **3** Allow Multiple Workflow Launches

If set to yes, this allows launching multiple different types of workflows for the same set of selected items. After one is launched, the block will allow the individual to select another type to be launched.

#### 4 Panel Title

The title that's displayed in the block panel can be customized here.

#### 5 Panel Title Icon CSS Class

By default, the 🔹 icon is displayed, but you can change it here.

#### 6 Default Number of Items to Show

This setting controls the number of items that will be shown on the launch screen. If the number of items in the grid is higher than this number, a count will be displayed showing how many aren't visible.

The workflow launch block is programmed to look for a Workflow Type Id in the URL. If it finds one, then the block will automatically lock the workflow picker to that workflow type, and it can't be changed by the person. This is like specifying a workflow type in the block's settings, except the block will dynamically change according to the query string in the URL. We'll show you what this looks like in the Custom Action Routes section

#### below.

#### **Custom Actions**

Now let's talk about the doors that open with *Custom Actions*. Custom actions work like the workflow launcher example described above. An icon gets added to the grid (like the solution) and then a person can click it to start your custom action. The key is that this isn't limited to group members or workflows. Custom actions can take items from any grid and use them wherever you need. In the below example we'll take a look at adding custom actions to a data view results grid.

Custom actions are added in the grid's block settings, in the same *Custom Grid Options* area as the *Enable Workflow Launcher* setting described above. Click the Add Actions button to create a new custom action.

#### Grid Block Settings - Add Custom Action

| Rasic Settings                                                                                                    | Advanced Settings                                                                                                    | Custom Grid Options                                                                                                    |                  |
|----------------------------------------------------------------------------------------------------|----------------------------------------------------------------------------------------------------|----------------------------------------------------------------------------------------------------|------------------|
| busic settings                                                                                                    | Advanced Settings                                                                                                    |                                                                                                    |                  |
| With great pov<br>that will come                                                                                            | ver comes great respons<br>with a performance pena                                                                                                    | ibility! This feature allows you to easily display additional information but be aware for large grids<br>alty.                                                                                                    | and complex lava |
| nable Sticky Head                                                                                                    | er 🕕                                                                                                    |                                                                                                    |                  |
| No Yes                                                                                                    |                                                                                                    |                                                                                                    |                  |
| Custom Actio                                                                                                    | ns                                                                                                    |                                                                                                    | ^                |
|                                                                                                    |                                                                                                    |                                                                                                    |                  |
|                                                                                                    |                                                                                                    |                                                                                                    |                  |
| displayed. A                                                                                                    | Action buttons are also r                                                                                                    | now the entry type of the items displayed. If this information is not available, then the action butted on the destination route or the route does not have permission to visit the destination route or the route does not have permission to visit the destination route does not have permission to visit the destination route or the route does not have permission to visit the does not have permission to visit the does not have permission to visit the does not have permission to visit the does not have permission to visit the does not have permission to visit the does not have permission to visit the does not have permission to visit the does not have permission to visit the does not have permission to visit the does not have permi | s not exist.     |
|                                                                                                    |                                                                                                    |                                                                                                    |                  |
|                                                                                                    |                                                                                                    |                                                                                                    |                  |
| Enable Workflo                                                                                                    | w Launcher 🚯                                                                                                    |                                                                                                    |                  |
| Enable Workflo                                                                                                    | w Launcher 🕚                                                                                                    |                                                                                                    |                  |
| Enable Workflo<br>No Yes<br>Custom Action                                                                                   | s                                                                                                    |                                                                                                    |                  |
| Enable Workflo<br>No Yes<br>Custom Action:<br>Add Action                                                                    | w Launcher <b>0</b><br>s                                                                                                    |                                                                                                    |                  |
| Enable Workflo<br>No Yes<br>Custom Action<br>Add Action                                                                     | w Launcher 1                                                                                                    | Icon CSS Class 0                                                                                                    | X                |
| Enable Workflo<br>No Yes<br>Custom Action:<br>Add Action<br>Route 1<br>/page/630?                                           | w Launcher  s s s WorkflowTypeId=16                                                                                                    | Icon CSS Class 0 2                                                                                                    | ×                |
| Enable Workflo<br>No Yes<br>Custom Action:<br>Add Action<br>Route 0<br>/page/630?<br>Help Text 0                            | w Launcher  s s WorkflowTypeId=16                                                                                                    | Icon CSS Class <sup>1</sup><br>fa fa-adjust                                                                                                    | x                |
| Enable Workflo<br>No Yes<br>Custom Action:<br>Add Action<br>Route 1<br>/page/630? <sup>1</sup><br>Help Text 1<br>Launch Pho | w Launcher  s s WorkflowTypeId=16 to Request Workflow                                                                                                    | Icon CSS Class 0 2                                                                                                    | ×                |
| Enable Workflo<br>No Yes<br>Custom Action:<br>Add Action<br>/page/630?<br>Help Text<br>Launch Pho                           | s<br>IS<br>WorkflowTypeId=16<br>to Request Workflow                                                                                                    | fa fa-adjust                                                                                                    | ×                |
| Enable Workflo<br>No Yes<br>Custom Action<br>Add Action<br>Page/630?<br>Help Text @<br>Launch Pho                           | w Launcher  s s workflowTypeId=16 to Request Workflow                                                                                                    | Icon CSS Class 0<br>fa fa-adjust                                                                                                    | ×                |
| Enable Workflo<br>No Yes<br>Custom Action<br>Add Action<br>Route 1<br>/page/630?<br>Help Text 1<br>Launch Pho               | w Launcher  w Launcher  w Laun | Icon CSS Class 0 2<br>fa fa-adjust                                                                                                    | ×                |

#### 1 Route

The route you provide drives your custom action. People will be taken to the page provided when they initiate your custom action from the grid. If you want to launch a workflow for each grid item, the route should point to a page with a workflow launch block. We'll talk more about this field below.

#### 2 Icon CSS Class

This is where you choose the icon that appears in the grid. People will click this icon to initiate your custom action.

#### 3 Help Text

When a person hovers over the icon in the grid, this text will appear to indicate what action will be taken.

Using the configuration pictured above, the grid containing people from the data view now has a new icon for the new action.

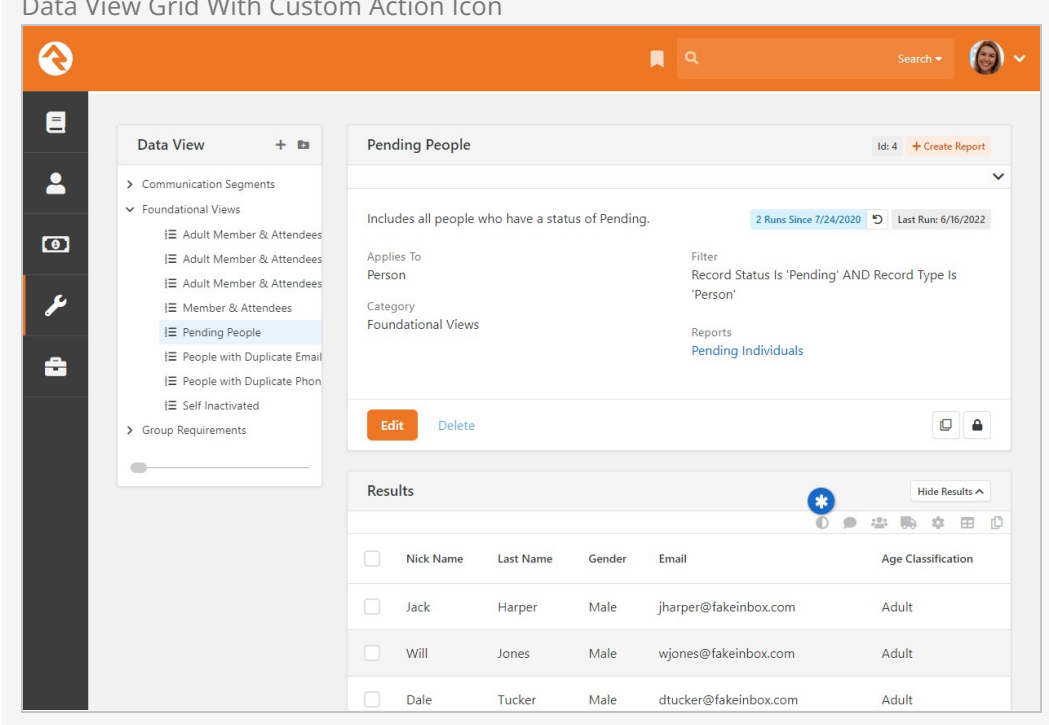

#### Data View Grid With Custom Action Icon

#### Custom Action Routes

As noted above, there's more to the *Route* configuration than just taking the person to a different page. In the example configuration above, the route is /page/630?WorkflowTypeId=16 . Let's break that down.

The first part of this action's route takes the person to a new page, which is /page/630 in this example. We've added a workflow launch block to that page, so that's all we need for this route to work for launching workflows. In this case, a route of /page/630 would result in a custom action that's very similar, maybe identical, to the workflow launch process described in the prior section.

To take it a step further, don't forget that the workflow launch block checks for a workflow type in the URL. If it finds a workflow type, then it will lock the workflow picker to that type. All you need to do is add a query string parameter in the format of ?WorkflowTypeId=xx to your route, and the block will automatically pick it up.

#### Populating Workflow Attribute Values

The workflow launch block will take any of the parameters that are in the query string and pass them into the workflow's matching attributes. So, if you have a group attribute in your workflow, you can pass the group's Id by including ?GroupId=12 in the route.

The example route we used above has an added parameter of *?workflowTypeId=16*. This tells the block to allow only the "Photo Request" workflow type.

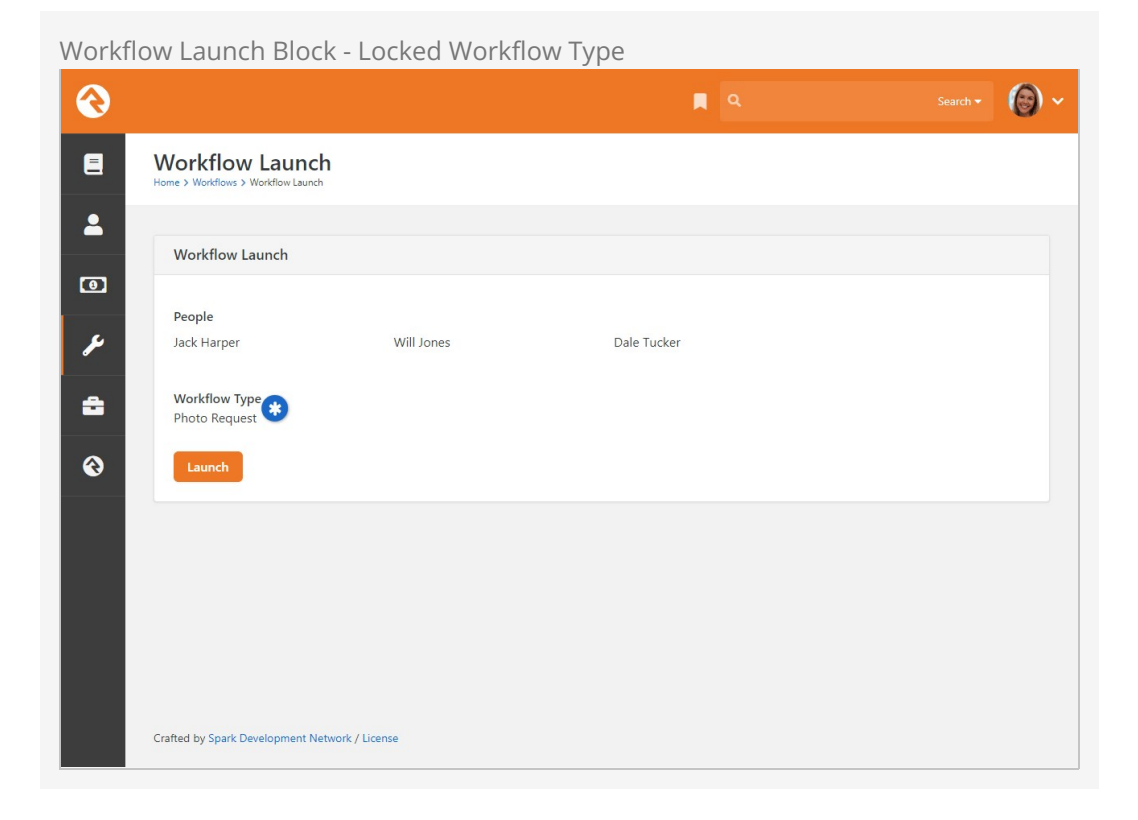

This custom action now provides a dedicated icon people can use to launch only "Photo Request" workflows. Remember, the block itself hasn't changed. It's only locked to photo requests in this case because of the route in our custom action.

Keeping that in mind, you can add new icons to launch different types of workflows using the same target page and the same block. In addition to photo requests, you might add a new custom action for assessment requests, giving you an icon for each on the grid as pictured below.

| This feature requires that the grid know the entity displayed. Action buttons are also not displayed i | type of the items displayed. If this information is not available, then the<br>t the person does not have permission to visit the destination route or t | e action buttons will not be<br>the route does not exist. |
|----------------------------------------------------------------------------------------------------|----------------------------------------------------------------------------------------------------|-----------------------------------------------------------|
| nable Workflow Launcher 🕕                                                                              |                                                                                                    |                                                           |
| No Yes                                                                                                 |                                                                                                    |                                                           |
| ustom Actions                                                                                          |                                                                                                    |                                                           |
| Add Actions                                                                                            |                                                                                                    |                                                           |
| oute 🚯                                                                                                 | Icon CSS Class 🚯                                                                                                    | ×                                                         |
| /page/630?WorkflowTypeId=16                                                                            | fa fa-adjust                                                                                                    |                                                           |
| elp Text 🚯                                                                                             |                                                                                                    |                                                           |
| Launch Photo Request Workflow                                                                          |                                                                                                    |                                                           |
|                                                                                                    |                                                                                                    |                                                           |
| Route 🟮                                                                                                | Icon CSS Class 🟮                                                                                                    | ×                                                         |
| /page/630?WorkflowTypeId=23                                                                            | fa fa-bar-chart                                                                                                    |                                                           |
|                                                                                                    |                                                                                                    |                                                           |
| ielp Text 🕕                                                                                            |                                                                                                    |                                                           |

Note in the screenshot above that both routes point to the same page, and the same workflow launch block. Adding the workflow type to the *Route* means that the ① icon will launch only photo requests, while the icon will launch only assessment requests.

|                                                                                                    |                                                                                 |                 |               | ۹                                                                                          | Search -              |
|----------------------------------------------------------------------------------------------------|---------------------------------------------------------------------------------|-----------------|---------------|--------------------------------------------------------------------------------------------|-----------------------|
| Data View 🕂 🛤                                                                                                    | Pending People                                                                  |                 |               |                                                                                            | Id: 4 + Create Report |
| Communication Segments     Foundational Views     IE Adult Member & Attendees     IE Adult Member & Attendees     IE Adult Member & Attendees     IE Member & Attendees     IE Pending People     IE People with Duplicate Email     IE People with Duplicate Phon     IE Self Inactivated | Includes all people v<br>Applies To<br>Person<br>Category<br>Foundational Views | vho have a stat | us of Pending | 2 Runs Sir<br>Filter<br>Record Status Is 'Pe<br>'Person'<br>Reports<br>Pending Individual: | s                     |
| Group Requirements                                                                                                    | Edit Delete                                                                     |                 |               |                                                                                            |                       |
|                                                                                                    | Results                                                                         |                 |               |                                                                                            | Hide Results A        |
|                                                                                                    | Nick Name                                                                       | Last Name       | Gender        | Email                                                                                      | Age Classification    |
|                                                                                                    | Jack                                                                            | Harper          | Male          | jharper@fakeinbox.com                                                                      | Adult                 |
|                                                                                                    | Will                                                                            | Jones           | Male          | wjones@fakeinbox.com                                                                       | Adult                 |
|                                                                                                    | Dale                                                                            | Tucker          | Male          | dtucker@fakeinbox.com                                                                      | Adult                 |

Multiple Custom Actions - Launch From Grid Icons

Working with Launched Workflows

In the above sections we've only been using workflow types that ship with Rock,

launched from *Group Member* and *Data View* grids. But you can use these features with other workflows, and with other grids.

When you're building a workflow to launch from a grid, it's important to know what types of items, or entities, the grid contains. The examples in prior sections were working with *Group Member* and *Person* entities because those are the types of entities contained in those grids. Other grids may have different entities, like groups or financial transactions.

The key is knowing that the entity is passed from the grid to the workflow. That means the grid needs to know the type of entity it's working with, but it also means your workflow needs to be designed to work with that type of entity. The best way to do that is to use the *Attribute Set from Entity* action, to capture each entity from the grid and assign it to a workflow attribute.

Attribute Set From Entity - Group Member

| <b></b>  | <b>a</b>                                                                  | Name 🕶                                                                  | ) ~ |
|----------|---------------------------------------------------------------------------|-------------------------------------------------------------------------|-----|
| 8        | Set Attribute from Entity                                                 | ▼ ≡ ^ ×                                                                 |     |
| <b>±</b> | Name •                                                                    | s Completed on Success                                                  |     |
| •        | Action Type Set Attribute From Entity' Ov<br>Sets an attribute value to t | is Completed on Success<br>verview<br>the entity that workflow is being |     |
| ¥        | acted on (Action's entity p                                               | arameter).                                                              |     |
| 8        | Group Member<br>Entity Is Required 🕦                                      | ~                                                                       |     |
|          | Yes                                                                       | ~                                                                       |     |
|          | No                                                                        | ~                                                                       |     |
|          | Lava Template                                                             |                                                                         |     |
|          |                                                                           |                                                                         |     |
|          |                                                                           |                                                                         |     |

You can see above that the group member from the grid will be assigned to the workflow's "Group Member" attribute. Now the entity can be referenced directly in the workflow, and you can use it in other actions. Remember, a workflow is launched for each entity in the grid. We're only processing a single group member in this workflow, not the set of group members.

## Lifecycle Of A Workflow

Now that you're up to speed on how a workflow is launched you might be wondering how a workflow executes from there. Understanding the life cycle of a workflow is a key to building activities and actions that flow the way you expect them to.

When a workflow is launched, the workflow engine completes the following steps:

- 1. Activates each of the activities that are configured to be Activated with Workflow.
- 2. Proceeds to each newly activated activity in the order it was defined and runs its actions. If one of the actions does not complete successfully, it stops running the activity's actions. If they all complete, or if one of the actions is configured with *Activity is Completed on Success*, the activity is marked completed.

Now that a workflow is active, and not yet complete, the engine will attempt to re-run it on the interval defined by the workflow type using the following steps:

- 1. All uncompleted actions on an activity will be run in the order they are defined.
- 2. If the running of these actions has completed, the activity will be marked complete.

The active workflow will continue to be executed on the polling frequency until the workflow is marked complete.

#### Looking Under The Hood

You might be wondering what keeps the workflow engine running on the interval schedule. Rock has a system job called *Process Workflows* that is set to run every 10 minutes. This job can be viewed (but not edited) under Admin Tools > System Settings > Jobs Administration. Because this job only runs every 10 minutes, setting your workflow processing interval to less than 10 minutes will have no effect.

#### Be Aware of System Performance

While it might seem nice to have your workflows execute on a short processing interval, it could impact system performance if you have a lot of active workflows to run. Consider using a processing interval that best fits the need of your workflow type.

## **Auto Closing Workflows**

Have you ever wanted to give up on something? Well, this could be the case with certain types of workflows. In situations where it's no longer sensible to continue running a workflow, you now have an option to clear the slate. The **Complete Workflows** job can be added in the *Jobs Administration* screen. You can configure it to run against one or more workflow types that are older than a certain number of minutes. Alternatively, if you leave the *Expiration Age* setting empty, it will complete all workflows when the job is run. This can be useful if you schedule the job to run at certain times of the year. You can also provide a custom *Close Status* (such as 'Expired') to know at a glance why the workflow was completed when you are reviewing them at a later date.

# Working With Entry Forms

Workflow entry forms are one of the most exciting features of Rock's workflow engine. They allow workflows to interact with people in some powerful ways. With them, you can create mini-applications that once required a dedicated developer to produce.

The backbone of form entry is the *Form* action. This is what presents the form to the person. Let's unpack its usage a little more and see what its capabilities are.

## **Form Action**

To help us understand this action better, let's go back to the simple *HR Position Request* example from earlier, specifically the first entry form that Ted used to start the request. Below is a screenshot of the entry form action used in that workflow.

| Get Initial Input From User                                                                                                    |                  |                                      |                         |                            |             | T         | = ^ ×      |
|----------------------------------------------------------------------------------------------------|------------------|--------------------------------------|-------------------------|----------------------------|-------------|-----------|------------|
| Name •                                                                                                    |                  |                                      | Action                  | is Complete                | ed on Succe | ess       |            |
| Get Initial Input From User                                                                                                    |                  |                                      | 🗌 Activi                | ty is Comple               | eted on Su  | ccess     |            |
| Action Type                                                                                                    | 'User            | Entry Forn                           | n' Overviev             | v                          |             |           |            |
| Form 👻                                                                                                    | Prom             | pts user for                         | r attribute v           | alues                      |             |           |            |
| Notification Email 🕕                                                                                                    |                  |                                      | Include                 | Actions in I               | mail 🕕      |           |            |
| None                                                                                                    |                  | ~                                    |                         |                            |             |           |            |
| Enable Note Entry 🜖 E                                                                                                    | inable Person    | Entry <b>1</b>                       |                         |                            |             |           |            |
| Enable Note Entry  Enable Note Entry Enable Note Entry Enable Note | ame}, please c   | Entry (1)                            | entry below             | to start the               | 2           |           |            |
| Enable Note Entry  Enable Note Entry Enable Note Entry Entry Enable Note Entry Entry Entry Entry Entry | Inable Person    | Entry ()                             | entry below             | to start the               |             |           | 3          |
| Enable Note Entry  Enable Note Entry Enable Note Entry Enable Note | iame}}, please c | Entry ()<br>complete the<br>Editable | entry below<br>Required | to start the<br>Hide Label | Pre-HTML    | Post-HTML | 3<br>Logic |
| Enable Note Entry  Enable Note Entry Enable Note Entry Enable Note | iame}}, please c | Entry ()<br>complete the<br>Editable | entry below<br>Required | to start the<br>Hide Label | Pre-HTML    | Post-HTML | 3<br>Logic |

|                                   | туре                                     |                                 |        |              |   |                         |                    |           | T |
|-----------------------------------|------------------------------------------|---------------------------------|--------|--------------|---|-------------------------|--------------------|-----------|---|
| Ξ                                 | Number of H                              | lours                           |        |              |   |                         |                    |           | T |
| Ξ                                 | Job Descript                             | ion                             |        |              |   |                         |                    |           | T |
| Ξ                                 | Requestor                                |                                 |        |              |   |                         |                    |           | T |
| Ξ                                 | Salary Range                             | i i i                           |        |              |   |                         |                    |           | T |
| Ξ                                 | Approver                                 |                                 |        |              |   |                         |                    |           | T |
| =                                 | Approved                                 |                                 |        |              |   |                         |                    |           | T |
|                                   |                                          |                                 | _      | _            |   | -                       |                    |           |   |
| orm                               | Approval No                              | tes                             |        |              |   |                         |                    |           | T |
| iorm                              | Approval No<br>Footer 1                  | 4<br>Button Type                | Activa | ate Activity |   | Response                | Text               |           | T |
| i<br>comm<br>abel<br>Subr         | Approval No<br>Footer 1                  | tes<br>Button Type<br>Primary V | Activa | ate Activity | ~ | Response<br>Your inform | Text<br>mation has | been subm | T |
| Comm<br>1<br>Comm<br>abel<br>Subr | Approval No<br>Footer 1<br>mand 5<br>mit | Button Type<br>Primary Y        | Activa | nte Activity | ~ | Response<br>Your infor  | Text<br>mation has | been subm | T |

### 1 Purpose

The *Form Header* is a great place to introduce the purpose of your form and any background knowledge that might be needed. As someone who uses Rock, we know you won't make the mistake of writing a dry and impersonalized message. Instead, we're sure you'll remember to use Lava merge fields like {{ CurrentPerson.NickName }} to make your form feel personalized. That's just how you roll...

#### 2 Attributes

Next, you'll pick which Workflow / Activity attributes you want the person to complete. For each, you can select whether the fields are: Visible, Editable and/or Required.

#### **3** Logic

You can click the  $\mathbf{T}$  button next to any of the form fields to apply conditional logic. This allows you to configure this field to show or hide based on the value of other fields. For more details see the Conditional Logic section below.

#### 4 Form Footer

The footer text is a great place to add information about what will happen next in the process.

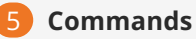

Finally, you can add different *Commands* to the form. These commands cause the entry form to be submitted and different parts of the workflow to be activated. We'll talk more about commands next.

#### Learn More

For even more details about the Form action and the available options, be sure to check out the Workflow Actions Documentation.

## **Entry Form Commands**

Commands allow people filling out the form to execute different logic based on their selections. For instance, on an approval entry you might add two commands of *Approve* or *Deny*. Depending on which command is selected, different activities and/or actions can be run. There are two different ways commands can trigger logic. Let's consider both in detail.

#### **Commands That Launch Activities**

You can have your commands activate new activities when they are selected. You do this by selecting the activity using the *Activate Activity* property of the command. When selected, the command will activate the selected activity.

#### **Commands That Set Attributes**

Sometimes you may not want to launch a new activity based on a command. Instead, you can use actions within the same activity to process any next steps. In these cases, simply leave the *Activate Activity* field empty. When empty, the next action in the current activity will be executed when the entry form is completed. You can even have the command that was executed entered into a workflow attribute using the *Command Selected Attribute*. This is helpful when multiple commands are available, and you'd like to know which one was selected.

#### When To Launch New Activities

You might be wondering when you should launch new activities and when you should not. The choice is really up to you. But here are a couple of thoughts to help you drive your decision:

- In approval forms it's common for each option to launch a new activity. This allows the decision-making logic to be clearly separated into different activities.
- If you're using form chaining (more info below) based on a person's input, you may elect not to use new activities.

## Entry Form Chaining

In our sample HR workflow, you'll remember that the initial entry form asked if the position was full-time or part-time. Depending on the person's selection, they were

taken to a new entry form based on their input. This is a feature called entry form chaining. When the command on the first form is executed, the workflow is activated and processed. If any action in the workflow assigns a new entry form action for the current person, its form will be shown. This is a very powerful feature because it allows you to build complex interactions with the person.

Let's look at how the sample position request form was configured for chaining.

| Entry Form Chaining              |            |              |
|----------------------------------|------------|--------------|
| Actions                          |            | + Add Action |
| 1 🛛 Get Initial Input From User  | ₹ ≡        | ~ X          |
| 2€ Persist Workflow              | ₹ Ξ        | ~ ×          |
| 3 Set Requestor                  | ▼ ≡        | ~ ×          |
| Set Workflow Name                | ▼ ≡        | • ×          |
| 4 🛛 Get Full-time Details        | ▼ =        | ~ ×          |
| Set Full-time Hours to 40        | <b>T</b> = | ~ ×          |
| Get Part-time Details            | <b>T</b> = | × ×          |
| Send to HR for Additional Fields | ▼ ≡        | ~ ×          |

### 1 Entry Form

Our initial entry form, which included the attribute of *Full-time or Part-time*.

#### 2 Non-persisted

The workflow was initially configured to be non-persisted. This was to keep the workflow from being saved in the database in the case of a person who clicked on the form but then left. Now that the person has entered information and executed a command, we will persist it.

#### **B** Requester

Next, we set the requester for the workflow and also provide a workflow name.

#### 4 Second Entry Form

Now we're ready to show the second entry form, depending on their input. Each of these entry forms is configured with action filters that limit them to only be run if the position type is either *full-time* or *part-time*. As you can see here, using action filters with entry forms can be very powerful.

Instead of using action filters, we could have launched separate activities to get the details for each position type, one for full-time and one for part-time. In this case

though, the action filters seemed a better option.

## Emailing From the Entry Form

In many cases you'll want to email an individual to let them know that a workflow needs their entry before continuing. While you're welcome to configure the *Email Send* action to do this, there is a short-cut built into the *Entry Form* action.

| 🕞 Get Initial Input From User |                                   | $\mathbf{T} \equiv \mathbf{A} \times \mathbf{X}$ |
|-------------------------------|-----------------------------------|--------------------------------------------------|
| Name •                        | Action is Compl                   | leted on Success                                 |
| Get Initial Input From User   | Activity is Com                   | npleted on Success                               |
| Action Type                   | 'User Entry Form' Overview        |                                                  |
| Form 🔻                        | Prompts user for attribute values |                                                  |
| Notification Email 🕄 📶        | Include Actions i                 | in Email 🕕                                       |
| None                          | · 🗹 2                             |                                                  |
| Enable Note Entry 🕕 🛛 Enab    | e Person Entry 🕕                  |                                                  |

#### 1 Notification Email

You can select a pre-configured email template to use for the email.

#### 2 Include Actions in Email

You can also select whether the commands you've configured should be included in the email. This allows the recipient to execute various commands right from their email client.

#### Workflow Email Templates

The default communication template that ships with Rock will list the values of all of the workflow attributes selected on the entry form in the email. If this is not what you'd like, you can either create your own email using the *Email Send* action, or you can create a new template. This new template can be created under Admin Tools > Communications > System Communications . In order for the template to be displayed on this list, it must be added to the *Workflow* category.

#### Commands In The Default Email Template

As we mentioned above, the default email template will list all of the attributes selected for the entry form. Also, if there are no required fields for the form, it will add buttons for each command. If an entry field is required, the commands won't be shown.

See our <u>Communicating With Rock</u> guide for more information on system communications and communications in general.

## **Buttons**

Buttons on entry forms have several capabilities. Learning to extend them can help you build even more power into your workflows.

#### **Button Types**

You'll notice that Rock ships with several different button types. These provide the basic styles for the buttons. You can define new types under Admin Tools > General Settings > Defined Types > Button HTML . When you define a button, you must provide mark-up for both a normal webpage and an HTML email.

#### **Cancel Buttons**

All buttons on a form will cause 'validation' to occur. This is a fancy term for checking that all the required fields are provided for. Sometimes though you want to provide a cancel button. Having to fill out all of the required fields just to cancel can be annoying. To keep the validation from occurring simply use the *Cancel* button type or change the {{ ButtonClick }} merge field to be "return true;".

## **Using Person Entry**

Often, one of primary reasons for using the Form action is to collect information about the person who is filling out the form. For instance, you might want their name, email address and phone number. This kind of information is requested so often that Rock has a feature to automate adding these kinds of questions to your form. As if that weren't enough, this feature will also create a record in Rock if the person doesn't already have one. If the person is in Rock, this will find their record and it can be used to update their information.

Unlike other items on your form, you don't need to create workflow attributes for these questions. As described below, all you need to do is *Enable Person Entry* and pick what you want to ask the person for. Let's take a look.

| son Entry Configuration |                                                                 |
|-------------------------|-----------------------------------------------------------------|
| 😧 Get Initial Input     | <b>T</b> = ^ <b>X</b>                                           |
| Name •                  |                                                                 |
| Get Initial Input       | Action is Completed on Success Activity is Completed on Success |
| Action Type             | 'User Entry Form' Overview                                      |
| Form × •                | Prompts user for attribute values                               |
| Notification Email ()   | Include Actions in Email ()                                     |
| None                    | ✓                                                               |

| ion                  |                                                                                          |                                                                                                    |
|----------------------|------------------------------------------------------------------------------------------|----------------------------------------------------------------------------------------------------|
|                      |                                                                                          |                                                                                                    |
|                      |                                                                                          |                                                                                                    |
|                      |                                                                                          |                                                                                                    |
|                      |                                                                                          |                                                                                                    |
| le if Current Derson |                                                                                          |                                                                                                    |
| own                  | Record Status •                                                                          | Connection Status                                                                                                    |
| 4                    | 5                                                                                        | 6                                                                                                    |
| npus Type            | Campus Status                                                                            |                                                                                                    |
| ~                    | 8                                                                                        |                                                                                                    |
| ail                  | Mobile Phone                                                                             | SMS Opt-In                                                                                                    |
| lequired 🗸           | Hide 🗸                                                                                   | 10 Hide 🗸 🗸                                                                                                    |
| dress Type •         | Marital Status                                                                           | Birthdate                                                                                                    |
| ~                    | Hide 🗸                                                                                   | Hide 🗸                                                                                                    |
|                      | Spouse Label 13                                                                          |                                                                                                    |
| ~                    | Spouse                                                                                   |                                                                                                    |
|                      | Spouse Attribute 🕕                                                                       |                                                                                                    |
| ~                    |                                                                                          | ~                                                                                                    |
|                      |                                                                                          |                                                                                                    |
|                      | Race 15                                                                                  | Ethnicity 16                                                                                                    |
|                      | le if Current Person<br>own<br>ampus Type<br>v<br>ail<br>Required v<br>dress Type •<br>v | le if Current Person<br>own<br>4<br>5<br>7<br>7<br>8<br>7<br>8<br>7<br>8<br>7<br>8<br>7<br>8<br>7<br>8<br>7<br>8<br>7<br>8<br>7<br>8 |

#### **1** Enable Person Entry

The rest of the fields described here will only appear if *Enable Person Entry* has been selected. If your form doesn't need to ask for a person's information, then this should remain disabled.

#### 2 Person Form HTML

Just like the Form Header and Form Footer, you can add HTML to the top

(Pre-HTML) and bottom (Post-HTML) of the Person Entry fields. This is a great way to visually separate these questions from other items on the form.

#### **3** Autofill Current Person

If Rock knows who the person is (e.g., because they're logged in), selecting this option will automatically fill in the Person Entry fields for them. That means the person filling out the form doesn't have to give you information you already have. This is also a great way to fill in gaps in your data. For instance, if Rock has an email address for the person but not a phone number, then the person's email address will be filled in for them, but they'll still need to enter a phone number manually.

#### 4 Hide if Current Person Known

Selecting this option can help simplify your form by hiding all the Person Entry fields if Rock already knows who the person is. However, it also means that the person loses the opportunity to update their information. Either way, keep in mind that selecting this option doesn't always mean the Person Entry fields will be hidden. For instance, if you set the *Address* field to be *Required*, and if the person doesn't have an address in Rock, then the Person Entry fields will still be shown. This ensures the *Required* information can be collected.

#### 5 Record Status

Like the *Connection Status*, you can choose what *Record Status* a new person should have. This only applies to new records that are created.

#### 6 Connection Status

The person filling out the form may be new to Rock. In that case, the *Connection Status* you select here will be applied to the person's record when it's created.

#### **7** Show Campus

If selected, a Campus field will be available on the form. The campus field will be required and can be changed by the person.

#### 8 Campus Type/Status

If you have *Show Campus* enabled, you can use these fields to restrict which campuses are available for selection by the person filling out the form. For instance, you might use these to limit the options to *Physical* campuses that are *Open*.

#### **9** Person Entry Fields

This is where you get to select which Person Entry fields you want on your form. For instance, if you don't want the person's Address, then you can *Hide* that field entirely. You can also choose to make each field either *Required* or *Optional* based on your needs.

#### 10 SMS Opt-In

Allows the Registrant to permit or deny permission to be contacted via text messages at their mobile number. The Options for this field are Hide, Optional or Required.

#### 11 Address Type

Only one *Address Type* will appear on the form, and this is where you'll select which one it should be. If the *Address* field is set to "Hide" then this setting won't be referenced.

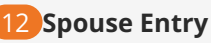

Enabling this option will provide a duplicate set of Person Entry fields on the form for the person's spouse. If "Optional" is selected, then the person will be given a *Show Spouse* checkbox on the form that they can click to show these additional fields. If "Required" is selected, then the spouse fields will always be shown on the form. Except for the First Name and Last Name, which are always required, the Person Entry fields for Spouse respect the Hide, Optional or Required settings of each other field. In other words, you can set *Spouse Entry* to be "Required" but the other fields for things like Email or Birthdate will still be hidden, optional or required according to your setup.

#### 13 Spouse Label

Sometimes it will make more sense to say "husband" or "wife" instead of "spouse". You can change what "Spouse" is called on the form by providing a different label here. Just keep in mind that the spouse fields are only intended for spouses, regardless of what you call them. Changing the *Spouse Label* to "Child" doesn't mean the form is now collecting information on the person's child. If you want the person to provide information for anyone other than their spouse, you'll have to add those fields to your form outside of the Person Entry Configuration area by adding workflow attributes.

#### 14 Person, Spouse and Family Attributes

You can store the person, their spouse and/or their family in a workflow attribute using these fields. The *Person* and *Spouse* attributes should be of type "Person", while the *Family* attribute would be of type "Group". Storing this information in workflow attributes lets you easily reference the people or family later in the workflow. This works for both new records and for existing records that are matched according to the information provided in the form.

#### 15 Race

You can choose to collect a person's race, which describes their physical traits and characteristics.

#### 16 Ethnicity

You can also choose to collect a person's ethnicity, which is a cultural identifier.

#### Person Entry Matching Logic

Below are a few notes on how person matching will work in certain circumstances. For the most part things will work as you expect, but there are a couple of scenarios to be aware of.

#### Spouse Matching

When the person fills out the *Person Entry* fields for themselves and their spouse, Rock will attempt to match both people to existing records in the system. If it finds a match for both people, but if those two people aren't in the same Family, then a new record will be created for the Spouse. This new record will be added to the Family of the person filling out the form.

#### Autofill Name Changes

There is some special logic that occurs if *AutoFill Current Person* is enabled, but the Name fields are changed when the form is being filled out. If the person that was used to auto-fill the fields changes the First Name or Last Name, then Rock assumes they mean they mean to create or match a new person. If this happens, this matched or new person won't be added to the current person's family.

For instance, let's say Ted Decker is logged in and filling out a form with *AutoFill Current Person* enabled. Ted's information, including first and last name, will automatically be populated. But what happens if Ted changes the name to fill out the form for someone else? There are different scenarios as described below.

- Scenario 1: If Ted changes the Name fields to his son's name, Noah Decker, then Rock will check to see if there's enough data to make a match to the existing Noah Decker. However, a match to the existing Noah Decker would need to match Noah's email and/or cell phone too, so a new Noah Decker record could easily be created.
- **Scenario 2:** If Ted changes the Name fields to NewBaby Decker, he might be thinking he is adding his new baby to the family. Instead, the same logic described above will be used, where Rock will try to match the person or create a new person. In this case, NewBaby Decker will probably be a new person in a new family.
- **Scenario 3:** If Ted changes the Name fields to Bob Smith (Ted's neighbor), Rock will do the same thing as described above. A new person in a new family will be created unless a matching person record is found. In this case, Rock is doing what Ted probably expects to happen.

#### Security Exceptions

Don't forget that person matching may be suspended due to Account Protection Profile considerations. It's possible a new record will be created for this reason, even if the person has an existing record. See the Admin Hero Guide for details.

## **Conditional Logic**

Each of your form's fields can have conditional logic applied. This lets you show or hide the field based on how the person answers other questions in the form. Let's take a look at how this can work in the Position Approval example workflow we've been using.

Let's say we only want the Number of Hours field to appear for the person if the position Type is "Part-Time". All we need to do is click the **T** icon for Number of Hours to add this condition.

| $\odot$ |                          |                      |                  |           |            |            |            |           |       | 0 |
|---------|--------------------------|----------------------|------------------|-----------|------------|------------|------------|-----------|-------|---|
| 8       | Form<br>1<br>3<br>4<br>5 | Header               | h1><br>ckName}}, | please co | omplete th | e entry be | elow to st | art the   |       |   |
| 0       | Form                     | Fields 😮             | Visible          | Editable  | Required   | Hide Label | Pre-HTML   | Post-HTML | Logic |   |
| 2       | =                        | Position Title       |                  |           |            |            |            |           | T     |   |
| a       | =                        | Position Description |                  |           |            |            |            |           | T     |   |
|         | =                        | Туре                 |                  |           |            |            |            |           | T     |   |
|         | =                        | Number of Hours      |                  |           |            |            |            |           | T (*  |   |
|         | =                        | Job Description      |                  |           |            |            |            |           | T     |   |
|         | =                        | Requestor            |                  |           |            |            |            |           | T     |   |
|         | =                        | Salary Range         |                  |           |            |            |            |           | T     |   |
|         | =                        | Approver             |                  |           |            |            |            |           | T     |   |
|         | =                        | Approved             |                  |           |            |            |            |           | T     |   |

In the screen that pops up, you'll need to click Add Criteria to start adding the logic for your condition. You have several options available.

#### Adding Criteria

| Conditional Display L  | f All contractions of the follo | wing match:                                    |          |   |  |  | ×      |
|------------------------|---------------------------------|------------------------------------------------|----------|---|--|--|--------|
| Type<br>T Add Criteria | ✓ Is                            | 🗌 Full-time  🗹 F                               | art-time | • |  |  | × 5    |
| P                      |                                 | Position Title                                 |          |   |  |  | Cancel |
|                        |                                 | Position Description                           |          |   |  |  | T      |
|                        |                                 | <ul><li>Type</li><li>Number of Hours</li></ul> |          |   |  |  | T      |
|                        |                                 | ■ Job Description                              |          |   |  |  | T      |
|                        |                                 | ■ Requestor                                    |          |   |  |  | T      |
|                        |                                 | Salary Range     Approver                      |          |   |  |  | T      |
|                        |                                 | ■ Approved                                     |          |   |  |  | T      |

#### 1 Show/Hide

You can choose to either *Show* or *Hide* the field when the criteria you provide are met. By default, this is set to *Show*, which means the field will be hidden unless the condition is satisfied.

#### 2 All/Any

You can have multiple criteria for your condition. This field determines if *All* of the criteria need to be met, or if *Any* one of them can be met, for the condition to be satisfied.

#### **3** Entry Form Fields

This drop-down contains a list of the other fields on your form. This is how you indicate that an answer to one field has an effect on the field you're working with. In this example we're checking the Type field to determine whether or not to show the Number of Hours field. Only fields within the current form are available for adding criteria.

#### 4 Field Criteria

What you see here will change depending on the entry form field you picked. This is where you define which answers should satisfy the criteria. In this example we only want the Number of Hours field to appear if the Type is Part-time. Here we see checkboxes because the Type field is a single-select attribute.

#### 5 Delete

Click the **X** button to delete a single criteria row from the condition.

#### 6 Add Criteria

You can add as many criteria as needed by clicking this button. You may want to have more than one criterion in cases where a person's answers to multiple fields should determine whether or not this field is shown. When a logical condition has been added to an entry form field, the **v** will turn orange as pictured below. Now the Number of Hours field will only be shown to the person filling out the form if they selected Part-time as the position Type.

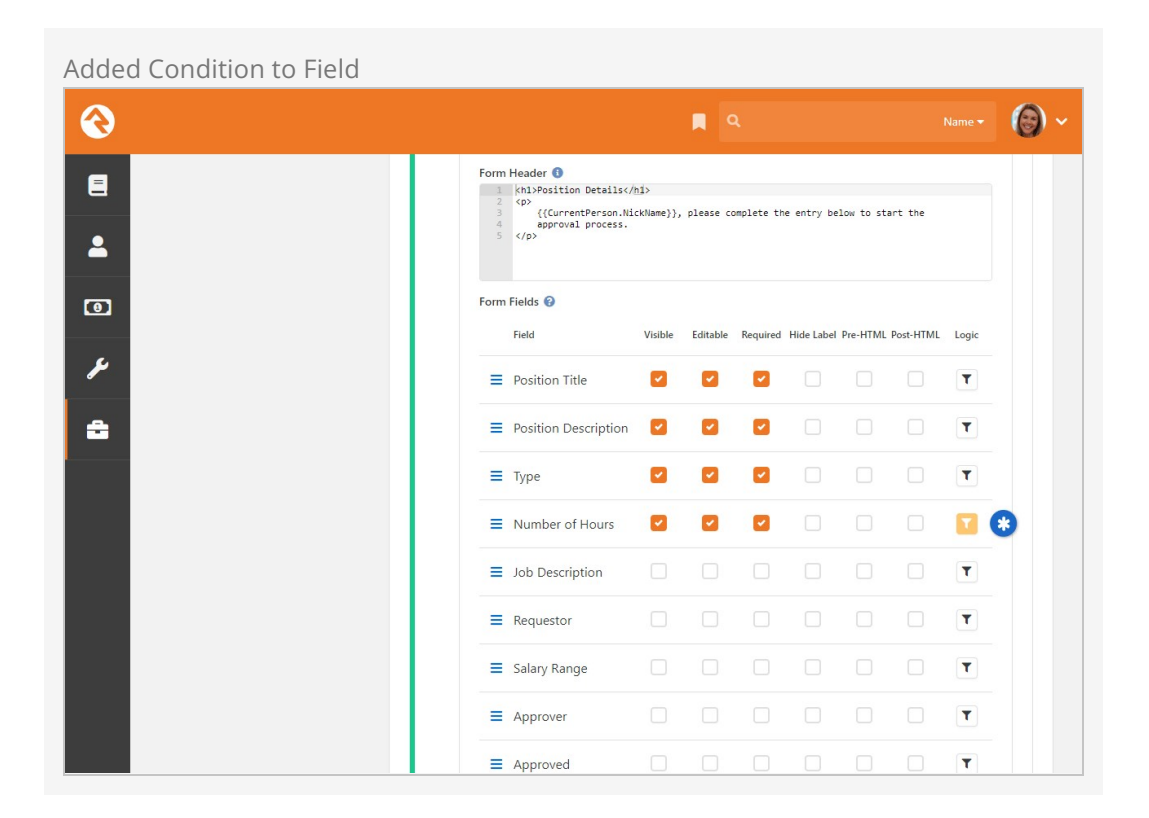

#### Limitations on Conditional Fields

While every field can have conditional logic applied, you may notice that not every field in your form can be used as criteria within your conditions.

Only fields that use a control which is text, list, checkbox, person picker, or date pickers can be used as criteria. In other words, if you don't see the field you're looking for when setting up conditions then that field type can't be used.

## Form Builder

Rock's Form Builder lets you quickly create rich, interactive forms using a simple dragand-drop interface. You'll be amazed at how easily and intuitively you can create stylish and professional-looking forms with only a few clicks. Of course, there are several options and features that can help bring life to your form, which we'll cover in this chapter. For instance, your forms can be configured to automatically send communications.

One of the best parts about this feature is that it empowers ministry staff without any technical knowledge or workflow experience to create simple form-based workflows that *could* be extended later by a more technical staff member, if desired. This applies to more than the form itself. Staff can create their own forms, send communications and get their own data analytics without needing any help. All of this is integrated into Rock without the need for a 3rd party.

|                        |                    | 📕 Q. Name 🗸                             | 6  |
|------------------------|--------------------|-----------------------------------------|----|
| My Form                |                    |                                         |    |
| Submissions            | Form Builder Commu | nications Settings Analytics            | Sa |
| Field List             |                    |                                         |    |
| [] Section             |                    | Background Information                  |    |
| Common Fields          |                    | Please tell us a little about yourself. |    |
| T F Boolean            | 🛱 Date             |                                         |    |
| Date Time              | # Integer          | Person Entry Form                       | 4  |
| <u></u> <u></u> ■ Memo | Multi-Select       |                                         |    |
| Single-Select          | A Text             |                                         |    |
| () Time                |                    | Baptism Information                     |    |
| Additional Fields 🗸    |                    |                                         |    |
| Campus Set From        | Entry              | Have you been baptized? •               |    |
| Current Person         | × -                | × •                                     |    |
|                        |                    | Baptism Date                            |    |
|                        |                    | Were you baptized at our church?        |    |
|                        |                    | X •                                     |    |

Example Form

As you read through this chapter, keep in mind that the form you build is actually created as a new workflow type. The name you give your form becomes the name of the workflow type, and the fields you add to your form become the workflow's attributes. Every time someone fills out the form, a new workflow of that type is launched.

Each workflow type created from a form is initially built with a single "Form Builder" activity and action. You can build on this basic structure by editing the workflow type and adding activities and actions of your own. Essentially it works the same way as having a *Form* action added to your workflow.

## **Getting Started**

There's nothing you need to do in advance to start using the Form Builder. You can start creating and using forms right away. In this section we'll walk you through the basic parts of the Form Builder and some of the options you have for your forms. Later we'll cover the details of adding fields to your forms for people to fill out.

Your first step will be to navigate to Tools > Form Builder. There you'll be able to create a new form or access an existing one. But there's more you can do on this page besides looking for or creating forms.

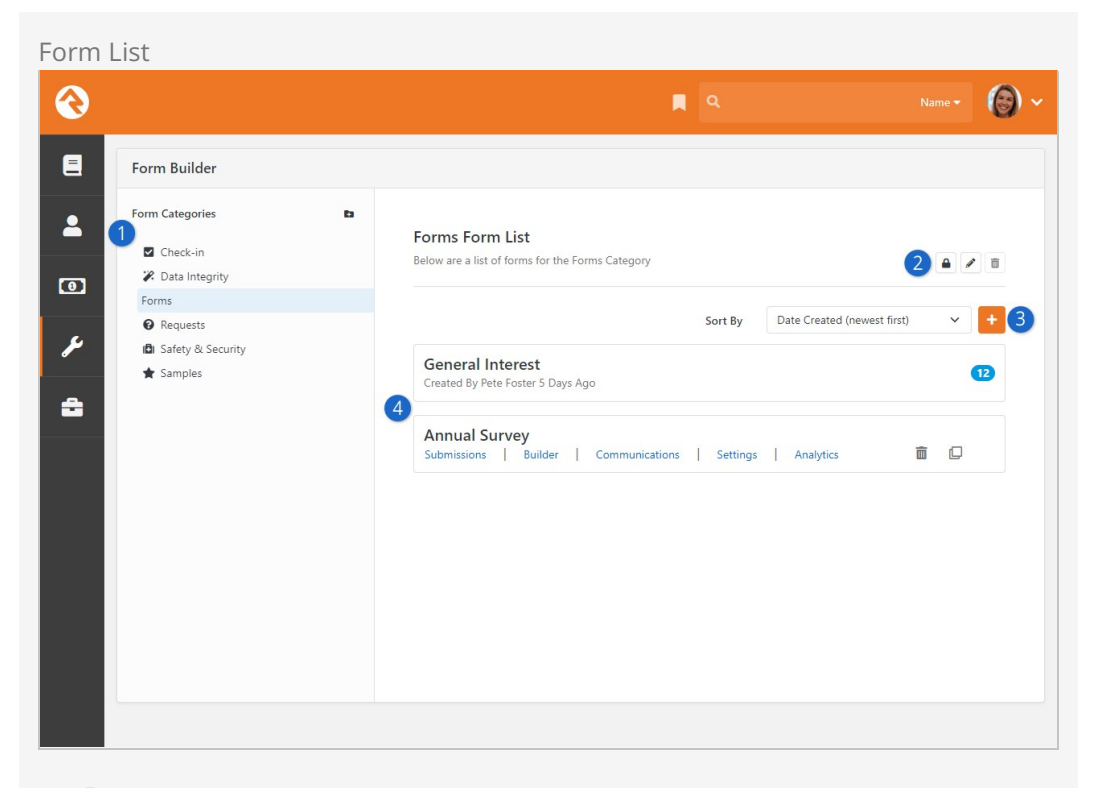

#### 1 Form Categories

If these categories look familiar, it's because they're the same categories used by workflow types. After all, each form you create becomes a new workflow type. From here you can select a category to see all the forms in that category, or you can add new categories to the list.

#### 2 Edit Category

For the selected category you can adjust security, edit its name or delete it entirely. Just remember the changes you make here will also be reflected on the *Workflow Configuration* page. Categories can't be deleted if they contain any forms or workflow types.

#### 3 Create New Form

To get started on a new form all you need to do is click the + button.

#### 4 Forms

This is the list of forms in the selected category. For each form you'll see its name, who created it, when it was created and how many times the form has been submitted. Hovering your mouse over the form will provide links to different areas of the form's configuration. From here you can also delete or copy the form.

#### **Creating a New Form**

Let's start with the basics of creating a new form. First, we'll cover how to create a form, and then we'll go over the different parts of the form that you'll be working with.

| Create New Form                                                                                                    |                                                                                                    |
|----------------------------------------------------------------------------------------------------|----------------------------------------------------------------------------------------------------|
| €                                                                                                    | 📕 Q. Name- 🌘 ~                                                                                                    |
| E Form Builder                                                                                                    |                                                                                                    |
| <ul> <li>Form Categories</li> <li>□ Check-in</li> <li>⇒ Data Integrity</li> <li>→ Requests</li> <li>⊡ Safety &amp; Security</li> <li>★ Samples</li> </ul> | Create New Form Complete the fields below to setup your new form. Upon completion you'll be taken to the form designer. |
|                                                                                                    |                                                                                                    |

#### 1 Name

Be sure to give your form a good name. A solid name will make the form's intent clear and will help distinguish it from other forms. The name of the form is for internal use only and will not be visible to the person filling it out.

#### **2** Description

Like the name, the description is for internal use and will not be shown to the person filling out the form. Do your future self a favor and create a description that indicates how, where and why the form will be used.

#### 3 Template

You can optionally create your new form from a pre-configured template. For more details see the Form Builder Templates section below.

#### 4 Category

The category will be filled in for you, but you can change it here if needed.

After clicking the **Start Building** button pictured above, you'll be brought to the main *Form Builder* page pictured below. This is where you'll actually design your form.

|                                   |                    | 📕 Q. Name 🗸                  | 6  |
|-----------------------------------|--------------------|------------------------------|----|
| My Form                           |                    |                              |    |
| Submissions                       | Form Builder Commu | nications Settings Analytics | Si |
| Field List                        |                    |                              |    |
| [] Section                        |                    | Form Header                  |    |
| Common Fields                     |                    | Dercon Entry Form            |    |
| T F Boolean                       | 🛗 Date             | Person Entry Form            |    |
| 📩 Date Time                       | # Integer          |                              |    |
| <u></u> <u></u> ■ Memo            | Multi-Select       |                              |    |
| <ul> <li>Single-Select</li> </ul> | A Text             |                              |    |
| () Time                           |                    |                              |    |
| Additional Fields 🗸               |                    |                              |    |
| C Enable Persor                   | n Entry            |                              |    |
| Campus Set From                   |                    |                              |    |
|                                   | × -                |                              |    |
|                                   |                    | Form Footer                  |    |

As pictured above, you'll see four areas on your new form. There are areas for the form's header, a Person Entry form, your form's fields and the form footer. Each of these areas can be customized by clicking the  $\checkmark$  or  $\circledast$  icons along the right of each area. We'll look at each of these areas individually below.

#### Form Header/Footer

You can optionally add content to your form's header or footer area. This content will appear above (header) and below (footer) the rest of your form, as it's shown on the screen.

## Edit Form Header Z Content Ξ Annual Survey 2 Save Cancel 🗰 Date y 📩 Date Time å # Integer Single-Select A Text Additional Fields 🗸 C Enable Person Entry Campus Set From \$ ×

## **Person Entry Form**

If you've ever worked with the Form workflow action, then you might already be familiar with the Person Entry form. This is a mini form that collects a person's information and will match the person to a record in your system or create a new record if needed. In the workflow type that gets created, the result of the information gathered here will be stored in a Person attribute. In most cases you'll probably want to use the Person Entry form, but it can be disabled by toggling the Enable Person Entry setting on the main Form Builder panel.

Person Entry Form

#### Version: 1.16.0

|                              |                                | <b>م</b>          | Name 🗸 🌘 🗸 |
|------------------------------|--------------------------------|-------------------|------------|
| My Form                      |                                |                   | :3         |
| Submissions Form Bu          | uilder Communications Settings | Analytics         | Save       |
| < 💄 Person Entry             |                                |                   |            |
| Autofill Current Person 1    |                                | Form Header       | <i>•</i>   |
| Hide if Current Person Knowr | 2                              | Person Entry Form | ٠          |
| Record Status •              |                                |                   | =          |
| Active                       | × -                            |                   |            |
| Connection Status • 3        |                                |                   |            |
| Participant                  | × -                            |                   |            |
| Show Campus                  |                                |                   |            |
| Campus Type                  |                                |                   |            |
|                              | × -                            |                   |            |
| Campus Status 5              |                                |                   |            |
|                              | × <del>-</del>                 |                   |            |
| Gender                       |                                |                   |            |
| Required                     | <b>.</b>                       |                   | •          |
| Email                        |                                |                   | ×          |
| Required                     |                                | Form Footer       |            |
| Mobile Phone                 |                                |                   |            |
| in tatalana                  | _                              |                   |            |

#### 1 Autofill Current Person

If Rock knows who the person is (e.g., because they're logged in), selecting this option will automatically fill in the Person Entry fields for them. That means the person filling out the form doesn't have to provide information you already have. This is also a great way to fill in gaps in your data.

#### 2 Hide if Current Person Known

Selecting this option helps simplify your form by hiding all the Person Entry fields if Rock already knows who the person is. Keep in mind that selecting this option doesn't always mean the Person Entry fields will be hidden. For instance, if you set the Address field to be Required, and if the person doesn't have an address in Rock, then the Person Entry fields will still be shown. This ensures the Required information can be collected.

#### **3** Record/Connection Status

The person filling out the form may be new to Rock. In that case, the *Connection Status* and *Record Status* you select here will be applied to the person's record when it's created.

#### 4 Show Campus

If selected, a campus field will be available on the form. The campus field will be required and can be changed by the person.

#### 5 Campus Type/Status

If you have *Show Campus* enabled, you can use these fields to restrict which campuses are available for selection by the person filling out the form. For instance, you might use these to limit the options to *Physical* campuses that are *Open*.

6 Person Entry Fields

This is where you get to select which Person Entry fields you want on your form. For instance, if you don't want the person's Address, then you can *Hide* that field entirely. You can also choose to make each field either *Required* or *Optional* based on your needs.

#### Sections

A section is where you can group the fields that make up your form. You can have a single section or multiple sections. Each section has its own settings that you can use to add content and styling to your form, which we'll look at below.

#### Section Configuration

|                                           | R Q Name                                  | - 0  |
|-------------------------------------------|-------------------------------------------|------|
| My Form                                   |                                           | 0    |
| Submissions Form Builder Commun           | ications Settings Analytics               | Save |
| < Section                                 |                                           |      |
| Section Configuration                     | Form Header                               | (II) |
| Title<br>My Form's Fields                 | Person Entry Form                         | ٠    |
| Please provide the requested information. | My Form's Fields                          | ≡    |
| Show Heading Separator                    | Please provide the requested information. |      |
| Well 4                                    |                                           |      |
| Conditionals 5                            |                                           | ×    |
|                                           | Form Footer                               | ø    |

#### 1 Title

You can give your section a title. The title will appear in large font above the description (if one exists) and above the form fields contained in the section. This is a great way to label/classify the fields within the section.

#### 2 Description

The description appears below the title in a smaller font. This is where you can give a little extra detail about the fields in the section or provide instructions for the person filling out the form.

#### **3** Show Heading Separator

Enabling this will simply add a horizontal rule (a line) below the title and description, visually separating them from the section's fields. This option is here purely for aesthetic reasons, to help your form look its best.

#### 4 Туре

This indicates the type of section this is. You can choose *No Style*, which has the same effect as not making a Type selection at all. This means the fields in this section will appear to simply be on the page, not contained within any visual grouping. The *Well* option, on the other hand, will enclose your fields in a lightly bordered background. This is a great way to visually break up multiple sections and can give your form a cleaner and more professional feel.

#### 5 Conditionals

You can choose to show or hide the entire section, and the fields within it, based on the person's answers to fields in other sections. This is perfect for cases where you want to ask a series of questions only if the person answers an earlier question a certain way. Those are the settings for the form section itself. Next, we'll look at adding fields to the section for people to fill out.

## **Adding Form Fields**

Now that you're familiar with the different parts of the form you're ready to start adding fields. Fields are pieces of input that the person filling out the form is asked to provide. Fields are added to the form by clicking them from the left of the page and dragging them into a section on the right. For instance, you might add a *Boolean* field if you want the person to answer a simple Yes/No question. You might add a *Text* or *Memo* field if you want the person to provide a typed answer to a question. There are many field options for gathering different types of data from the person. Let's look at adding some fields to a form.

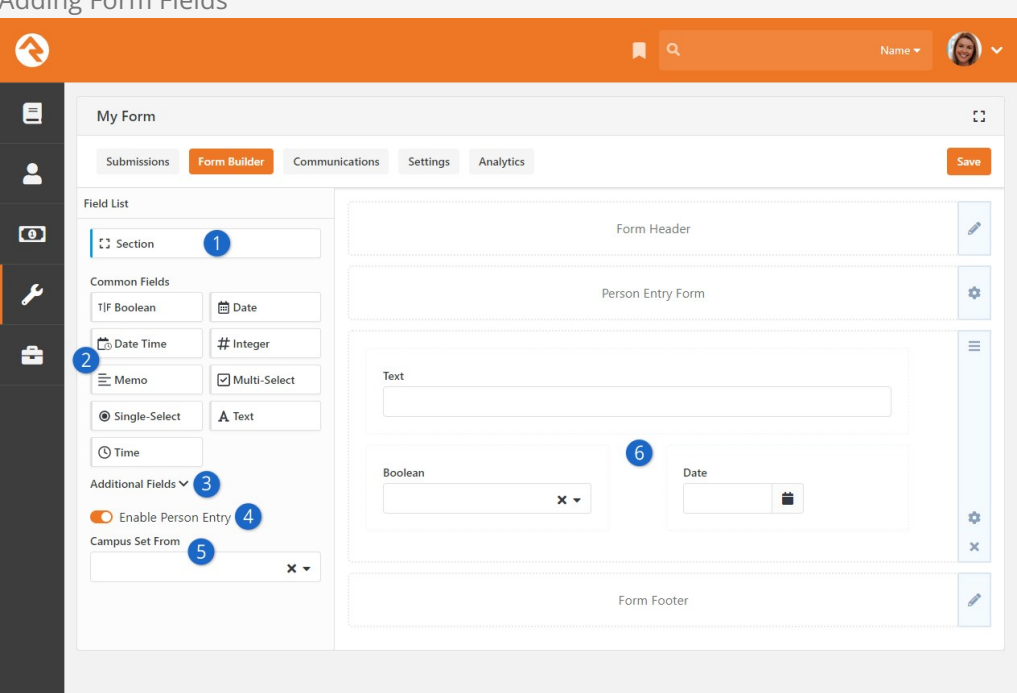

#### Adding Form Fields

#### 1 Section

This is how you add new sections to your form, giving you new areas to add fields to.

#### 2 Common Fields

As the name implies, these are the fields that you'll probably use most often. If you've ever worked with attributes before then you've probably seen some of these fields in use. Each field has its own settings, which we'll talk about a little later.

#### 3 Additional Fields

Click here to expand the Additional Fields list. These fields can be added to your form just like the Common Fields, but they're hidden initially simply because they're used less often.

#### 4 Enable Person Entry

Here you can enable or disable the Person Entry form. It's likely that you'll

want this enabled most of the time to identify the person who is filling out the form.

#### 5 Campus Set From

You have three options for setting the campus.

- 1. Current Person: Use the campus of the current person who is logged in while using the form.
- 2. Workflow Person: Use the campus associated with the Person attribute.
- 3. Query String: Use the campus from the Campus query string parameter, which could be the campus Id or Guid.

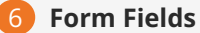

This is where the fields from the left get placed onto your form, into a section. After a field has been placed you can (and should) adjust its configuration, which we'll cover below.

#### **Adjusting Field Settings**

Field Configuration

There are many types of fields you can add to your form, and each of them has unique settings that are specific to the field. For instance, if you use a Single-Select then you'll need to provide a list of values that the person can choose from. We won't cover every possible field and its configuration in this document, but there are elements that all fields on your form share.

|                            |              | R Q Name 🕶                | G   |
|----------------------------|--------------|---------------------------|-----|
| My Form                    |              |                           |     |
| Submissions Form Build     | der Communic | ations Settings Analytics | Sav |
| Color                      |              | Form Header               | 6   |
| нею туре                   | ^            |                           |     |
| Color                      |              | Person Entry Form         | 3   |
| Description 2              |              | Color Color               |     |
| Color<br>Selection Type 3  |              |                           |     |
| Color Picker Default Value | •            |                           | 3   |
| Conditionals               | ~            |                           | :   |
| Format 5                   | ~            | Form Footer               | 8   |
| Advanced 6                 | ~            |                           |     |

### Name

The Name of the field appears on the form and is visible to the person.

More often than not you'll want to change the name of the field to make it relevant to what you're asking the person for.

#### **2** Description

If you add a Description, it will create a tooltip icon (1) next to the field name. The person filling out the form can hover their mouse over the icon to see the description you've added. This is a great way to provide instructions or clarification for the person filling out the form.

#### 3 Unique Properties

This area will change depending on the field. Some fields have multiple configurable properties, while others will simply have an optional Default Value.

#### **4** Conditionals

You can add logic to the field so that it is shown or hidden depending on the person's answers to other questions on the form. For instance, you might only want to show a Baptism Date field if the person indicates they have been baptized.

#### 5 Format

The *Column Span* setting lets you control the width of the field on the form. Reducing the width of multiple fields lets you display those fields horizontally rather than vertically. You might also use this so that narrow fields (like Date or Integer) don't take up the full width of the form.

Here you can also indicate whether the field should be *Required*, and you can choose to hide the field's label (i.e., Name).

#### 6 Advanced

If needed, you can adjust the field's Key value. This can be important when you're using the field in other workflow actions. Here you can also choose to *Show on Results Grid*, which will display the value of the field in the Workflow List when viewing submissions.

Let's pause for a moment to talk a little bit more about the *Column Span* setting referenced above. The width of your form is broken up into 12 equal sized columns. So, adding a field that is 12 columns wide means that the field will be the full width of the form. If you want multiple fields on the same line/row, you can reduce the widths of the fields. For instance, a field that is six columns wide can be on the same line as another field that is six columns wide. In that case both fields would be half the width of the form. Or you could have four fields that are each three columns wide, allowing all four fields to be on the same line. The key is remembering you have 12 columns total to work with.

## Navigating the Form Builder

Each form has settings that are broken down into five areas. These areas can be accessed by clicking the corresponding tab near the top of the page when editing a form, or by clicking on an area when viewing the list of forms under Tools > Form Builder. So far, we've only been focusing on one of those areas, the Form Builder itself.
Now let's take a look at some of the other features and functions that are available in the other areas.

#### Submissions

This is where you'll find a filterable list of the form's submissions. Clicking on one of the rows will bring you to the *Workflow Detail* page for that submission. The grid actions let you do powerful things, like launch a workflow for each submission.

|                                             |                                           | ۹ ۹           | Name 🗸 |
|---------------------------------------------|-------------------------------------------|---------------|--------|
| My Form                                     |                                           |               |        |
| Submissions Form                            | Builder Communications Settings Analytics |               |        |
| Submissions<br>Below is a listing of submis | sions for this form.                      |               |        |
| Filter Options 🗸                            |                                           |               | ¢ = () |
|                                             | Submitted Campus                          | Person        |        |
| 0                                           | 5/4/2022 Main Campus                      | Alisha Marble | -      |
|                                             | 5/1/2022 Main Campus                      | Ted Decker    | ±      |
| 50 500 5,000                                | 2 Submissions                             |               |        |
|                                             |                                           |               |        |

#### Communications

After a form has been submitted you have two options for sending automatic emails. You can send a *Confirmation Email* to the person who submitted the form, and you can send a *Notification Email* to recipients of your choosing. In either case you have the option of using a pre-configured Email Template or a custom email that you create on the page. Communications

|                                                                                                    | ۹ | Name -   |
|----------------------------------------------------------------------------------------------------|---|----------|
| My Form                                                                                                    |   |          |
| Submissions Form Builder Communications Settings Analytics                                                                                                    |   | Sav      |
| Confirmation Email<br>The following settings will be used to send an email to the individual who submitted the form.                                                                                                    |   | C Enable |
| Recipient *                                                                                                    |   |          |
| Person X -                                                                                                    |   |          |
| Use Email Template Provide Custom Email                                                                                                    |   |          |
| Email Template •                                                                                                    |   |          |
| Form Confirmation Email X •                                                                                                    |   |          |
| Notification Email Notification Email Address Specific Individuals when each form is completed.  Specific Individual Email Address Recipient*  Ted Decker  Provide Custom Email Email Template Completed Form Notification  X |   | C Enable |
| Completed Form Notification X -                                                                                                    |   |          |
|                                                                                                    |   |          |
|                                                                                                    |   |          |

The Notification Email is a little unique. Here you have the option of sending the email to a Campus Topic Address. Campus Topics and the associated email addresses are configured for each campus under Admin Tools > General Settings > Campuses.

Settings

The settings area is divided into two parts, *General Settings* and *Completion Settings*. You won't make changes here very often, but you should be familiar with some of the options available to you.

Settings

| $\odot$ | 📕 Q.                                                                                                    | Name 👻 | <b>(</b> ) ~ |
|---------|----------------------------------------------------------------------------------------------------|--------|--------------|
| 8       | My Form Form                                                                                                    |        | 13           |
| -       | Submissions Form Builder Communications Settings Analytics                                                        |        | Save         |
| 0       | General Settings<br>Update the general settings for the form below.                                               |        |              |
| ۶       | Form Name *                                                                                                    |        |              |
| ÷       | 1 Description                                                                                                    |        |              |
|         | This is my great form!                                                                                            |        |              |
|         | Template                                                                                                    |        |              |
|         | X •                                                                                                    |        |              |
|         | 3 Category*                                                                                                    |        |              |
|         | 4 Is Login Required 0                                                                                             |        |              |
|         | Form Entry Starts Form Entry Ends                                                                                 |        |              |
|         | AM AM                                                                                                    |        |              |
|         |                                                                                                    |        |              |
|         | 6 Completion Settings<br>The settings below determine the actions to take after an individual completes the form. |        |              |
|         | Display Message Redirect to New Page                                                                              |        |              |
|         | Completion Message *                                                                                              |        |              |
|         | rour mormauon has been submitted successionly.                                                                    |        | li           |
|         |                                                                                                    |        |              |
|         |                                                                                                    |        |              |
|         |                                                                                                    |        |              |

#### 1 Name/Description

Here you can edit the name and description of your form. These are initially set when the form is first created. Don't skimp of these fields, as a clear name and description can help you and others identify exactly what this form is for.

#### 2 Template

If you built your form from a template, then the name of the template will appear here. You can apply a template to a form that was created without one, but best practice is to initially create the form using the template. You may need to refresh the form for changes to the template to apply. For more details see the Form Builder Templates section below.

#### **3** Category

You can change the category for this form by selecting one from this field. By default, it will be the category that was selected when the form was initially created.

#### 4 Is Login Required

Enable this if the person must be logged in to complete the form.

#### 5 Form Entry Starts/Ends

People will not be able to access the form outside of the date range provided here. The start date is inclusive, so setting this to January 1st would allow people to access the form on January 1st. The end date is not inclusive, so providing an end date of December 31st means people won't be able to access it after December 30th.

| C     |   |  |
|-------|---|--|
| n     |   |  |
|       | ~ |  |
| <br>_ | - |  |

#### **Completion Settings**

When the person submits the form, you have two options for what happens next. You can provide a message that will be shown to the person on the screen, or you can redirect the person to the URL provided.

#### Analytics

The *Analytics* page lets you see, for a selected timeframe, how many times the form has been viewed and how many times it has been submitted. There is also a *Conversion Rate* indicator, showing the percentage of people who viewed the form and then proceeded to complete it.

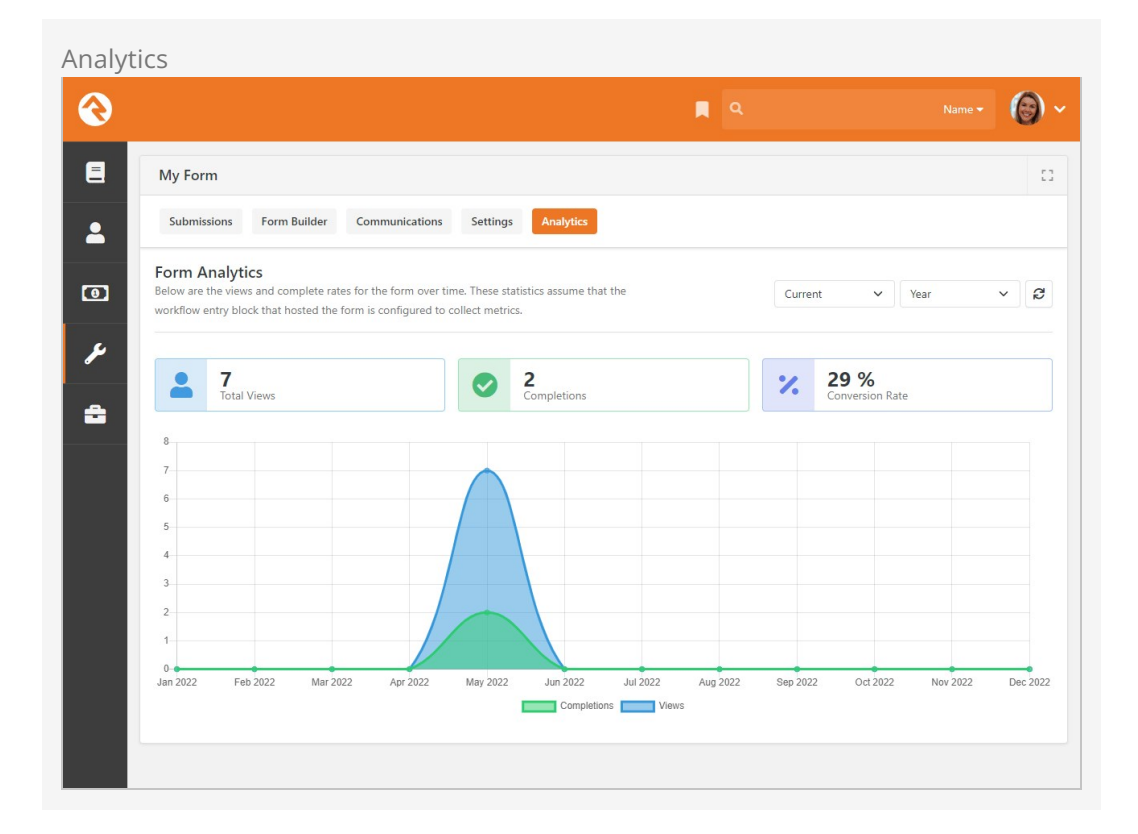

As noted near the top of the block, these statistics are only collected if the Workflow Entry block hosting the form is configured a certain way. Within the Workflow Entry block's settings, you'll need to enable *Log Interaction when Form is Viewed* and *Log Interaction when Form is Completed* to gather these statistics.

## Form Builder Templates

Often, you'll have multiple forms that share similar configurations. For instance, you might want a consistent header across several forms, or you might want all of your forms to include specific Person Entry fields. That's where Form Templates come in, saving you time by letting you create a template and then apply that template to your forms. On top of that, the settings you define in your template can't be changed by a

person editing the form, so you can rest assured that your template configuration will be applied exactly as intended.

To create or edit form templates, navigate to Admin Tools > General Settings > Form Builder Templates . Pictured below is an example template showing the different options you have. These are the same settings, and have the same functions, as the form settings described in previous sections above.

|   |                                                                                                    | ۹.      | Name 🕶 🌘 |
|---|----------------------------------------------------------------------------------------------------|---------|----------|
| F | orm Template Details<br>one > General Settings > Form Builder Template > Form Template Details                          |         |          |
|   | My Template                                                                                                    |         |          |
|   | Name • Act                                                                                                    | ive     |          |
| 1 | Description                                                                                                    |         |          |
|   | This template will be applied to multiple forms.                                                                        |         |          |
| 2 | Is Login Required                                                                                                    |         |          |
| 3 | Form Headers and Footers<br>The headers and footers below will be displayed on all pages of the forms that use this ter | mplate. |          |
|   | Form Header                                                                                                    |         |          |
|   | This is a header.                                                                                                    |         |          |
|   | Form Footer                                                                                                    |         | 11       |
|   | This is a footer.                                                                                                    |         | h        |
| 4 | Person Entry Settings<br>These settings will lock the forms person entry settings.                                      |         | Enable   |
| 5 | Confirmation Email<br>The following settings will be used to send an email to the individual who submitted the fo       | orm.    | Enable   |
| 6 | Completion Settings<br>The settings below determine the actions to take after an individual completes the form.         |         | Enable   |
|   | Save Cancel                                                                                                    |         |          |
|   |                                                                                                    |         |          |

#### 1 Name/Description

Be sure to provide a good name and description. When selecting a template to use for a form, only the template's name is visible.

#### 2 Is Login Required

Enable this if all forms using this template should require a login.

#### **3** Form Headers and Footers

Adding these to your template is a great way to ensure a consistent look across forms. While the headers and footers provided on the template

cannot be modified when editing the form, the form will have additional editable header and footer areas that can be edited.

#### 4 Person Entry Settings

Typically, you'll want to gather information about the person filling out the form, so it makes sense to set up Person Entry at the template level. This also ensures the same data is being collected across forms.

#### 5 Confirmation Email

You can define settings for the confirmation email at the template level, ensuring that people who complete the forms get a consistent confirmation message. Like other template settings, the Confirmation Email can't be changed on the form itself, but you'll still be able to configure the Notification Email.

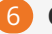

#### 6 Completion Settings

This is another area where you can ensure a consistent experience when a form is submitted. The same options that are available on the form are available here, allowing you to either display a message or redirect the person to a new page.

# **Managing Workflow Instances**

Not all workflows run and complete immediately. In fact, most take several hours or days to complete as they wait for input from people or other external events to occur. There are several blocks to help you manage workflows and see them to completion.

# Managing Workflows

| Manage  | e Workflow Link                                |      |            |
|---------|------------------------------------------------|------|------------|
| $\odot$ |                                                | ۹. ا | Name - 🔞 🗸 |
| E       | Workflows<br>Home > Workflows                  |      |            |
|         | Workflow Entry                                 |      |            |
| ¥       | Requests                                       |      | ~          |
| â       | Safety & Security                              |      | ~          |
|         | Samples                                        |      | ^          |
|         | Eanding Page                                   |      |            |
|         | Position Approval                              |      | =          |
|         | Crafted by Spark Development Network / License |      |            |

On the workflow entry screens you may have noticed a *Manage* link to the right of the workflow name. You'll only see this link if you have *Edit* access to the workflow type.

Clicking this link will take you to a grid of all the workflows for this workflow type. This grid allows you to filter the workflows by several different criteria including:

- Workflow Name
- Initiator
- Status Text
- Activation Date (the date it was launched)
- Completion Date

• State (is it currently active or completed)

Clicking on a workflow will show you its details.

|      |                                      |               |            | ۹ م      |            |        |        | 0   |
|------|--------------------------------------|---------------|------------|----------|------------|--------|--------|-----|
| Pro  | file Change Request                  |               |            |          |            |        |        |     |
| Home | > Workflows > Profile Change Request |               |            |          |            |        |        |     |
| P    | rofile Change Requests               |               |            |          |            |        |        |     |
| Filt | ter Options 🔺                        |               |            |          |            |        |        |     |
| N    | ame                                  | Initiator     | •          | Sta      | tus Text   |        |        |     |
| Ad   | tivated                              | Completed     |            | Sta      | te         | 22     |        |     |
|      | to 🛱                                 | =             | to         | <b>=</b> | Active     | Com    | pleted |     |
| 1    | Apply Filter                         |               |            |          |            |        |        |     |
|      |                                      |               |            |          |            |        | • =    | 0   |
|      | Name                                 | Initiated By  | Activities | Crea     | ted Status | State  |        |     |
|      | New Profile Change Request           | Alisha Marble | Open       | 5 Days A | go Active  | Active | E      | ×   |
| 50   | 500 5,000 1 Profile Change Request   |               |            |          |            |        |        |     |
|      |                                      |               |            |          |            |        | с m    | 0 0 |

You might have noticed the Delete button near the bottom of the grid in the screen pictured above. You can select one or more workflows from the list and use this button to delete them all at once. Keep in mind that because deleting workflows can take some time, the delete is performed in the background.

## Viewing Workflow Details

After clicking a workflow from the grid above you'll see the details of the workflow instance. From here you can see the state of all of the workflow attributes as well as all the activities that are in process or have completed.

Workflow Details View

| Workflow Detail         Imme & Workflows > Rostlion Approval > Workflow Detail         Outreach Coordinator         Summary       Details         Activities       Log         Initiator       Alisha Marble         Status       Completed | Activated<br>Last Processed<br>Completed                                                                                                    | 2 Position Approval Complete<br>8/18/2021 11:00 PM (1 minute ago)<br>8/18/2021 11:01 PM (18 seconds ago)<br>8/18/2021 11:01 PM (18 seconds ago) |
|----------------------------------------------------------------------------------------------------|----------------------------------------------------------------------------------------------------|----------------------------------------------------------------------------------------------------|
| Outreach Coordinator           Summary         Details         Activities         Log           Name         Outreach Coordinator         Alisha Marble           Initiator         Alisha Marble         Completed                         | Activated<br>Last Processed<br>Completed                                                                                                    | Position Approval Complete                                                                                                    |
| Summary Details Activities Log           Name         Outreach Coordinator           Initiator         Aisha Marble           Status         Completed                                                                                      | Activated<br>Last Processed<br>Completed                                                                                                    | 8/18/2021 11:00 PM (1 minute ago)<br>8/18/2021 11:01 PM (18 seconds ago)<br>8/18/2021 11:01 PM (18 seconds ago)                                 |
| 4                                                                                                    | Requestor     Position Title     Position Tote     Position Tote     Number of Hours     Job Description     Salary Range     Approver     Approved     Approvel | Alisha Marble<br>Outreach Coordinator<br>Responsible for outreach.<br>Full-time<br>40<br>View<br>30000 to 60000<br>Ted Decker<br>Approved       |
| Edit Cancel                                                                                                    |                                                                                                    |                                                                                                    |
| 5 🗩 Notes                                                                                                    |                                                                                                    |                                                                                                    |

#### Workflow Summary

This area shows the name, initiator and the activation date and time. These values can be updated in the edit mode.

#### 2 Workflow Status

The header also includes the workflow type and status of the current workflow.

#### **3** Workflow Attributes

Next you will see a listing of all of the workflow attributes and their values. In edit mode you can change any of these attributes.

#### 4 Edit Button

The edit button allows you to change any of the properties, attributes or activities of the workflow.

#### 5 Notes

See notes specific to this workflow.

## **Editing Workflow Details**

Viewing the workflow details page gives you a clear view about the status of a specific workflow with the ability to edit any of its settings. Let's take a tour around this page showing each feature.

#### **Details Tab**

The details tab gives you an overview of the state of the workflow.

Workflow Details Edit

|                                                                                                    | Name -                                         |
|----------------------------------------------------------------------------------------------------|------------------------------------------------|
| Norkflow Detail                                                                                                    |                                                |
| ome > wondrows > Position Approval > Worknow Detail                                                                                                    |                                                |
| Outreach Pastor                                                                                                    | Position Approval Complete                     |
|                                                                                                    |                                                |
| Details Activities                                                                                                    |                                                |
| Name 1                                                                                                    | Completed                                      |
| Outreach Pastor                                                                                                    | Ves Ves                                        |
| Initiator 1                                                                                                    | Activated: 10/7/2021 11:07 PM (7 minutes ago)  |
| 💄 Alisha Marble 🔹                                                                                                    | Completed: 10/7/2021 11:15 PM (24 seconds ago) |
| Status Text •                                                                                                    |                                                |
| Completed                                                                                                    |                                                |
| Requestor 0                                                                                                    |                                                |
| 🛓 Alisha Admin 🔻                                                                                                    |                                                |
| Position Title                                                                                                    |                                                |
| Outreach Pastor                                                                                                    |                                                |
| Position Description ()                                                                                                    |                                                |
| Type  None Full-time Part-time Number of Hours                                                                                                    |                                                |
| 20                                                                                                    |                                                |
| Job Description (                                                                                                    |                                                |
|                                                                                                    |                                                |
| _                                                                                                    |                                                |
| 1 Upload                                                                                                    |                                                |
| 🕹 Upload<br>Salary Range 💿                                                                                                    |                                                |
| 2. Upload<br>Salary Range ()<br>5000 to 50000                                                                                                    |                                                |
| Lupload Salary Range 5000 to 5000 Approver                                                                                                    |                                                |
| Lyload Salary Range Soud Approver Contemporation Ted Decker                                                                                                    |                                                |
| Lupload Salary Range     5000 to     50000 Approver     Ted Decker     ✓ Approved                                                                                                    |                                                |
| Lupload Salary Range     Source     Source     Source     To     Source     To     Source     To     Approver     Approved                                                                                                    |                                                |
| Lupload Salary Range      5000 to 50000 Approver      ⊥ Ted Decker Approved      Approved Approved Approvel Notes                                                                                                    |                                                |
| Lupload Salary Range S000 to 5000 Approver Ted Decker Approved Approved App Approved Approved Approved Approved Approved Approved Approved App |                                                |
| Lupload Salary Range     Source     Source     Source     Source     Ted Decker      Approved     Approved Approved Approved Approvel Notes                                                                                                    |                                                |
| Lupload Salary Range     Source     Source     Source     Source     Ted Decker     Approved     Approved Approved Approved Approval Notes                                                                                                    |                                                |
| Lupload Salary Range Source Source Save Cancel Lupload to Source Save Lupload Cancel Lupload Save Lupload Save Luplo  |                                                |
| Lupload Salary Range     Soo0     to 50000 Approver     Ted Decker     Approved     Approved Approved Approval Notes Cancel                                                                                                    |                                                |

#### **1** Workflow Summary

This area shows the name, initiator and the activation date and time. These values can now be updated in the edit mode.

#### **2** Workflow Attributes

Next you will see a listing of all of the workflow attributes with the ability to edit their values if needed.

Activities Tab

The activities tab shows a listing of each activity that was activated through the life cycle

#### of the workflow.

|                     |                                                                        |                                                 | ٩                                    |                                             | Name 🔻               |
|---------------------|------------------------------------------------------------------------|-------------------------------------------------|--------------------------------------|---------------------------------------------|----------------------|
| Work<br>Home > Work | flow Detail<br>kflows > Position Approval > Workflow Detail            |                                                 |                                      |                                             |                      |
| Outre               | ach Pastor                                                             |                                                 |                                      |                                             | Position Approval Co |
|                     |                                                                        |                                                 |                                      |                                             |                      |
| Deta                | ils Activities                                                         |                                                 |                                      |                                             |                      |
| 0 *                 | Initial Entry<br>This activity handles the initial entry of the        | request by the staff person.                    |                                      |                                             | 2 Completed          |
|                     | Assign to Person                                                       | 4 Activi                                        | ty Completed                         |                                             |                      |
|                     | ± •                                                                    | <b>V V</b>                                      | es                                   |                                             |                      |
|                     | Assign to Group                                                        | Activ<br>Comp                                   | vated: 10/7/2021<br>pleted: 10/7/202 | 11:07 PM (8 minutes<br>1 11:15 PM (36 secon | ago)<br>ds ago)      |
|                     | Assign to Security Role                                                |                                                 |                                      |                                             |                      |
|                     |                                                                        | ~                                               |                                      |                                             |                      |
|                     | Actions                                                                |                                                 |                                      |                                             |                      |
|                     | Action 5                                                               | Last Processed                                  | Complete                             | d                                           |                      |
|                     | Get Initial Input From User                                            | 10/7/2021 11:07 PM (8 minutes ago               | ) 🔽                                  | 10/7/2021 11:07 F                           | M (8 minutes ago)    |
|                     | Persist Workflow                                                       | 10/7/2021 11:07 PM (8 minutes ago               | ) 🗹                                  | 10/7/2021 11:07 F                           | M (8 minutes ago)    |
|                     | Set Requestor                                                          | 10/7/2021 11:07 PM (8 minutes ago               | )                                    | 10/7/2021 11:07 F                           | M (8 minutes ago)    |
|                     | Set Workflow Name                                                      | 10/7/2021 11:07 PM (8 minutes ago               | ) 🔽                                  | 10/7/2021 11:07 F                           | M (8 minutes ago)    |
|                     | Get Full-time Details                                                  |                                                 |                                      |                                             |                      |
|                     | Set Full-time Hours to 40                                              |                                                 |                                      |                                             |                      |
|                     | Get Part-time Details                                                  | 10/7/2021 11:07 PM (8 minutes ago               | ) 🔽                                  | 10/7/2021 11:08 F                           | M (7 minutes ago)    |
|                     | Send to HR for Additional Fields                                       | 10/7/2021 11:08 PM (7 minutes ago               | ) 🔽                                  | 10/7/2021 11:08 F                           | M (7 minutes ago)    |
|                     | HR Entry                                                               |                                                 |                                      |                                             | Completed            |
|                     | In this step an HR staff member will add in<br>to act as the approver. | formation to the request (like salary range) ar | id select the approp                 | oriate person in the orga                   | nization             |
| 8                   | Approval Process<br>This activity is used to get approval from t       | he select approver.                             |                                      |                                             | Completed            |
|                     | Approved                                                               |                                                 |                                      |                                             | Completed            |
|                     | i nis activity is activated if the request has                         | been approved.                                  |                                      |                                             | Activate New Activi  |
|                     | Cancel                                                                 |                                                 |                                      |                                             |                      |

# Activity Name / Description

## **2** Activity Completion Status

### **3** Assigned to Person / Group

This will show the currently assigned person or group. From this screen you can modify these values if you need to.

### 4 Completion Flag

You can manually mark the activity as complete if needed. While you could also mark an activity back to *Uncomplete* it will most likely be marked complete again by the workflow engine the next time it runs unless you alter the completion status of some of the activity's actions also.

### 5 Action List

Each action defined by the activity type is listed on this grid. You can see the last time the action was processed as well as its completion status and date. If you would like to re-run an action, you can choose to uncheck its completion checkbox. As long as the activity is still active, this action will be re-run. You can also mark an action as complete. This is helpful if your workflow accidentally gets stuck on an action due to improper configuration.

#### Log Tab

The log tab displays the logging messages from the workflow. The detail of the logging will be dependent on the logging level you configured for the workflow type. You can also define custom logging actions in your activities to display custom log entries. Logging is a great tool for watching your workflow to make sure that the logic you have configured is working as expected.

## My Workflows

The tools described above are great for working on workflows of a specific workflow type. However, there are times you just want to see the workflows that are assigned to you or that you have initiated. You can track active workflows that are related to you under Tools > My Workflows.

| ly Workf | lows                           |                                  |                      |                       |                                        |
|----------|--------------------------------|----------------------------------|----------------------|-----------------------|----------------------------------------|
| €        |                                |                                  |                      | ۹                     | Name 🕶 🔞 🗸                             |
| E M      | y Workflows                    |                                  |                      |                       |                                        |
| •        | My Workflows                   |                                  |                      | Assigned To Me Initia | 2<br>ated By Me All Types Active Types |
| ت<br>بر  | Background Check               | Background Check (Checkr)        | LIII<br>DISC Request | J<br>External Inquiry | Facilities Request                     |
| æ        | IT Support                     | Landing Page                     | Person Data Error    | Photo Request         | Position Approval                      |
|          | Profile Change Request         | <b>III</b><br>Request Assessment |                      |                       |                                        |
|          | External Inquiry Workflow      | s                                |                      |                       |                                        |
| 4        | Name                           |                                  | Status               | Active Activities     | Worker                                 |
|          | John Smith ( Missions / Glob   | al Trips )                       | Active               | Open                  | Alisha Marble                          |
|          | 50 500 5,000 1 Work            | flow                             |                      |                       |                                        |
|          |                                |                                  |                      |                       | ⊞ ()                                   |
|          |                                |                                  |                      |                       |                                        |
| Crat     | ted by Spark Development Netwo | rk / License                     |                      |                       |                                        |

#### 1 Initiated By Me / Assigned To Me

This toggle allows you to filter the workflows by:

- **Initiated By Me:** Those that you started. For example, if you opened an IT Request it would be listed here.
- **Assigned To Me:** These are the active workflows that are assigned to you. This includes workflows that are assigned to a group that you are a member of. Using this toggle is a great way for you to track your work and what needs your attention.

#### Active Types / All Types

This toggle determines which workflow types will be displayed.

- Active Types: This will only show workflow types that have active items related to you. Using this option helps to reduce the clutter and noise by showing only workflow types that need your attention.
- All Types: This will display all workflow types you have security to view.

#### **3** Workflow Types

Below the toggles you'll see a listing of all the workflows you have security to view. If a workflow has active requests that you're related to, a small number will appear at the top of the workflow type showing a count of the related workflows.

#### 4 Workflow Grid

When you click on a workflow type it will list the workflows that are related to you. Selecting one of them will take you to the workflow details screen.

#### Mini My Workflows

You'll notice that there is a miniature version of *My Workflows* on the homepage. This acts as a reminder to the individual of their task list as well as providing a quick link to the workflow.

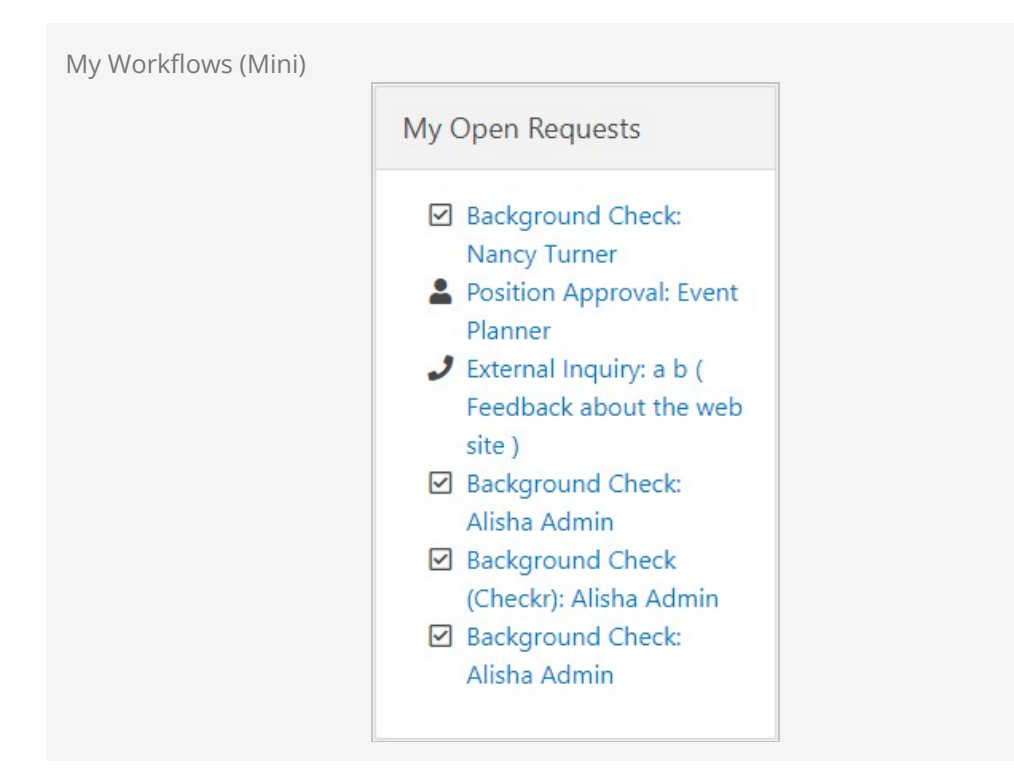

This block has several settings that allow you to customize it. These settings include:

- The ability to filter the results to a specific category(s)
- To include child categories
- To show only workflows you are assigned to
- To show only workflows you initiated
- The markup that is displayed can also be fully customized using HTML and Lava.

Using these settings, along with the power of HTML/Lava, you can reformat this block several different ways. Some organizations might even move it into the main zone on the page to give it more space.

# **Persisted Vs. Non-Persisted Workflows**

Persisted. That might seem like a strange term if you don't have a technology background. It simply means to write something down so that it can be remembered in the future. Think of it this way - some thoughts you have are relevant only to the task you're currently working on. Sometimes, though, you have a thought that you know you'd better write down because you'll need it for a task you'll complete in the future. Writing the thought down persists the idea for use in the future.

## Non-Persisted Workflows

Non-persisted workflows are executed but the attribute values are never written down (or in tech terms never written to the database). They exist only in the computer's temporary storage and go away when done. These types of workflows are great when the entire workflow will be processed immediately and will then be completed.

The check-in workflow is a non-persisted workflow. After the check-in process is complete there is no need to store all of the workflow attributes that helped the system pick the right room for the individual. Many of the entity trigger workflows may turn out to be non-persisted. These workflows will be used to make quick decisions about the nature of an update to the data. Keeping the workflow around won't provide benefits in most cases.

## Design Using Persisted Workflows

Even if you're certain that you want a non-persisted workflow it's wise to design the workflow as a persisted workflow. This allows you to check the logging and look at what happened under the hood as it ran. Once you're certain everything is correct you can then check the setting back to non-persisted.

## **Persisted Workflows**

Persisted workflows write their state and status down. This allows them to run over long periods of time without forgetting their status. Most workflows that individuals interact with will be persisted (e.g., IT Requests, Facility Requests, HR processes, etc.). This allows the workflow to live for hours, days or even years.

Persisted workflows should also be used when a history of what occurred is important. These types of workflows allow you to go back and see what happened when.

# **Morphing Persistence**

Just because a workflow starts out as a non-persisted workflow doesn't mean it has to stay that way. There is a workflow action called "Workflow Persist" that will change the current workflow to a persisted workflow. This is commonly used with workflow types that start with an entry form.

Picture this - a person comes to the first entry screen of a workflow and then changes their mind and closes the page. What happens? In a persisted workflow the loading of the entry screen started a new workflow that is now stored in the database. In a non-persisted workflow, nothing happens. Because of this, it's common for entry workflows to start as non-persisted and then change to persisted after the first entry screen is completed.

### We Know What You're Thinking

Ok, so you're probably thinking: Can I turn a persisted workflow into a nonpersisted workflow? The simple answer is no. Once a workflow has been set to persisted it will remain persisted. You can, however, delete a workflow instance from an action inside the workflow by using the 'Delete Workflow' action.

# **Building A Simple Workflow**

Now let's build a sample workflow from scratch. We'll use the sample *Position Approval* as our guide. This process has been pre-configured in your Rock install under the *Samples* category. You might review the overview of the sample workflow in the chapter What's The Use so you have a good understanding of the purpose and steps of this workflow.

## Workflow Details

Workflow types are configured under Admin Tools > General Settings > Workflow configuration. After adding the workflow, we'll complete the detail section.

Workflow Details

| 衮 |                                                                                                    |                                                                                                    | ٩                                                                                                    | Name - 🙆 🗸 |
|---|----------------------------------------------------------------------------------------------------|----------------------------------------------------------------------------------------------------|----------------------------------------------------------------------------------------------------|------------|
|   | Workflow Configuratic<br>Home > General Settings > Workflow Configuration                                                                         | on                                                                                                    |                                                                                                    |            |
| • | Workflow Type     + 📾 :       > 🖾 Check-in       > 📽 Data Integrity                                                                               | Position Approval                                                                                                    |                                                                                                    | ld: 17     |
| £ | <ul> <li>&gt; Ø Requests</li> <li>&gt; Ø Safety &amp; Security</li> <li>→ Samples</li> <li>→ Landing Page</li> <li>▲ Position Approval</li> </ul> | Details Name * Position Approval Description This workflow will be used by the staff of Rock position on staff.                                                  | Active Active Automatically Persisted Solid Church to request the opening of a ne                                                                                                    | ×<br>sw    |
|   |                                                                                                    | Work Term *<br>Position Request<br>Category *<br>Samples                                                                                                    | Workflow Number Prefix  Con CSS Class  Con CSS Class  Con CSS Clas  Con CSS Class  Con CSS Class |            |
|   |                                                                                                    | Advanced Settings Processing Interval (minutes)  60 Completed Workflow Retention Period (days)  No Action Message  Intis (f Workflow Workflow/Workflow/Workflow) | Logging Level  Action Log Retention Period (days)                                                                                                    | ×          |
|   |                                                                                                    |                                                                                                    |                                                                                                    |            |

#### 1 Non-Persisted

Note that this workflow is not automatically persisted. Workflows that start with an entry form are usually configured this way to keep workflows from being added to the database when the person clicks on the form but never enters anything.

#### 2 Icon

Note that we have also given our workflow a custom icon so that it stands out a bit. These are simply FontAwesome CSS classes. See the FontAwesome site for a listing of all the icons.

#### 3 Logging

We've set our logging level to *Action* so we can see everything that is going on under the hood.

# Workflow Attributes

Next, we will define all the attributes for our workflow. The attributes for the position request workflow are pictured below. Make note of the different field types for these attributes, as this workflow uses several of them.

#### Workflow Attributes

|   | Attribute               | Description                                                                                                    | Кеу                 | Field Type Required |            |   |
|---|-------------------------|----------------------------------------------------------------------------------------------------|---------------------|---------------------|------------|---|
| ≡ | Requestor               | The person who is making the request.                                                                                         | Requestor           | Person              |            | > |
| = | Position<br>Title       |                                                                                                    | PositionTitle       | Text                | <b>A</b> * | , |
|   | Position<br>Description | Short description of the role of the position.                                                                                | PositionDescription | Memo                |            | ; |
|   | Туре                    | If the employee will be full-time or part-time.                                                                               | Туре                | Single-<br>Select   | A.         | ; |
| = | Number of<br>Hours      | Number of hours per<br>week that the employee<br>will work.                                                                   | NumberofHours       | Integer             |            | ; |
| ≡ | Job<br>Description      | Document containing<br>the official job<br>description. You can<br>download the template<br><a href=">from the HR<br>Intranet | JobDescription      | File                |            | 3 |
|   | Salary<br>Range         | The salary range to be provided by HR.                                                                                        | SalaryRange         | Decimal<br>Range    |            |   |
|   | Approver                | The person who is<br>required to approve the<br>request.                                                                      | Approver            | Person              |            |   |
| = | Approved                | Whether the request was approved.                                                                                             | ApproverResult      | Text                |            |   |
|   | Approval<br>Notes       | Optional notes for the<br>approver to provide<br>more details.                                                                | ApprovalNotes       | Memo                |            | : |

# **Workflow Activities**

Finally, we'll define the activities and actions for our workflow. The activities for this workflow are shown below. Note how the *Initial Entry* activity is in green. This means that it's configured to activate when the workflow is initially activated.

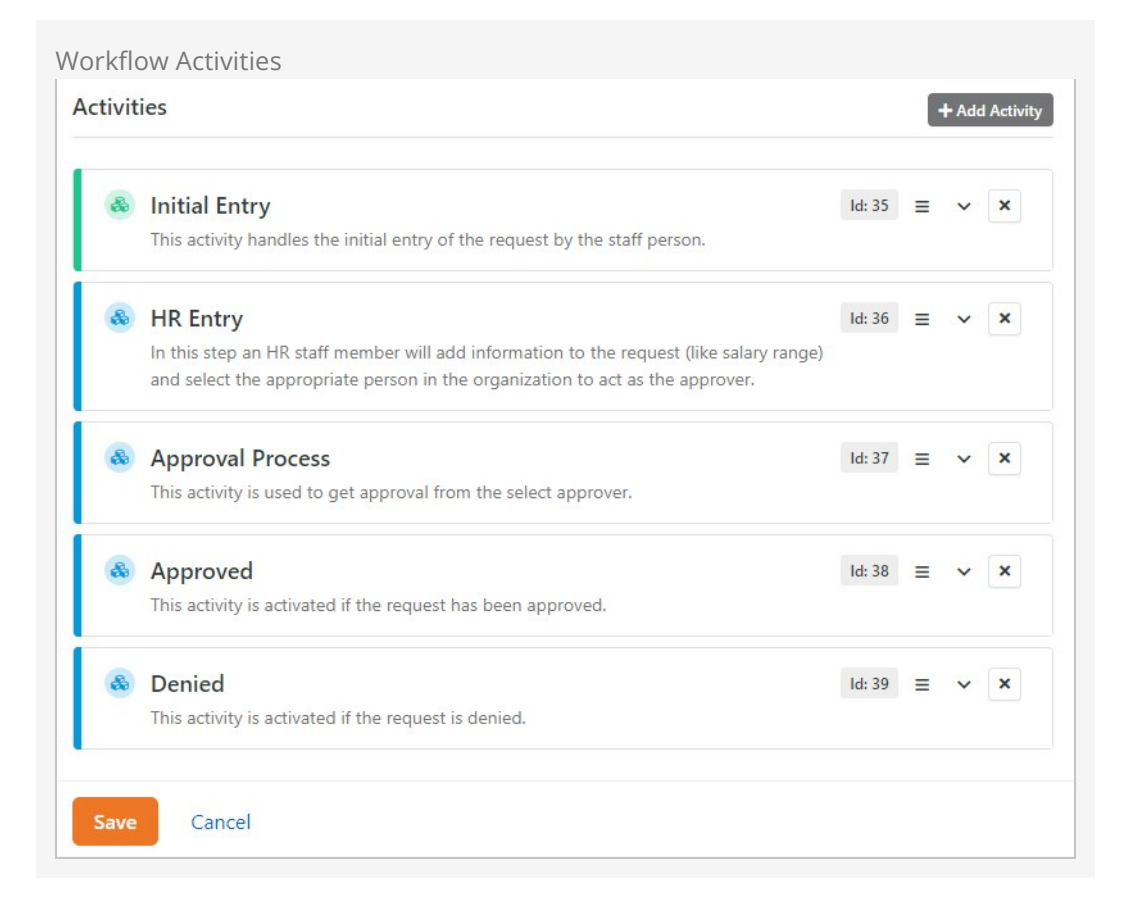

Let's walk through each activity now to look at its actions. We won't look at each setting of each action, but we'll give you an idea of the purpose of each.

#### **Initial Entry**

The purpose of this activity is to get the person's position request details. Some of these details will depend on whether they are asking for a full-time or part-time request.

Initial Entry Activity

| Initial Entry<br>This activity handles the initial entry of the request by | the staff person.        | ld: 35         | ≡ ^         | ×  |
|----------------------------------------------------------------------------|--------------------------|----------------|-------------|----|
| Name •                                                                     |                          |                |             |    |
| Initial Entry                                                              | 🖌 Active 🔽 Ac            | tivated with W | orkflow     |    |
| Description                                                                |                          |                |             |    |
| This activity handles the initial entry of the rea                         | quest by the staff perso | n.             |             | 11 |
| Attributes                                                                 |                          |                | ~           |    |
| Actions                                                                    |                          |                | + Add Actio | on |
| 1 🛛 Get Initial Input From User                                            |                          | ₹ Ξ            | ~ X         |    |
| 2 🛛 Persist Workflow                                                       |                          | ▼ ≡            | ~ ×         |    |
| 3 Set Requestor                                                            |                          | ▼ ≡            | ~ ×         |    |
| 4 🛛 Set Workflow Name                                                      |                          | ₹ ≡            | ~ ×         |    |
| 5 😝 Get Full-time Details                                                  |                          | <b>T</b> =     | ~ ×         |    |
| 6 Set Full-time Hours to 40                                                |                          | <b>T</b> =     | ~ ×         |    |
| 7 😝 Get Part-time Details                                                  |                          | <b>T</b> =     | ~ ×         |    |
| 8 Send to HR for Additional Fields                                         |                          | ▼ ≡            | ~ ×         |    |

#### 1 Entry Form

Initial entry form that asks for details about the position. One of these fields, *Type*, will allow the person to note if the position is full-time or part-time.

#### 2 Persist

Next, we persist the workflow, now that the person has entered information, so that we can maintain the values over time.

#### **3** Requester

We can now set the requester for the workflow with the current person who just entered the form.

#### 4 Name

Another setup step is to provide the workflow with a name. This name will be used on the various grid displays.

#### More Information

Now we'll start asking for more information. This next action will get further details if the person requested a full-time position. Note that an action filter limits this entry form to only be displayed when the person selected *full-time* as the position type.

#### 6 Full Time

The next step sets the position hours to 40 if the person selected full-time, using action filters.

#### 🕖 Part Time

This action collects information for part-time positions. It also uses filter actions to only display when appropriate.

### 8 HR Entry

Our final action activates the *HR Entry* activity to handle the next step. This action is set to mark the current activity as complete when it runs.

**HR Entry** 

This activity is responsible for getting additional details from the human resources department. It has the following actions.

| ILLY ACTIVITY                                                                       |                                                                                                    |
|-------------------------------------------------------------------------------------|----------------------------------------------------------------------------------------------------|
| HR Entry                                                                            | Id: 36 = ^ >                                                                                         |
| In this step an HR staff member will add<br>and select the appropriate person in th | d information to the request (like salary range)<br>e organization to act as the approver.           |
| Name •                                                                              |                                                                                                    |
| HR Entry                                                                            | Active Activated with Workflow                                                                       |
| Description                                                                         |                                                                                                    |
| In this step an HR staff member select the appropriate person in                    | will add information to the request (like salary range) and the organization to act as the approver. |
|                                                                                     | 5                                                                                                    |
| Attributes                                                                          | v                                                                                                    |
| Attributes Actions                                                                  | + Add Action                                                                                         |
| Attributes Actions Actions Assign To HR Member                                      | ✓ + Add Action ▼ ≡ ~ ×                                                                               |

## 1 Assign

The first action assigns the activity to Alisha Marble, the human resources representative for the organization. This tells the workflow who is responsible for entering the human resources information.

## 2 HR Entry

The next and final action is the human resources entry screen. This entry form is set to email the assigned person when the action is active. This saves us from having to add our own email action. The command on this entry form is set to activate the next step, which is the approval process.

**Approval Process** 

This activity is responsible for getting the approval for the position. Achieving this might be easier than you thought. Consider these actions.

| Approval Process                                      | Id: 37 = ^                     |
|-------------------------------------------------------|--------------------------------|
| This activity is used to get approval from the select | approver.                      |
| Name •                                                |                                |
| Approval Process                                      | Active Activated with Workflow |
| Description                                           |                                |
| This activity is used to get approval from the        | ne select approver.            |
|                                                       |                                |
|                                                       |                                |
| Attributes                                            | ~                              |
| Attributes<br>Actions                                 | + Add Acti                     |
| Attributes Actions                                    | + Add Acti                     |
| Attributes Actions Actions Actions                    | ✓ + Add Acti ▼ ≡ ~ ×           |

#### 1 Approver

Just like the HR Entry, we assign this activity to the approver who was entered by human resources.

#### 2 Approval Information

Then we add an entry form to get the approval information. This form has two commands: one for Approve and the other for Deny. Each of these commands launches an activity to process actions for each response. This entry form also has to be configured to send an email. This email has the *Include Actions In Email* enabled, which allows the individual to approve or deny the request right from the email.

Approved / Denied Activities

These activities are configured pretty much the same way, so we'll look at them together.

| Approved                                                     |                        | Id: 38         | =          | ~        |
|--------------------------------------------------------------|------------------------|----------------|------------|----------|
| This activity is activated if the request has                | been approved.         |                |            |          |
| Name *                                                       |                        |                |            |          |
| Approved                                                     | 🖌 Active               | Activated with | Workf      | low      |
| Description                                                  |                        |                |            |          |
| This activity is activated if the reque                      | est has been approved. |                |            |          |
| Attributes                                                   |                        |                |            | ~        |
| Actions                                                      |                        |                | <b>+</b> A | dd Actio |
| 1 🛛 🕄 Mark Request Approved                                  |                        | <b>T</b> :     | ≡ ∽        | ×        |
| 2 🛛 Email Requester                                          |                        | T              | ≡ ~        | ×        |
| 3 🛛 Email HR                                                 |                        | τ :            | ≡ ∽        | ×        |
| 4 🛛 Mark Workflow Complete                                   |                        | T :            | ≡ ~        | ×        |
| Approve or Deny<br>The first action marks the re             | quest as either appro  | ved or denie   | d.         |          |
| <b>Response to Requester</b><br>Next, we email the requester | r with the approval re | sponse.        |            |          |
| <b>Response to HR</b><br>Then, we send an email to th        | ne human resources r   | enresentativ   | - 50       | that     |

#### 4 Complete

Finally, we mark the workflow as complete.

# Workflow Tips

Below are some tips to keep in mind when creating new workflows.

• There are different ways to use workflows to send emails to groups. One approach is to set up an attribute that defines the group, then add an Email Send action type pointed to the attribute. Below is an example of what that would look like.

#### Add Workflow Attribute

| Alexand 🕈                                                                                                   |                          | Antilua O                                      |           |   |
|----------------------------------------------------------------------------------------------------|--------------------------|------------------------------------------------|-----------|---|
| Children's Volunteers Group for Email                                                                       |                          |                                                |           |   |
| Abbreviated Name                                                                                            |                          | Public 0                                       |           |   |
| Volunteer Group Email                                                                                       |                          |                                                |           |   |
| Description                                                                                                 |                          |                                                |           |   |
| Defines the group that should receive the en                                                                | nail as "Children's Volu | nteers". This will be added to the "Email Send | " action. |   |
|                                                                                                    |                          |                                                |           |   |
|                                                                                                    |                          |                                                |           |   |
| Categories                                                                                                  |                          | 1 Field Type                                   |           |   |
|                                                                                                    |                          | Group                                          |           | ~ |
|                                                                                                    |                          |                                                |           |   |
| Key •                                                                                                    |                          | 2 Default Value                                |           |   |
| Key •<br>ChildrensVolunteersGroupforEmail                                                                   |                          | 2 Default Value<br>Children's Volunteers       |           |   |
| Key *<br>ChildrensVolunteersGroupforEmail<br>Required Show                                                  | v in Grid 🚯              | 2 Default Value<br>Children's Volunteers       |           |   |
| Key •<br>ChildrensVolunteersGroupforEmail<br>Required Show<br>Require a value                               | v in Grid 1              | 2 Default Value<br>& Children's Volunteers     |           |   |
| Key • ChildrensVolunteersGroupforEmail Required Show Require a value                                        | r in Grid 🟮<br>Yes       | 2 Pefault Value                                |           |   |
| Key • ChildrensVolunteersGroupforEmail Required Show Require a value  \ Show on Bulk  Yes                   | v in Grid 🟮<br>Yes       | 2 Pefault Value                                |           |   |
| Key • ChildrensVolunteersGroupforEmail Required Show Require a value \ Show on Bulk  Yes                    | v in Grid                | 2 Pefault Value<br>또 Children's Volunteers ◄   |           |   |
| Key • ChildrensVolunteersGroupforEmail Required Show Require a value  V Show on Bulk  Yes Advanced Settings | v in Grid \tag           | 2 Pefault Value<br>또 Children's Volunteers ◄   |           | v |

## **1** Field Type

Be sure the Field Type is set to "Group" so you can select the group you need.

### **2** Default Value

Use the drop-down to select the group that should receive the email.

| Configure Email Sen | d Action                          |                                                                                                    |
|---------------------|-----------------------------------|----------------------------------------------------------------------------------------------------|
| <b>(</b>            |                                   | Q Name - 🔂 🗸                                                                                         |
| 8                   | Actions                           | + Add Action                                                                                         |
| <b>.</b>            | 😰 Email to Group                  | T = ^ ×                                                                                              |
|                     | Name •                            |                                                                                                    |
| 0                   | Email to Group                    | Action is Completed on Success                                                                       |
|                     | Action Type 'Send Email           | Overview                                                                                             |
| <i>Y</i>            | Email Send  Sends an e email addr | email. The recipient(s) can either be a person,<br>ess, group or security role determined by the     |
| ÷                   | 'Io Attribu<br>entered in         | te' value, or one or more email addresses<br>the 'Send To Email Addresses' field. Only               |
|                     | people wit<br>Email: pref         | h an active email address without the 'Do Not<br>erence are included. If the 'To Attribute' value is |
|                     | a group, o<br>included.           | nly members with an Active member status are                                                         |
|                     | From Email Address 🕄              | From Attribute                                                                                       |
|                     | ted@rocksolidchurchdemo.com       | or 🗸                                                                                                 |
|                     | Send To Email Addresses 🖲         | To Attribute                                                                                         |
|                     |                                   | or 🖉 Children's Volunteer Group 🗸                                                                    |
|                     | Send to Group Role (1)            |                                                                                                    |
|                     |                                   | ~                                                                                                    |
|                     | Subject 🕕                         |                                                                                                    |
|                     | Our Weekend Event is Here!        |                                                                                                    |

#### **1** Action Type

Select "Email Send" to have the workflow send an email.

#### 2 Attribute Value (Send To Email Address)

The attribute that was configured above can now be selected from the drop-down menu. This will send an email to the "Children's Volunteers" group, according to the workflow attribute setup.

- While not required in all cases, it's wise to have your last action set the activity as complete when it's done. If you don't set this, all of the actions will need to be complete before the activity is marked complete. And if you're using action filters, this might not always occur.
- Don't forget that you can activate a workflow from a workflow. If there's something small that isn't working quite right in your big workflow, consider creating a small helper workflow to get the job done.
- There are many resources to help you build the workflow you need. Aside from the Workflow Actions Documentation, other guides may give insight into building the right workflow the right way. For example, our Engagement manual has an entire chapter On Connection Workflows.

# **Built-In Workflows**

Rock ships with a several workflows to help you get started. Hopefully you'll be able to use them in your organization but, if not, they'll act as patterns when you start to write your own. We cover the details of some of these workflows below.

## Remember You Can Copy

Don't forget that you can copy a current workflow to create a clone of it. This clone is a great place to start if your workflow is similar.

## **Unattended Check-in**

You'll notice the check-in workflow on the *Workflow Configuration* screen. This is the workflow that runs Rock's check-in system. Unless you know exactly what you're doing, we recommend that you do not alter this workflow.

## **Person Data Error**

The *Person Data Error* workflow is an example of a workflow that launches from the action menu on the *Person Details* screen. It allows your organization's staff to note any issues with the data that they might not know how to fix. This is a great pattern to use when you go to create your own person profile actions.

# **Photo Request**

This is another example of a workflow that launches from the action menu on the *Person Profile* page. After ensuring the person hasn't opted out, this workflow type will present a form to the person who launched it, where a custom message can be provided. The custom message, and a link to upload a photo, will be emailed to the person. The email also contains opt-out and unsubscribe options for the person.

## **Request Assessment**

This workflow also launches from the action menu on the *Person Profile* page. The purpose of this workflow type is to send an email to a person to request that they take one or more of Rock's assessments. The person who initiates the workflow is asked which assessments should be requested and has the option of providing a custom message that will be included in the email.

## **External Inquiry**

This workflow is used on the *Contact Us* page of the external website. It's meant to help direct your guest's questions to the correct staff. It also helps to provide accountability that your guest's questions will be answered in a prompt timeframe.

# Facilities Request / IT Support

These two workflows act as a request ticketing system for your facilities and information technology teams. Using them allows your staff to report issues or request new services.

# **Profile Change Request**

A workflow of this type will be launched from the *My Account* page on the external site when a person clicks the Request Additional Changes button. The person will type their request and submit it, at which point the workflow will alert an assigned staff member or volunteer via email. The staff member or volunteer can then provide a resolution for the item, which will be emailed to the initial requester to notify them that the change has been made.

# Workflow Notes

Workflows are a powerful tool to automate your organization's processes. When you're building them, you'll want to pay close attention to how individuals interact with them. You especially want people to be able to interpret the current state of the workflow and a history of events that have occurred. To help with that we've created workflow notes. Let's look at a few ways that notes can be integrated into your workflows.

# Adding Notes From the Workflow Details

When looking at the details of a workflow you'll notice that you have the option to add notes. This is a great way to be able to provide context or additional information at any time (even after a workflow has been completed).

| 3                                                                                    | ۹.                                      | Name 🕶 🛞                   |
|--------------------------------------------------------------------------------------|-----------------------------------------|----------------------------|
| Workflow Detail     Home > Workflow > Position Approval > Workflow Detail            |                                         |                            |
| Outreach Coordinator                                                                 |                                         | Position Approval Complete |
| Started By<br>Alisha Marble                                                          | Started On<br>08/18/2021 at 11:00:40 PM |                            |
| Edit Cancel                                                                          |                                         |                            |
| Notes                                                                                |                                         |                            |
| Alisha Marble<br>6 days ago @ User Note<br>Before we begin, you should know somethin | ıg                                      |                            |
|                                                                                      |                                         |                            |

# **Adding Notes From Entry Forms**

Another way to add notes is from entry forms. You'll notice on the *Form* action there is a setting to *Enable Note Entry*. When it's set, you'll see the note entry form next to the selected form fields.

Adding Notes From Entry Forms

| €       |                                                                                                    |                                          | ۹            | Name 🕶 🔞 🗸       |
|---------|----------------------------------------------------------------------------------------------------|------------------------------------------|--------------|------------------|
| E       | Position Approval<br>Home > Workflows > Position Approval                                                                             |                                          |              |                  |
| -       | Position Request Entry 00                                                                                                    | 002 Added: 10/7/2021                     | Notes        |                  |
| ۵<br>بر | HR Entry<br>Alisha Admin has requested a new Nursery Coor<br>Please complete the addition items below so tha<br>move on for approval. | dinator position.<br>t this position can | Write a note | Cancel Save Note |
| •       | Requestor<br>Alisha Marble                                                                                                    |                                          |              |                  |
|         | Position Title<br>Nursery Coordinator                                                                                                 |                                          |              |                  |

# Adding Notes From Workflow Actions

The final way to add workflow notes is using workflow actions. This allows you, the workflow author, to automatically create notes about the workflow processes.

| Name *                                     |                            |                                  |
|--------------------------------------------|----------------------------|----------------------------------|
| Add Info Note to Wor                       | rkflow 🛛 🖉 A               | action is Completed on Success   |
|                                            | A                          | activity is Completed on Success |
| Action Type                                | 'Add Workflow Note'        | Overview                         |
| Workflow 🔻                                 | Adds a note to the         | workflow.                        |
| Note 🚯 •                                   |                            |                                  |
| Just want to note that                     | t something important happ | oened                            |
|                                            |                            |                                  |
|                                            |                            |                                  |
| Note Type 🕕 •                              |                            |                                  |
| Note Type 🕦 •<br>Info                      |                            | ~                                |
| Note Type ① •<br>Info<br>Is Alert <b>①</b> |                            | ~                                |

### 1 Note

This is the text of the note. Be sure to use Lava for extra power.

#### 2 Note Type

When you add notes using actions, you can style the note in several different ways with *Note Types*. These note types are defined under Admin Tools > General Settings > Defined Types > Workflow Note Types ].

#### **3** Is Alert

Setting this property will cause the note to always be at the top and highlighted with the alert styling.

#### Adding New Note Types

Feel free to add new note types by adding more *Defined Values*. When you add new types, you can customize the note's icon. The name of the note type will also be placed as a CSS class on the note markup to allow you to style it. For example, the note type *System Note* would have the CSS class *system-note* applied.

# Lava Tips For Workflows

Lava is based on Liquid, a simple templating language developed by the folks at Shopify. Rock uses Lava everywhere, so hopefully you're already familiar with it. If not, you can find more information about it on our Lava page.

Lava lets you supercharge your workflows, creating powerful and personalized experiences. The goal of this chapter is to open up the toolbox and show you what you can create. You'll definitely want to keep this cheat sheet handy as you make your workflows.

Action fields that support Lava will have a {{ Lava }} notation in their help section. When you see this, you'll have access to any of the data below.

## Attributes

Attributes are the most commonly accessed merge fields for workflows. Let's dig in to see how we can add strength to our workflows using the power of Lava and workflow attributes.

#### Any attribute value can be referenced using the notation

{{ Workflow | Attribute: 'AttributeKey' }}. By default, the attribute key is the name of the attribute with all of the spaces removed, although you can provide your attribute with a different key if you wish. So, if you want to display the value stored in the Attribute Position Title, you'd use {{ Workflow | Attribute: 'PositionTitle' }}.

Referencing an attribute will always return the formatted value of the attribute. For example, if the *Requester* attribute was a Person type attribute, the {{ Workflow | Attribute:'Requester' }} merge field would return the full name of the person.

#### Workflow Attributes: Accessing Their Properties and Attributes

One thing to keep in mind when you use attributes is that they will always attempt to display the formatted value of the object you've identified. Think of this formatted value as a "friendly value". That works great when you've got a person attribute in your workflow and want to show their name. But if you want to show something other than the person's name, you need to give Lava a bit more information about what you're looking for.

For instance, since *Email* is a person property, you can use a second parameter on the **Attribute** filter to tell Lava you want to show their email address. Your Lava would look like this: {{ Workflow | Attribute:'Requester', 'Email' }}.

If you need an *attribute* of the person instead (for instance, their Baptism Date), start by loading the full person object from your Requester attribute, and then use a second Attribute filter in your Lava. For example:

{{ Workflow | Attribute:'Requester','Object' | Attribute:'BaptismDate' }}

#### **Unformatted Attribute Values**

There may be a time when you'd like to retrieve the raw value for an attribute. This would be helpful in creating links to pages that would need to know which person, group, etc. you are interested in. You can retrieve the unformatted attribute value by appending *RawValue* as a second parameter in the attribute filter. For example, using Lava of {{ Workflow | Attribute:'Requester','RawValue' }} would return a Person Alias GUID, since that is how the Person type attribute stores its value under the hood.

#### Keep In Mind

As noted above, the Person attribute stores the GUID of the PersonAlias record, not the GUID of the Person record. This holds true even if the attribute is associated with a business.

#### Link Values

Some attribute types are also considered *linkable* by Rock (currently this only includes the *Person* and *File* attribute types). For these attribute types, you can also append a *Url* to the attribute key to get a URL to the detail page in Rock used to view that type. For example, a merge field of {{ Workflow | Attribute:'Requester','Url' }} would return the URL value to the person profile page for the selected person.

#### Attribute Security on Triggered Workflows

When Workflow actions access attribute values (for a Person, Group, etc.) via Lava, Rock performs authorization checking. When they are executed by a trigger or Job, Rock requires *All Users - Allow View* to read the values because there is no user (or CurrentPerson) to base security access checking against.

However, you can override the CurrentPerson to a person who has authorization (such as a Rock Administrator) inside your Lava by assigning the CurrentPerson like this:

#### {% assign CurrentPerson = Workflow | Attribute:'[Attribute0fAdminPerson]','Object' %}

Here's a detailed example of a *Set Attribute Value* action setting a Workflow's Boolean attribute based on the age of a person's (Requester) BackgroundCheckDate. In this example an attribute called 'Admin' of type *Person* was added to the workflow with the default person set to the Rock Administrator:

```
{% assign CurrentPerson = Workflow | Attribute:'Admin','Object' %}
{% assign years = Workflow | Attribute:'Requester','Object' | Attribute:'BackgroundCheckDat
e','Object' | DateDiff:'Now', 'Y' %}
{% if years and years < 2 %}True{% else %}False{% endif %}</pre>
```

#### Warning

Make sure you don't have any extra spaces in your Lava output otherwise you will get unexpected results.

Checking Boolean Attributes

When checking boolean attributes you'll need to compare the value with the *True Text* or *False Text* used when the attribute was defined. Unless you've changed it, by default a boolean attribute uses the text "Yes" and "No".

Here's an example of a *Set Attribute Value* action checking several Activity attributes in order to set a Workflow boolean attribute:

```
{% assign isStep1Ready = Activity | Attribute:'Step1Ready' %}
{% assign isStep2Ready = Activity | Attribute:'Step2Ready' %}
{% if isStep1Ready == 'Yes' and isStep2Ready == 'Yes' %}True{% else %}False{% endif %}
```

## Workflow

The workflow item represents the current workflow instance. The following merge fields are available:

```
Workflow = {
   "Id":,
   "Guid":,
   "Name":,
    ""Description":
   "Status":
    "WorkflowType = {
        "Id":,
        "Guid":
        "Name":,
        "Description":
        "Order":
        "WorkTerm":
        "Category": = {
            "Name":
            "Description":
        }
    }
    "Activities":[]
    "ActivityTypes": []
}
```

Examples:

- {{ Workflow.Name }}
- {{ Workflow.WorkflowType.Name }}

## **Current Activity**

The activity merge object has the following fields available.

```
Activity = {
    "Id":,
    "Guid":,
```

```
"AssignedPersonAliasId":,
"AssignedGroupId":,
"ActivatedDateTime":
"WorkflowId":,
"Workflow":,
"ActivityType = {
    "Id":,
    "Guid":
    "Name":,
    "Description":
    "Order":
    "ActionTypes": []
}
```

Examples:

- {{ Activity.Id }}
- {{ Activity.ActivityType.Name }}

## **Current Action**

The action has the following merge fields available.

```
Action = {
    "Id":,
    "Guid":,
    "ActivityTypeId":,
    "ActivityType":,
    "ActionType = {
        "Id":,
        "Guid":
        "Name":,
        "Order":
    }
}
```

Examples:

- {{Action.Id}}
- {{Action.ActionType.Name}}

## **Global Attributes**

Rock's global attributes are also available for actions that support Lava. You can get a full list of these attributes under Admin Tools > General Settings > Global Attributes. These attributes can be accessed through Lava using:

```
{{ 'Global' | Attribute:'[AttributeKey]' }}
```

Examples:

- {{ 'Global' | Attribute:'OrganizationName' }}
- {{ 'Global' | Attribute:'OrganizationAddress' }}

## **Additional Merge Fields**

Merge Fields for Sending Emails
When using the *Email Send*, or *Email Send Template* actions, and using a person type attribute as the Send To Attribute Value, there will be an additional *Person* merge field that contains the current recipient. This is a full person object and can be used to reference properties of the person. For example, a merge field of {{ Person.NickName }} would display the recipient's nick name.

### Merge Fields for Entry Forms

In addition to the merge fields described above, the entry form also has access to the current person who is filling out the form. Merge values for the *CurrentPerson* object are listed below.

```
{
    "FirstName": "Alisha",
    "NickName": "Alisha",
    "MiddleName": "Mary",
    "LastName": "Marble",
    "IsDeceased": false,
    "PhotoId": 56,
    "BirthDay": 10,
    "BirthMonth": 10,
    "BirthYear": 1961,
    "Gender": 2,
    "AnniversaryDate": "1980-04-09T00:00:00",
    "GraduationDate": null,
    "Email": "alisha@rocksolidchurchdemo.com",
    "IsEmailActive": true,
    "EmailNote": null,
    "EmailPreference": 0,
    "ReviewReasonNote": null,
    "InactiveReasonNote": null,
    "SystemNote": null,
    "PrimaryAliasId": 1,
    "FullName": "Alisha Marble",
    "BirthdayDayOfWeek": "Friday"
    "BirthdayDayOfWeekShort": "Fri",
    "PhotoUrl": "/GetImage.ashx?id=56",
    "BirthDate": "1961-10-10T00:00:00",
    "Age": 52,
    "DaysToBirthday": 45,
    "Grade": null,
    "GradeFormatted": ""
    "CreatedDateTime": null,
    "ModifiedDateTime": "2014-08-26T21:28:56.99",
    "CreatedByPersonAliasId": null,
    "ModifiedByPersonAliasId": 1,
    "Id": 1,
    "Guid": "ad28da19-4af1-408f-9090-2672f8376f27",
    "UrlEncodedKey": "EAAAACE88i304vQJcwoNWW6P7fZ!2bSxiGgjyCooBFy4H332mMnPJoySCsXjQXVMJF87M
ynUFCAKPz4gIs1RshCy3dL7M!3d",
    "ConnectionStatusValue": {
        "Value": "Member",
    },
    "MaritalStatusValue": {
        "Value": "Married",
    },
    "PhoneNumbers": [
    {
        "NumberTypeValue": {
            "Value": "Mobile",
        }.
        "CountryCode": "1",
```

```
"Number": "5555555555",
       "NumberFormatted": "(555) 555-5555",
       "IsMessagingEnabled": true,
       "IsUnlisted": false,
       "NumberFormattedWithCountryCode": "+1 (555) 555-5555",
   }],
   "RecordStatusReasonValue": null,
   "RecordStatusValue": {
      "Value": "Active",
   },
   "SuffixValue": {
       "Value": "Ph.D.",
   },
   "TitleValue": {
       "Value": "Mrs."
   }
}
```

# Securing Workflows

While we've already covered workflow security in other chapters, we thought we'd summarize workflow security in one place. This should give you a good understanding of what's possible.

# Editing A Workflow Type

To be able to add or edit a workflow type, you'll need *Edit* access to the workflow configuration page

( Admin Tools > General Settings > Workflow Configuration )

and the *Workflow Type Detail* block on it. Currently, only the *Rock Administrator* security role has access to edit workflow types.

# Workflow Navigation Page

The workflow navigation page (Tools > Workflows) is a great place for your staff to start and manage workflows. Below is a summary of the security needed to interact with the various components of this page. Securing Workflow Navigation

| 衮       |                                                    | ٩ | Name 🕶 🔞 🗸 |
|---------|----------------------------------------------------|---|------------|
|         | Workflows<br>Home > Workflows                      |   |            |
| 2       | Workflow Entry                                     |   |            |
| ه<br>مر | 1 Requests                                         |   | ^          |
| A       | J External Inquiry                                 |   | i=         |
|         | Facilities Request                                 |   | <b>a</b>   |
|         | T Support                                          |   | =          |
|         | Profile Change Request                             |   | i=         |
|         | Safety & Security                                  |   | *          |
|         | Samples                                            |   | ~          |
|         | Crafted by the Spark Development Network / License |   |            |

#### 1 View Permission

One must have *View* permission to the workflow category in order for it to display. The category also must be selected in the block settings to be shown.

### 2 View Access

Once the category is displayed, the current person must also have view access to the workflow type in order for it to be displayed on the list.

### **3** View List

If the logged in individual has *View List* access to the workflow type, they'll also see the 🔳 link to be able to view the active/completed workflows of this type.

### Workflow Type Not A Link?

You may notice that when some workflow types are listed, they are not linked. This means the workflow type does not have an entry form configured for the current person.

### Workflow Entry and URL Links

The following security is required for the Workflow Entry block:

• The person must be authorized to *View* the workflow type in order to enter information.

- The first active action form that the person is assigned to will be displayed.
- The person must also be authorized to either *Edit* the block or *View* the activity type.

### Workflow List

The Workflow List block requires that a person must be authorized to *Edit* workflow types in order to view a list or add/edit/delete a workflow.

# Workflow Detail

The following security is required on the Workflow Detail block:

- The person must be authorized to *View* the workflow in order to view read-only details.
- The person must be authorized to *Edit* the block, or *Edit* the workflow, in order to edit the workflow.

# My Workflows

The My Workflows block has the following security settings.

|   |                         |                                |                      | ٩                             | Name 👻 🌔                  |
|---|-------------------------|--------------------------------|----------------------|-------------------------------|---------------------------|
| M | Iy Workflows            |                                |                      |                               |                           |
|   | My Workflows            |                                |                      | Assigned To Me Initiated By M | le All Types Active Types |
|   | 1<br>Background Check   | 1<br>Background Check (Checkr) | Lill<br>DISC Request | 2<br>External Inquiry         | Facilities Request        |
| 1 | IT Support              | keene<br>Landing Page          | Person Data Error    | 2<br>Photo Request            | Position Approval         |
|   | Profile Change Request  | LIIL<br>Request Assessment     |                      |                               |                           |
| 2 | Position Approval Workf | lows                           |                      |                               |                           |
|   | Name                    |                                | Status               | Active Activities             |                           |
|   | Outreach Coordinator    |                                | Active               | HR Entry                      |                           |
|   | 50 500 5,000 1 Wo       | rkflow                         |                      |                               |                           |
|   |                         |                                |                      |                               | <b>□</b> ()               |
|   |                         |                                |                      |                               |                           |

### **1** Authorized

The person must be authorized to *View* the workflow type.

### **2** Criteria

Displays workflows for any activity that meets the following criteria:

- Workflow type is active
- Activity is active and has an active form
- The person must be authorized to *View* the activity

### **3** Assigned

If viewing *Assigned to*, the person must be assigned to the activity

### 4 Initiated

If viewing Initiated by, the workflow must have been initiated by the person.

# Linking To Workflows

All of the workflow entry and management tools in Rock should be able to meet all of your needs. If you want to extend some of the functionality, say linking the *Dynamic Data* block with workflows, it's helpful to know some tricks about interacting with workflows using URL links.

# Workflow Entry

The *Workflow Entry* block checks for a *WorkflowId* or *WorkflowGuid* parameter in the URL. If found, it will load the existing workflow. If parameters are not included, or a workflow is not found, a new workflow is created (in this case, a *WorkflowTypeId* query string parameter is required). Either way, the workflow is processed, and the block will look for the first active form action on the first active activity.

If a *command* query string parameter is included, the block will immediately process the form, assuming the person selected the included action.

The out-of-the-box workflow entry page is configured with the route of http://yourservername/WorkflowEntry/17. Note that in this case, 17 is the *WorkflowTypeld*.

# **A Few Technical Details**

# **Attribute Values**

When working with workflows and attributes, it's helpful (actually it's pretty much essential) to know how those attributes store their values. Below is a list of a few commonly used attribute field types, with a description of how the value is stored internally.

| Field<br>Type     | Stored Value                                                                                                    |
|-------------------|----------------------------------------------------------------------------------------------------|
| Boolean           | 'True' or 'False'                                                                                                    |
| Campus            | A campus's GUID                                                                                                    |
| Defined<br>Value  | A comma-delimited list of defined value GUIDs (if attribute is not configured for multiple values, there should only be one GUID) |
| Group             | A group's GUID                                                                                                    |
| Group<br>Member   | A GroupMember Record's GUID                                                                                                    |
| Multi-<br>Select  | A comma-delimited list of the values (e.g., 1,2,3) of the selected items                                                          |
| Person            | A person alias GUID                                                                                                    |
| Single-<br>Select | The value (e.g., "1") of the selected item                                                                                        |
| Text              | The value of the textbox                                                                                                    |

The full list of field types can be found in our Workflows & Lava documentation.

When creating workflow actions that update an attribute value, make sure to reference this list so that your attribute values get set correctly.

# Webhook to Workflow

Now that you're a workflow guru, let's turn up the volume to 11. As you've seen, there are several ways that you can launch workflows built into Rock. But what if we told you you could launch workflows from Twitter, Wufoo, Formstack, Dropbox, Evernote, Email, or... basically any modern web service? That's the power of Webhooks to Workflows.

Most modern Web Services use the concept of webhooks. This allows the service to make calls out to other systems when certain events occur. For instance, Formstack can call out to Rock, using a webhook, every time a form is completed. There are also services like Zapier or Flow that help to manage the flow of webhooks from service to service.

# Configuring a Webhook to a Workflow

You configure the linkage from a webhook to a workflow using a *Defined Value*. These are configured under

Admin Tools > General Settings > Defined Types > Workflow Webhook ].

Each webhook that comes in will go through this list to determine which workflow types to launch. That determination is made by evaluating the Lava in the *Process Request* attribute of the *Defined Value*. If the Lava returns 'True' a workflow of that type will be started.

All of the *Defined Values* will be considered for each webhook that is called. All of the defined values whose *Process Request* Lava returns 'True' will run. It's important that this template is very discerning in making sure that only the correct workflow types are launched. One way to simplify this matching is to use query string parameters in the URL you define in your webhook. The default URL you provide for the webhook is: <a href="http://rock.yourchurch.com/Webhooks/LaunchWorkflow.ashx">http://rock.yourchurch.com/Webhooks/LaunchWorkflow.ashx</a>

To help in your matching you could tack on a query string parameter such as: http://rock.yourchurch.com/Webhooks/LaunchWorkflow.ashx?WorkflowTypeId=12 You could then provide the following template for your *Process Request*.

{% if QueryString.WorkflowTypeId == "12" %} True {% else %} False {% endif %}

This makes the selection of the workflow type very easy.

### When No Workflow Is Found

For security reasons if no workflow is matched a 404 error will be returned. This can be confusing at first when you are attempting to debug, but it's a best practice to help ward off evildoers.

Ok, we've now discussed how to select the workflow type to launch. Now let's look at ways we can pass information to those workflows. You'll first notice that you can configure a Lava template for setting the Workflow Name. This allows you to customize the name on each run based on information from the webhook call.

You can also list attribute keys from the workflow and provide Lava templates for setting their values. The challenge here is knowing what data is available to you. The *Defined Type* screen has a feature that shows/hides these available fields. The basic items are:

- Url
- RawUrl
- Method
- QueryString
- RemoteAddress
- RemoteName
- ServerName
- RawBody
- Headers
- Cookies

Each of these items can have a lot of child properties. The documentation on the *Defined Type* screen shows some of these details, but the actual values will change greatly based on the calling service. We recommend that you start by setting various test attributes with items like 'RawBody' to see what is available.

While you can put Lava into the Workflow Attribute configuration on the *Defined Value* it's recommended that a majority of that logic be done inside of the workflow using the RawBody. The Lava on the *Defined Value* can't contain special characters like a | that are required in Lava filters.

### Example

For instance if you passed the RawBody into the workflow using the attribute key of 'Body', then the Lava below could be used to access properties of the body.

{% assign body = Workflow | Attribute:'Body' | FromJSON -%} {{ body.propertyname }}

# **SMS Pipeline Workflows**

In this chapter we'll describe how to configure workflows that are launched from the SMS Pipeline.

### Looking for Text to Workflow?

Before the SMS Pipeline was introduced, Text to Workflow was the go-to solution for automating SMS processes in Rock. If you're already using Text to Workflow your configuration will still work, but we recommend using the <u>SMS Pipeline</u> feature going forward. You'll find it's even more powerful and flexible than Text to Workflow.

Workflows initiated from the *SMS Pipeline* page are configured like other types of workflows described in this guide. The only difference is that these workflows will need to be configured to receive information about the SMS message from the pipeline. We'll walk you through that process below.

### Workflow Configuration for SMS Pipeline

As you've learned throughout this guide, there are lots of different ways to configure your workflow types. The example below is not intended to be a set of instructions that you must follow exactly for your workflow to function. We'll go over other options a little later. For now, we'll walk through an example just to explain the features.

First, keep in mind that the pipeline can send the information it has to your workflow automatically. For instance, your workflow configuration doesn't require an action to identify the person. You'll still need workflow attributes to store that information, so that's where we'll start. In this example we've set up only a few attributes that the pipeline can populate. See below for the full list.

| oningure worknow Attri | outes               |                 |                          |            |
|------------------------|---------------------|-----------------|--------------------------|------------|
| $\bigotimes$           |                     | <b>A</b>        |                          |            |
| 8                      | Advanced Settings   |                 |                          | ~          |
| <b></b>                | Attributes Count: 3 |                 |                          | ^          |
| •                      | Attribute           | Description Key | Field Type Required      |            |
| ¥                      | ≡ Person            | Person          | Person 🖋                 | ×          |
| æ                      | ≡ From Phone        | FromPhone       | Text 🖋                   | ×          |
|                        | ■ Message Body      | MessageBody     | Text 🖋                   | ×          |
|                        |                     |                 |                          | 0          |
|                        | Activities          |                 | + Ad                     | d Activity |
|                        | 💩 Start             |                 | = ^                      | ×          |
|                        | Name •              |                 |                          |            |
|                        | Start               | 🖌 Acti          | ive 🖌 Activated with Wor | kflow      |
|                        | Description         |                 |                          |            |

These attributes allow the person, their phone number and the content of their SMS text message to be sent directly to the workflow. From there, you can perform any number of Actions or Activities using those attributes.

In the example pictured below, we'll add a Person Note that contains the person's name and the text of the SMS message they sent.

| <₽       | 📮 Q                                                        | Name 🔻              | 6 |
|----------|------------------------------------------------------------|---------------------|---|
| 8        | S Add Note                                                 | ▼ ≡ ^ ×             |   |
| 2        | Name *                                                     |                     |   |
|          | Add Note                                                   | ompleted on Success |   |
| Θ        | Activity is C<br>Action Type 'Person Note Add' Overview    | ompleted on Success |   |
|          | Person No   Adds a note the selected person                | son.                |   |
| ×        | Person 🚯 •                                                 |                     |   |
|          | Person                                                     | ~                   |   |
| <b>a</b> | Note Type 🚯 •                                              |                     |   |
|          | Personal Note                                              | ~                   |   |
|          | Caption ()                                                 |                     |   |
|          | Text 🚯 •                                                   |                     |   |
|          | Received text message from {{ Workflow   Attribute:'Person | ','FirstName' }}:   |   |
|          | {{ Workflow   Attribute:'MessageBody' }}                   |                     |   |
|          | Author 1                                                   |                     |   |
|          |                                                            | ~                   |   |
|          | Alert 🚯                                                    |                     |   |
|          | No                                                         | ~                   |   |

As you can see in the above example, your workflow configuration for pipelines won't be very different from other kinds of workflows. Actions and Attributes are set up and used in the same ways. However, there is some configuration you'll need within the SMS Pipeline itself to make it all work. We'll cover that in the next section.

### Working with the SMS Pipeline

After your workflow has been configured, you're ready to add it to the *SMS Pipeline*. In this section we'll highlight the pipeline configuration related to workflows.

For information on *SMS Pipelines* in general, see the SMS Pipeline chapter of our Communicating with Rock guide.

Pictured below is a basic example of a workflow configuration in the pipeline. Keep in mind the workflow configuration that was described in the prior section, because it will be referenced here.

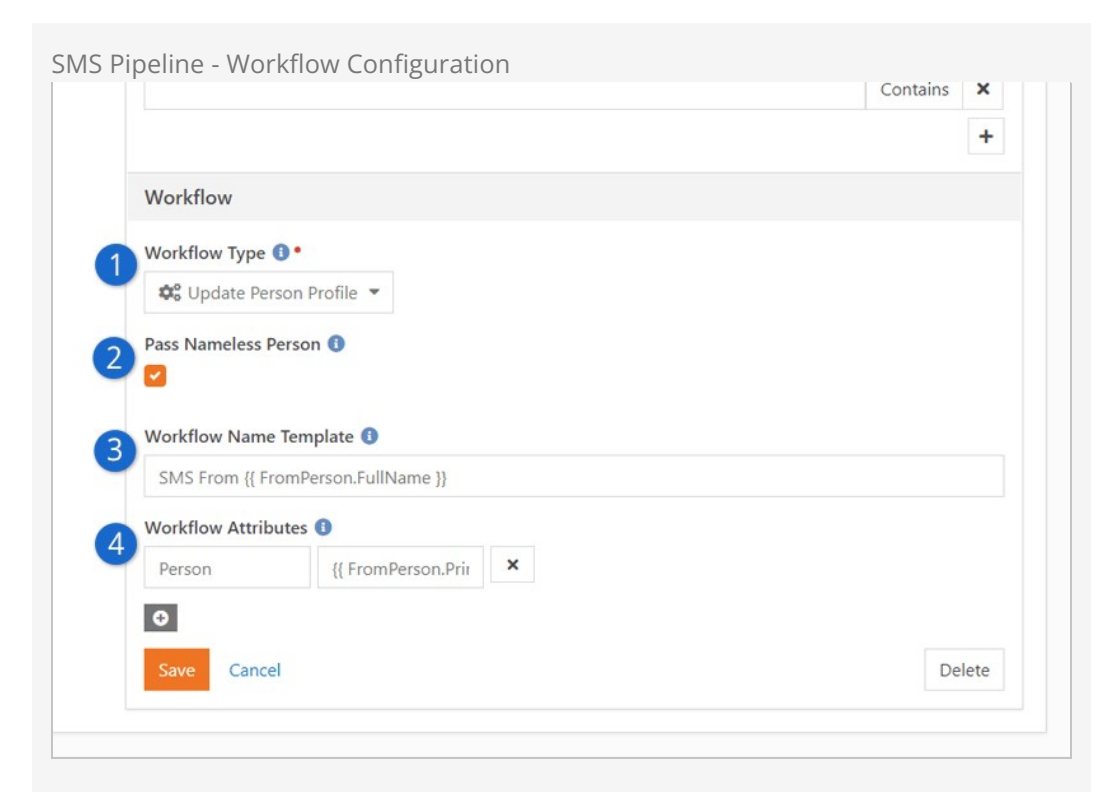

### Workflow Type

This is the workflow type that we want to launch for an SMS message.

#### 2 Pass Nameless Person

You can disable this setting to prevent *Nameless People* records from being sent to your workflow. We'll talk more about working with *Nameless People* below.

#### **3** Workflow Name Template

This field lets you dynamically assign the name of each launched workflow, for each SMS message received. In this example, the workflow name would be "SMS From Ted Decker" if Ted Decker sent the message.

### 4 Workflow Attributes

This is where you can feed information from the SMS message directly into your workflow. You'll use the *Key* value of the workflow's attribute in the first field. In the second field you'll add the Lava that identifies how you want to fill in that attribute's value.

As described above, your pipeline configuration can send attribute values directly to your workflow's attributes. In the next section, we'll look at the details of how this works and the different attributes you can set.

SMS Pipeline - Workflow Merge Fields

The SMS messages that you receive have more information associated with them than you might think. You can use Lava to send that information directly from the pipeline to the workflow.

In the example pipeline above we used {{ FromPerson.PrimaryAlias.Guid }} in the

*Workflow Attributes* Merge Template field. Using {{ FromPerson.PrimaryAlias.Guid }} identifies the person who sent the SMS message in a way that the workflow can receive it. This will be assigned to the 'Person' workflow attribute when the workflow is launched, using the attribute's *Key* as a reference point between the pipeline and the workflow. Similarly, we used {{ FromPerson.FullName }} to set the name of the launched workflow. Adding .FullName gives you the name of the person, as text.

### Warning: FromPhone is automatic

Don't add an attribute called FromPhone to the Workflow action in the pipeline unless you are intentionally trying to overwrite it. The one that is automatically placed there is the 'raw' value which has the '1' (country code) prepended onto it. If you manually add FromPhone, it will overwrite the value and use the one without the country code. That could lead to unexpected behavior in your workflow.

The table below lists other merge fields you can use to pass different types of information from the pipeline to your workflow's attributes.

| Merge Field                        | Description                                                                                                    | Field Type   |
|------------------------------------|----------------------------------------------------------------------------------------------------|--------------|
| {{ FromPerson.PrimaryAlias.Guid }} | The pipeline uses the<br>person's phone number to<br>look up the first person with<br>that phone number. If it finds<br>a match, it assigns that<br>individual's record to<br>FromPerson. If the phone<br>number is used in more than<br>one profile, the pipeline<br>defaults to the first record of<br>an adult with children. | Person       |
| {{ FromPhone }}                    | The person's phone number,<br>pulled from the inbound<br>message, from the SMS<br>gateway. This will<br>automatically get added to<br>the workflow as FromPhone<br>and will include the country<br>code (i.e., the raw phone<br>number 1864555555).                                                                              | Phone Number |
| {{ ToPhone }}                      | The SMS gateway number where the message was sent                                                                                                    | Phone Number |
| {{ ReceivedDate }}                 | The date the message was received.                                                                                                    | Date         |
| {{ ReceivedTime }}                 | The time the message was received.                                                                                                    | Time         |

SMS Pipeline Lava Merge Fields

| Merge Field            | Description                                                                                                    | Field Type                                                                                                    |
|------------------------|----------------------------------------------------------------------------------------------------|----------------------------------------------------------------------------------------------------|
| {{ ReceivedDateTime }} | The date and time the message was received.                                                                                                    | Date Time                                                                                                    |
| {{ MessageBody }}      | The content of the SMS message that was received.                                                                                                    | Text or Memo                                                                                                    |
| {{ MatchedGroups }}    | If the RegEx expression<br>provided contains matched<br>groups, they are loaded into<br>an array here. This is an<br>advanced feature, so if you're<br>not sure what this means,<br>don't worry. You probably<br>don't need it. | Typically, you fill<br>in a text field<br>with a merge<br>expression of a<br>single result<br>from the<br>MatchedGroups<br>array. |

SMS Pipeline Lava Merge Fields

In your workflow, avoid naming any attributes *SMSResponse*. If the workflow type that is initiated by the pipeline has an attribute with a key of **SMSResponse**, the contents of that attribute will be immediately sent to the person who texted in, bypassing any workflow processing.

# Using Attribute Set to Initiator

There are some reasons why you might want to have the workflow find values for its attributes instead of sending them from the pipeline. The first consideration is maintenance. The workflow attributes and the pipeline configuration must be kept in sync to work properly. Using the *Attribute Set to Initiator* approach instead, you don't have to worry about changes to the pipeline impacting your workflow's functionality as long as your workflow accounts for different scenarios.

The above point leads to the second consideration, which is flexibility. Using a method like *Attribute Set to Initiator* means the workflow can be launched from a variety of different sources. It will be more difficult to use the workflow in other contexts if it's designed to rely on specific data from the pipeline.

| Set Person to Initiator                                                                                                    | <b>1 T</b> ≡ ∧ ×                                                                                                  |
|----------------------------------------------------------------------------------------------------|----------------------------------------------------------------------------------------------------|
| Name •                                                                                                    |                                                                                                    |
| Set Person to Initiator                                                                                                    | Action is Completed on Success                                                                                    |
| Action Type                                                                                                    | Set Attribute To Initiator' Overview                                                                              |
| Attribute Set t 🔻                                                                                                    | Sets an attribute to the person who created the workflow (if known).                                              |
| Person Attribute 📵 •                                                                                                    |                                                                                                    |
| Person                                                                                                    | ~                                                                                                    |
| Set Person Name                                                                                                    | 2 ▼ = ^ ×                                                                                                    |
| Set Person Name                                                                                                    | 2 ▼ = ^ ×                                                                                                    |
| <ul> <li>Set Person Name</li> <li>Name</li> <li>Set Person Name</li> </ul>                                                                                                    | 2                                                                                                    |
| <ul> <li>Set Person Name</li> <li>Name</li> <li>Set Person Name</li> <li>Action Type</li> </ul>                                                                                         | 2 ▼ ≡ ∧ ×<br>Action is Completed on Success<br>Activity is Completed on Success<br>'Set Attribute Value' Overview |
| <ul> <li>Set Person Name</li> <li>Name</li> <li>Set Person Name</li> <li>Action Type</li> <li>Attribute Set </li> </ul>                                                                 | 2                                                                                                    |
| <ul> <li>Set Person Name</li> <li>Name</li> <li>Set Person Name</li> <li>Action Type</li> <li>Attribute Set </li> </ul>                                                                 | 2                                                                                                    |
| <ul> <li>Set Person Name</li> <li>Name •</li> <li>Set Person Name</li> <li>Action Type</li> <li>Attribute Set ▼</li> <li>Attribute ③ •</li> <li>Person Name</li> </ul>                  | 2                                                                                                    |
| <ul> <li>Set Person Name</li> <li>Name</li> <li>Set Person Name</li> <li>Action Type</li> <li>Attribute Set </li> <li>Attribute ③</li> <li>Person Name</li> <li>Text Value ④</li> </ul> | 2                                                                                                    |

### **1** Attribute Set to Initiator

The person who sent the SMS message is the initiator. By assigning the initiator to the "Person" attribute, we now have the person's record in the workflow.

### 2 Attribute Set Value

Here we'll use some Lava to get the name of the person we identified above. We'll use the name in the next workflow action (see below) to see if the person has a record in Rock.

Let's pause here for a moment to mention *Nameless People*. When an SMS message is received, Rock will automatically try to identify the person. If the person isn't in Rock, a *Nameless Person* record is created. This special type of record gives Rock a way to keep track of the person even though all we have is their phone number. For more details, see the Nameless People section of our Communicating with Rock guide.

The next workflow action, pictured below, is where we'll check for a *Nameless Person*. Your workflow options are limited if you don't have a person's record to work with. However, that doesn't mean your process needs to exclude *Nameless People*. For instance, you can send the person a link to create a profile as pictured in the example below.

| Send Response                                                                             | to Nam                   | eless Person                  |                                   |                               |                                                             | T         | =                    | ^ >             |
|-------------------------------------------------------------------------------------------|--------------------------|-------------------------------|-----------------------------------|-------------------------------|-------------------------------------------------------------|-----------|----------------------|-----------------|
| Run If 📵                                                                                  |                          |                               | 1                                 | Text Va                       | alue                                                        | At        | tribute              | Value           |
| Person Name                                                                               | ~                        | Equal To                      | ~                                 | Nan                           | neless Person                                               | or        |                      | ~               |
| Name •                                                                                    |                          |                               |                                   |                               |                                                             |           |                      |                 |
| Send Response to                                                                          | Namele                   | ess Person                    |                                   | Act                           | ion is Completed                                            | on Succe  | ess                  |                 |
| Action Type 2                                                                             | •                        | 'Send Sends<br>Sends<br>group | Sms' Over<br>a SMS m<br>attribute | view<br>nessage.<br>e or a ph | The recipient can                                           | either be | e a per<br>e 'To' fi | son or<br>ield. |
| From 🚯                                                                                    |                          |                               |                                   |                               |                                                             |           |                      |                 |
| +15555555555                                                                              |                          |                               |                                   |                               |                                                             |           |                      |                 |
| 100000000000000000000000000000000000000                                                   |                          |                               |                                   |                               |                                                             |           |                      | ~               |
| From (From Attribute                                                                      | ) 🚯                      |                               |                                   |                               |                                                             |           |                      | ~               |
| From (From Attribute                                                                      | ) 🕄                      |                               |                                   |                               |                                                             |           |                      | ~               |
| From (From Attribute                                                                      | ) 🚯                      |                               |                                   |                               | Attribute Value                                             |           |                      | ~               |
| From (From Attribute                                                                      | ) 3                      |                               |                                   | or                            | Attribute Value<br>Person                                   |           |                      | ~               |
| From (From Attribute<br>Recipient ()<br>Message ()                                        | ) 🚯                      |                               |                                   | or                            | Attribute Value<br>Person<br>Attribute Value                |           |                      | ~               |
| From (From Attribute<br>Recipient ()<br>Message ()                                        | ) 3                      |                               |                                   | or<br>or                      | Attribute Value<br>Person<br>Attribute Value<br>Response Me | ssage     |                      | ~<br>~<br>~     |
| From (From Attribute<br>Recipient ()<br>Message ()<br>Attachment ()                       | ) 3                      |                               |                                   | or<br>or                      | Attribute Value<br>Person<br>Attribute Value<br>Response Me | ssage     |                      | ~               |
| From (From Attribute<br>Recipient ()<br>Message ()<br>Attachment ()                       | ) 3                      |                               |                                   | or<br>or                      | Attribute Value<br>Person<br>Attribute Value<br>Response Me | ssage     |                      | ~<br>~<br>~     |
| From (From Attribute<br>Recipient ()<br>Message ()<br>Attachment ()<br>Save Communication | ) <b>()</b><br>History ( | Ð                             |                                   | or<br>or                      | Attribute Value<br>Person<br>Attribute Value<br>Response Me | ssage     |                      | ~<br>~<br>~     |

### 1 Action Filter

This workflow action filter checks the name of the initiator, which we obtained in the prior action. If the person's name is "Nameless Person" then we know the sender of the SMS message doesn't have a record in Rock.

### 2 Send SMS Message

In this case, we'll send an SMS message to the person. We can do that because the *Nameless Person* record contains the phone number the person used to send their original message.

### **B** Message Attribute

The content of the SMS message the person receives is maintained as a workflow attribute in this example. The message encourages the person to visit the website to create a profile, so we'll know who they are going forward.

If it's not a *Nameless Person* record, then the workflow action described above wouldn't run. Instead, we now know the workflow has a complete person record in-hand. You can use that information to perform any other actions or activities you need. At this point in the workflow configuration, we've left the pipeline behind. From here, the same tools and features described earlier in this guide can be used to build the rest of your workflow according to your needs.